# Manual Penggunaan Aplikasi E-Bidding

PT Suzuki Indomobil Motor

PT MEDIATAMA KREASI INFORMATIKA

Komplek Green Residence No. 1 Jalan Cijerokasi, Sarijadi, Bandung 02282002068 info@mkitech.co.id

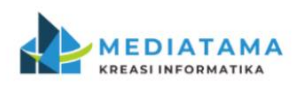

www.mkitech.co.id

# Petunjuk Penggunaan untuk Calon Supplier dan Supplier

Versi 1.0

Aplikasi E-Bidding Public | SUZUKI

# **DAFTAR ISI**

| DAF  | TAF  | R ISIi                              |
|------|------|-------------------------------------|
| DAF  | TAF  | R GAMBARiii                         |
| DAF  | TAF  | R REVISI                            |
| BAB  | ΙL   | ANGKAH AWAL7                        |
| 1.1. | Tai  | mpilan Awal7                        |
| 1.2. | Bei  | randa7                              |
| 1.3. | FA   | Q9                                  |
| 1.3  | .1.  | Pertanyaan Yang Sering Disampaikan9 |
| ١.3  | .2.  | Kategori Pertanyaan9                |
| 1.4. | Ak   | si Umum10                           |
| 1.4  | .1.  | Pencarian Data                      |
| 1.4  | .2.  | Filter Data yang Ditampilkan        |
| 1.4  | .3.  | Sorting Data                        |
| 1.4  | .4.  | Pagination Data                     |
| 1.4  | .5.  | Ubah Data                           |
| 1.4  | .6.  | Lihat Data                          |
| 1.4  | .7.  | Hapus Data                          |
| 1.4  | .8.  | Upload File                         |
| 1.4  | .9.  | Indikator Warna (VM)                |
| BAB  | II ' | VENDOR MANAGEMENT SYSTEMS (VMS)14   |
| 2.1. | Re   | gistrasi Calon Supplier14           |
| 2.1  | .1.  | Register oleh Calon Supplier14      |
| 2.1  | .2.  | Konfirmasi Registrasi via Email     |
| 2.1  | .3.  | Login Calon Supplier                |
| 2.1  | .4.  | Lengkapi Data Profil                |
| 2.2. | Su   | pplier                              |
| 2.2  | .1.  | Login sebagai Supplier              |
| 2.2  | .2.  | Lengkapi/Update Data Modul VM60     |
| 2.2  | .3.  | Permintaan Verifikasi               |
| BAB  | III  | INFORMASI LAINNYA63                 |
| 3.1. | Pe   | ngumuman Terbaru63                  |
| 3.2. | Do   | wnload Dokumen Panduan63            |
| BAB  | IV   | MANAJEMEN SOURCING64                |
| 4.1. | Pal  | ket Yang Diundang64                 |
| 4.I  | .1.  | Lihat Detail64                      |
| 4.I  | .2.  | Proses Tender                       |
| 4.2. | Pal  | ket Yang Diikuti67                  |

| 4.2.1. Proses Tender | 67 |
|----------------------|----|
| BAB V Tax            | 74 |
| 5.1. Tambah Pajak    | 74 |
| 5.2. Update Pajak    | 75 |
| BAB VI Catalog       | 77 |
| 6.1. Tambah Catalog  | 77 |

## DAFTAR GAMBAR

| Gambar 1. Halaman Beranda                                                                                        |
|----------------------------------------------------------------------------------------------------|
| Gambar 2. FAQ : Pertanyaan Yang Sering Disampaikan9                                                              |
| Gambar 3. FAQ : Kategori Pertanyaan9                                                                             |
| Gambar 4. Vendor Management: Registrasi Calon Supplier, Cara ke-1                                                |
| Gambar 5. Vendor Management: Registrasi Calon Supplier, Cara ke-2                                                |
| Gambar 6. Vendor Management: Registrasi Calon Supplier: Form Pendaftaran                                         |
| Gambar 7. Vendor Management: Registrasi Calon Supplier: Form Pendaftaran, Jenis Perusahaan 16                    |
| Gambar 8. Vendor Management: Registrasi Calon Supplier: Form Pendaftaran, Kebijakan Privasi 16                   |
| Gambar 9. Vendor Management: Registrasi Calon Supplier: Form Pendaftaran, Berhasil Melakukan<br>Pendaftaran      |
| Gambar 10. Vendor Management: Registrasi Calon Supplier: Konfirmasi Registrasi                                   |
| Gambar 11. Vendor Management: Registrasi Calon Supplier: Aktivasi Berhasil                                       |
| Gambar 12. Vendor Management: Registrasi Calon Supplier: Form Login                                              |
| Gambar 13. Vendor Management: Registrasi Calon Supplier: Halaman Setelah Login                                   |
| Gambar 14. Vendor Management: Registrasi Calon Supplier: Data Umum 20                                            |
| Gambar 15. Vendor Management: Registrasi Calon Supplier: Data Umum: Form Edit Data, Part 1 21                    |
| Gambar 16. Vendor Management: Registrasi Calon Supplier: Data Akta                                               |
| Gambar 17. Vendor Management: Registrasi Calon Supplier: Data Akta: Form Tambah Data24                           |
| Gambar 18. Vendor Management: Registrasi Calon Supplier: Data Akta: Edit Data                                    |
| Gambar 19. Vendor Management: Registrasi Calon Supplier: Data Pengurus                                           |
| Gambar 20. Vendor Management: Registrasi Calon Supplier: Data Pengurus: Form Tambah Data 26                      |
| Gambar 21. Vendor Management: Registrasi Calon Supplier: Data Akta: Edit Data                                    |
| Gambar 22. Vendor Management: Registrasi Calon Supplier: Data Kontak                                             |
| Gambar 23. Vendor Management: Registrasi Calon Supplier: Data Kontak: Form Tambah Data (Jenis Kontak "Pengurus") |
| Gambar 24. Vendor Management: Registrasi Calon Supplier: Data Kontak: Form Tambah Data (Jenis Kontak "Baru")     |
| Gambar 25. Vendor Management: Registrasi Calon Supplier: Data Kontak: Edit Data                                  |
| Gambar 26. Vendor Management: Registrasi Calon Supplier: Data TDP/ NIB                                           |
| Gambar 27. Vendor Management: Registrasi Calon Supplier: Data TDP/ NIB: Form Tambah Data (Jenis "TDP")           |
| Gambar 28. Vendor Management: Registrasi Calon Supplier: Data TDP/ NIB: Form Tambah Data (Jenis "NIB")           |
| Gambar 29. Vendor Management: Registrasi Calon Supplier: Data TDP/ NIB: Edit Data                                |
| Gambar 30. Vendor Management: Registrasi Calon Supplier: Izin Usaha                                              |
| Gambar 31. Vendor Management: Registrasi Calon Supplier: Data Izin Usaha: Form Tambah Data 35                    |
| Gambar 32. Vendor Management: Registrasi Calon Supplier: Data Izin Usaha: Edit Data                              |
| Gambar 33. Vendor Management: Registrasi Calon Supplier: Data Pakta Integritas                                   |

## Petunjuk Penggunaan

| Gambar 34. Vendor Management: Registrasi Calon Supplier: Data Pakta Integritas: Form Tambah<br>Data                                           |
|----------------------------------------------------------------------------------------------------|
| Gambar 35. Vendor Management: Registrasi Calon Supplier: Data Pakta Integritas: Template Pakta<br>Integritas "Badan Usaha"                    |
| Gambar 36. Vendor Management: Registrasi Calon Supplier: Data Pakta Integritas: Template Pakta<br>Integritas "Badan Usaha dengan Kemitraan"   |
| Gambar 37. Vendor Management: Registrasi Calon Supplier: Data Pakta Integritas: Edit Data 38                                                  |
| Gambar 38. Vendor Management: Registrasi Calon Supplier: Data Sertifikasi                                                                     |
| Gambar 39. Vendor Management: Registrasi Calon Supplier: Data Sertifikasi: Form Tambah Data 40                                                |
| Gambar 40. Vendor Management: Registrasi Calon Supplier: Data Sertifikasi: Edit Data                                                          |
| Gambar 41. Vendor Management: Registrasi Calon Supplier: Data Pengalaman                                                                      |
| Gambar 42. Vendor Management: Registrasi Calon Supplier: Data Pengalaman: Form Tambah Data 42                                                 |
| Gambar 43. Vendor Management: Registrasi Calon Supplier: Data Pengalaman: Edit Data                                                           |
| Gambar 44. Vendor Management: Registrasi Calon Supplier: Data Sumber Daya Manusia                                                             |
| Gambar 45. Vendor Management: Registrasi Calon Supplier: Data Sumber Daya Manusia: Form<br>Tambah Data                                        |
| Gambar 46. Vendor Management: Registrasi Calon Supplier: Data Sumber Daya Manusia                                                             |
| Gambar 47. Vendor Management: Registrasi Calon Supplier: Data Sumber Daya Manusia: Spesialisasi                                               |
| Gambar 48. Vendor Management: Registrasi Calon Supplier: Data Sumber Daya Manusia: Form<br>Tambah Data Spesialisasi "Tenaga Ahli"             |
| Gambar 49. Vendor Management: Registrasi Calon Supplier: Data Sumber Daya Manusia: Data<br>Spesialiasi                                        |
| Gambar 50. Vendor Management: Registrasi Calon Supplier: Data Sumber Daya Manusia:<br>Pengalaman                                              |
| Gambar 51. Vendor Management: Registrasi Calon Supplier: Data Sumber Daya Manusia:<br>Pengalaman: Form Tambah Data Pengalaman "Tenaga Ahli"   |
| Gambar 52. Vendor Management: Registrasi Calon Supplier: Data Sumber Daya Manusia:<br>Pengalaman: Form Tambah Data Pengalaman Perusahaan Lain |
| Gambar 53. Vendor Management: Registrasi Calon Supplier: Data Sumber Daya Manusia:<br>Pengalaman: Hasil Tambah Data Pengalaman                |
| Gambar 54. Vendor Management: Registrasi Calon Supplier: Data Peralatan                                                                       |
| Gambar 55. Vendor Management: Registrasi Calon Supplier: Data Peralatan: Form Tambah Data 51                                                  |
| Gambar 56. Vendor Management: Registrasi Calon Supplier: Data Laporan Keuangan                                                                |
| Gambar 57. Vendor Management: Registrasi Calon Supplier: Data Laporan Keuangan: Form Tambah<br>Data53                                         |
| Gambar 58. Vendor Management: Registrasi Calon Supplier: Data Group                                                                           |
| Gambar 59. Vendor Management: Registrasi Calon Supplier: Data Group: Form Tambah Data 55                                                      |
| Gambar 60. Vendor Management: Registrasi Calon Supplier: Data Users                                                                           |
| Gambar 61. Vendor Management: Registrasi Calon Supplier: Data Users: Form Tambah Data 56                                                      |
| Gambar 62. Vendor Management: Registrasi Calon Supplier: Data User Rekanan: Tambah Data (Buat <i>User</i> Dari = Daftar Kontak)               |
| Gambar 63. Vendor Management: Registrasi Calon Supplier: Permintaan Verifikasi                                                                |
| Gambar 64. Vendor Management: Registrasi Calon Supplier: Permintaan Verifikasi: Form Konfirmasi58                                             |

## Petunjuk Penggunaan

| Gambar 65.Vendor Management: Supplier                                                                                      |
|----------------------------------------------------------------------------------------------------|
| Gambar 66. Vendor Management: Akta: Update: Hasil Tambah Akta                                                              |
| Gambar 67. Beranda : Pengumuman Terbaru63                                                                                  |
| Gambar 68. Beranda : Download Dokumen Panduan63                                                                            |
| Gambar 69. Manajemen Sourcing: Paket yang Diundang: List Data                                                              |
| Gambar 70. Manajemen Sourcing: Paket yang Diundang: Form Lihat Detail                                                      |
| Gambar 71. Manajemen Sourcing: Paket yang Diundang: Proses Tender: Pengumuman dan<br>Pendaftaran Peserta: Form Pendaftaran |
| Gambar 72. Manajemen Sourcing: Paket yang Diikuti: List Data67                                                             |
| Gambar 73. Manajemen Sourcing: Paket yang Diikuti: Tahapan Client Briefing                                                 |
| Gambar 74. Manajemen Sourcing: Paket yang Diikuti: Tahapan Quotation, Part I                                               |
| Gambar 75. Manajemen Sourcing: Paket yang Diikuti: Tahapan Quotation, Part II                                              |
| Gambar 76. Manajemen Sourcing: Paket yang Diikuti: Proses Tender: Tahap Negotiation71                                      |
| Gambar 77. Manajemen Sourcing: Paket yang Diikuti: Proses Tender: Form Negotiation, Step I 71                              |
| Gambar 78. Manajemen Sourcing: Paket yang Diikuti: Proses Tender: Form Negotiation, Step II 72                             |
| Gambar 79. Manajemen Sourcing: Paket yang Diikuti: Proses Tender: Tahap Persetujuan Harga dan Pemilihan Vendor             |
| Gambar 80. Tax: Halaman Tax74                                                                                              |
| Gambar 81. Tax: Tambah Data: Form Tambah Data75                                                                            |
| Gambar 82. Tax: Update: Form Update                                                                                        |
| Gambar 83. Catalog: Halaman Catalog77                                                                                      |
| Gambar 84. Catalog: Tambah Data: Form Tambah Data78                                                                        |

# DAFTAR REVISI

Daftar Revisi ini mencatat semua revisi yang pernah dilakukan pada dokumen Petunjuk Penggunaan aplikasi ini.

| Tanggal | Versi | Keterangan Revisi | Alasan Revisi |
|---------|-------|-------------------|---------------|
|         |       |                   |               |
|         |       |                   |               |
|         |       |                   |               |
|         |       |                   |               |
|         |       |                   |               |
|         |       |                   |               |

# BAB I LANGKAH AWAL

## I.I. Tampilan Awal

Ketika pertama kali mengakses aplikasi *E-Bidding Public* Suzuki, pengguna akan dihadapkan pada tampilan beranda atau halaman *default* dari aplikasi *frontend E-Bidding Public* Suzuki.

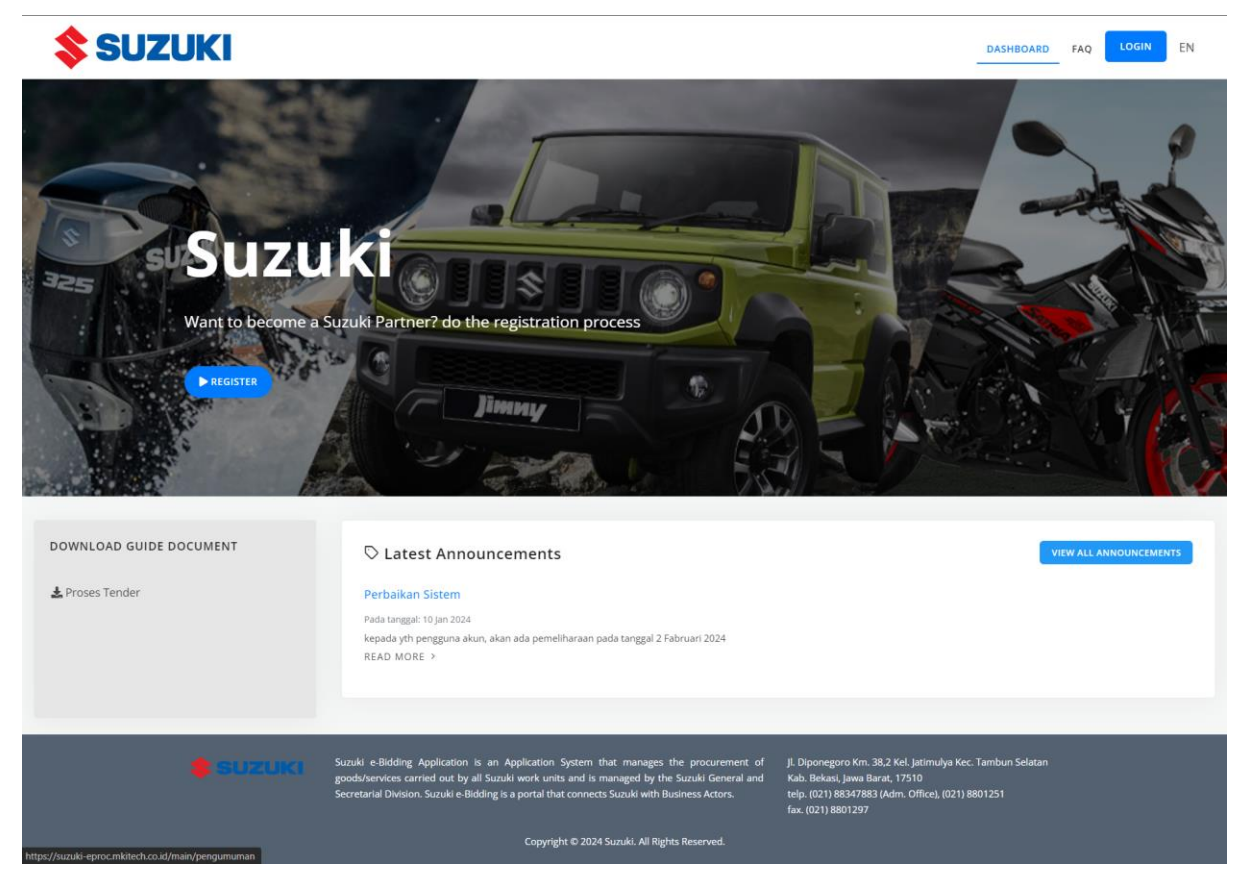

Gambar 1. Halaman Beranda

## I.2. Beranda

Halaman beranda menampilkan beberapa rekapitulasi data yang disajikan dalam bentuk grafik seperti diagram bar, diagram pie, diagram line, dan tabulasi data. Berikut ini beberapa penjelasan mengenai halaman *dashboard* aplikasi *E-Bidding Public* Suzuki.

**Top Navigasi Menu**, menu ini menampilkan modul-modul yang dapat diakses oleh pengguna aplikasi *E-Bidding Public* Suzuki.

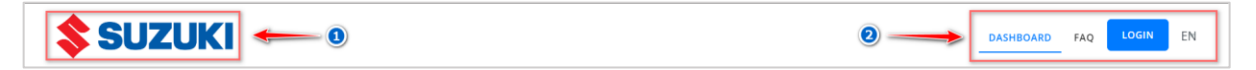

Beberapa fitur yang dapt dilakukan pada halaman beranda antara lain :

- Nama Aplikasi, informasi nama aplikasi yang sedang diakses (1)

Menu Aplikasi, menampilkan menu beranda, FAQ, dan masuk yang dapat diakses pada aplikasi *E-Bidding Public* Suzuki (2)

1) Slider, menu ini menampilkan fitur untuk pre-registrasi.

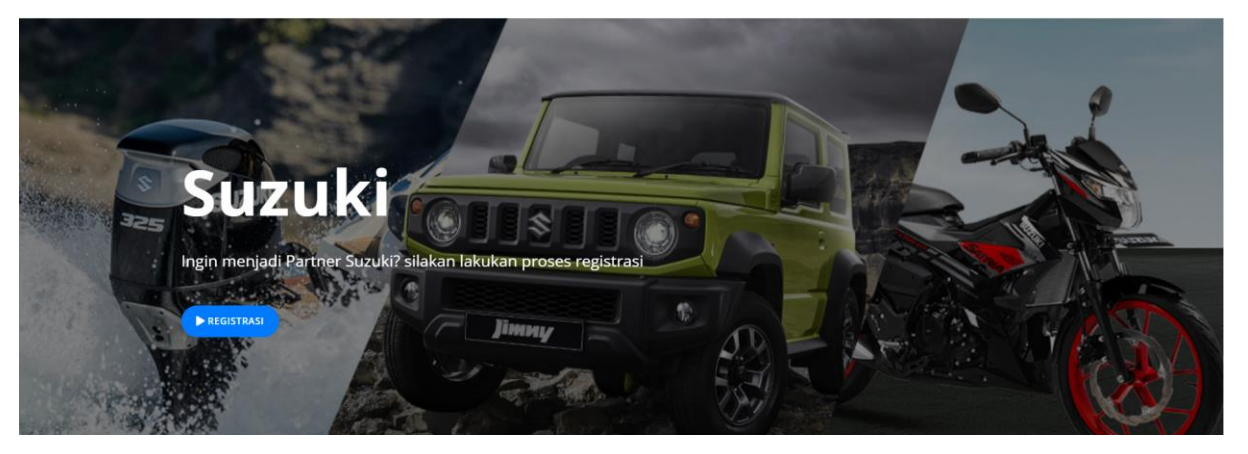

2) Pengumuman Terbaru, menampilkan daftar pengumuman terbaru terkait proses *E-Bidding Public Suzuki*.

| 🛇 Pengumuman Terbaru                                                                                                    | LIHAT SEMUA PENGUMUMAN |
|----------------------------------------------------------------------------------------------------|------------------------|
| Perbaikan Sistem                                                                                                    |                        |
| Pada tanggal: 10 Jan 2024<br>kepada yth pengguna akun, akan ada pemeliharaan pada tanggal 2 Fabruari 2024<br>LIHAT DETAIL > |                        |

3) *Download* Dokumen Panduan, menampilkan daftar file dokumen panduan yang dapat diunduh pada aplikasi *E-Bidding Public* Suzuki.

| UNDUH DOKUMEN PANDUAN |
|-----------------------|
| 🛓 Proses Tender       |
|                       |
|                       |
|                       |

**4)** *Footer*, menampilkan in*form*asi footer yang terdapat pada halaman aplikasi *E-Bidding Public* Suzuki.

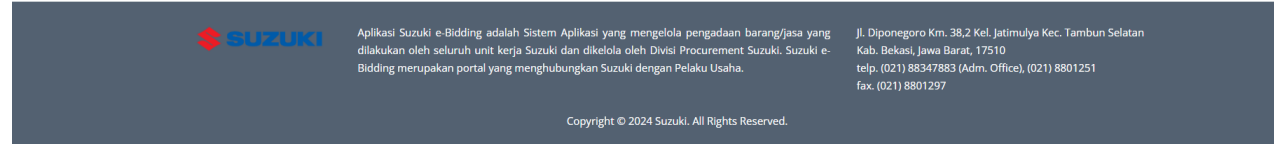

## 1.3. FAQ

Berikut ini adalah langkah-langkah yang dapat dilakukan oleh vendor untuk mengakses modul FAQ yang menampilkan pertanyaan yang sering disampaikan oleh supplier.

- 1. Pilih menu FAQ
- 2. Aplikasi menampilkan *form* pencarian pertanyaan yang sering disampaikan dan kategori pertanyaan

## I.3.I. Pertanyaan Yang Sering Disampaikan

Berikut ini adalah langkah-langkah yang dapat dilakukan oleh supplier untuk mencari pertanyaan yang sering disampaikan.

- 1. Input pertanyaan berdasarkan topik, kategori, dan kata (1)
- 2. Klik tombol aksi Cari (2)
- 3. Aplikasi menampilkan hasil pencarian berdasarkan kata kunci pencarian

| Pertanyaan yang sering disampaika          | an   |     |
|--------------------------------------------|------|-----|
| Cari berdasarkan topik, kategori, dan kata | CARI | ← 2 |
|                                            |      |     |

Gambar 2. FAQ : Pertanyaan Yang Sering Disampaikan

## I.3.2. Kategori Pertanyaan

Berikut ini adalah langkah-langkah yang dapat dilakukan oleh supplier untuk mencari kategori pertanyaan.

- 1. Pilih salah satu kategori pertanyaan
- 2. Aplikasi akan menampilkan semua pertanyaan berdasarkan kategori yang dipilih

| Kategori Pertanyaan |  |  |  |
|---------------------|--|--|--|
| Eproc Suzuki 2023   |  |  |  |
| Troubleshooting     |  |  |  |
| Tender              |  |  |  |

Gambar 3. FAQ : Kategori Pertanyaan

## I.4. Aksi Umum

Berikut ini akan dibahas mengenai aksi-aksi yang dapat dilakukan oleh pengguna ketika mengakses aplikasi *E-Bidding Public* Suzuki.

## I.4.I. Pencarian Data

Berikut ini adalah langkah-langkah yang dapat dilakukan oleh supplier untuk melakukan proses pencarian data.

1. Klik form pencarian data

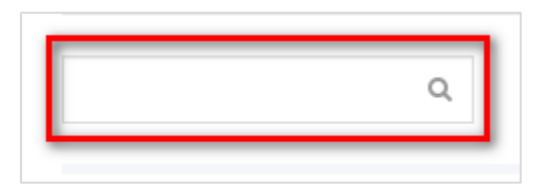

- 2. Masukkan kata kunci pencarian
- 3. Aplikasi akan menampilkan hasil pencarian data yang sesuai dengan kata kunci pencarian yang diinput

## I.4.2. Filter Data yang Ditampilkan

Berikut ini adalah langkah-langkah yang dapat dilakukan oleh pengguna aplikasi untuk *filter* jumlah data yang ditampilkan.

1. Klik tools datatable filter data

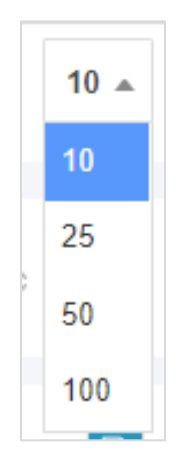

- 2. Aplikasi menampilkan pilihan jumlah data yang dapat ditampilkan oleh *datatable*.
- 3. Pilih salah satu jumlah data yang dikehendaki

## I.4.3. Sorting Data

Berikut ini adalah langkah-langkah yang dapat dilakukan oleh pengguna aplikasi untuk *sorting* data yang ditampilkan.

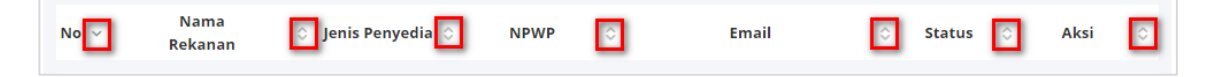

- Gambar diatas adalah contoh daftar "Nama Calon Supplier" dengan jenis sorting "ascending" yaitu berurutan sesuai urutan pertama-akhir alfabet
- Ubah daftar "Nama" menjadi sorting "descending" agar berurutan menjadi akhirpertama alfabet
- 3. Klik pada *header rows* pada kolom tabel yang akan dirubah *sorting* nya, pada gambar diatas tombol yang ditandai warna merah
- 4. Maka hasil *sorting* nya menjadi seperti gambar dibawah ini.

| Nama<br>Rekanan             |   |
|-----------------------------|---|
| CV PT Sejahtera terus       | 1 |
|                             |   |
| -                           |   |
| PT Bandung Digital solution |   |
| PT Bangun Indo              | 1 |
| PT Cileunyi Jaya            |   |
| PT Jabar                    |   |
| PT Maju Jaya Abadi          |   |
| CV pratiwi jaya             |   |
| CV putra perkasa            |   |

5. Untuk kembali ke *sorting default*, klik kembali tombol *sorting* atau *header rows* pada kolom data yang dikehendaki.

## I.4.4. Pagination Data

Berikut ini adalah langkah-langkah yang dapat dilakukan oleh pengguna aplikasi untuk beralih ke daftar data yang ditampilkan jika sisa data belum ditampilkan pada halaman pertama.

1. Pilih tombol pagination yang ada di pojok kanan bawah datatable

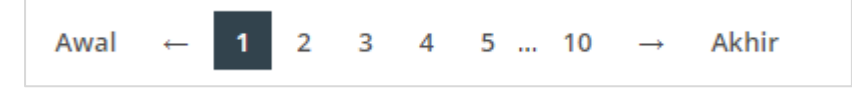

- 2. Klik tombol  $\rightarrow$  untuk beralih ke daftar selanjutnya, atau
- 3. Klik tombol ← untuk beralih ke daftar sebelumnya, atau
- 4. Klik pada angka pagination untuk secra langsung beralih ke daftar yang dikehendaki

5. Informasi terkait daftar data yang ditampilkan dapat dilihat dipojok kiri bawah daftar data yang ditampilkan

Menampilkan 1 sampai 10 dari 62 data

#### I.4.5. Ubah Data

Berikut ini adalah langkah-langkah yang dapat dilakukan oleh supplier untuk memperbaharui data.

- 1. Pilih salah satu data
- 2. Klik tombol aksi **Ubah Data** dengan gambar ikon
- 3. Aplikasi akan menampilkan data yang dipilih pada form ubah data
- 4. Perbaharui data sesuai dengan yang dikehendaki
- 5. Klik tombol aksi **Simpan** untuk menyimpan data, atau klik tombol aksi **Kembali** untuk membatalkan

#### I.4.6. Lihat Data

Berikut ini adalah langkah-langkah yang dapat dilakukan oleh supplier untuk melihat detail data.

- 1. Pilih salah satu data.
- 2. Klik tombol aksi Lihat Data dengan gambar ikon
- 3. Aplikasi akan menampilkan kotak dialog detail data yang dipilih
- 4. Klik tombol aksi Keluar untuk kembali ke halaman sebelumnya

#### I.4.7. Hapus Data

Berikut ini adalah langkah-langkah yang dapat dilakukan oleh supplier untuk menghapus data.

- 1. Pilih salah satu data
- 2. Klik tombol aksi **Hapus Data** dengan gambar ikon
- 3. Aplikasi akan menampilkan konfirmasi dialog untuk menyakinkan proses penghapusan data
- 4. Klik tombol aksi **Ya, Hapus!** untuk melanjutkan proses hapus data, atau klik tombol aksi **Batal** untuk batal dan kembali ke halaman sebelumnya

## I.4.8. Upload File

Berikut ini adalah langkah-langkah yang dapat dilakukan oleh supplier untuk mengunggah data.

- 1. Pilih salah satu data.
- 2. Klik tombol aksi Browse dengan gambar ikon

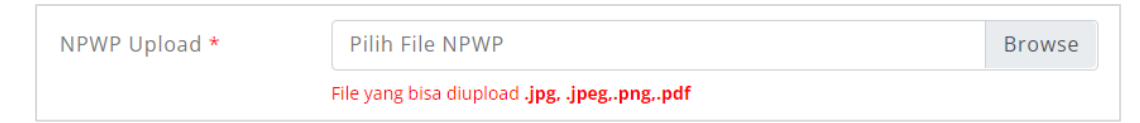

- 3. Aplikasi menampilkan kotak dialog untuk memilih file.
- 4. Pilih *file* yang akan di-*upload*, kemudian klik tombol aksi **Open** untuk seleksi file yang dipilih ke dalam *form* aplikasi.

## I.4.9. Indikator Warna (VM)

Berikut ini adalah deskripsi singkat mengenai penjelasan warna-warna yang dimunculkan pada modul *Vendor Management (VM)*.

- Kuning = data yang sudah lengkap.
- Biru = data yang sukses verifikasi oleh verifikator VM
- Merah = data gagal verifikasi.
- Hijau = data sudah di approve oleh otorisator VM

## **BAB II**

# **VENDOR MANAGEMENT SYSTEMS (VMS)**

## 2.1. Registrasi Calon Supplier

## 2.1.1. Register oleh Calon Supplier

Berikut ini adalah langkah-langkah yang dapat dilakukan oleh calon supplier untuk dapat menjadi "Supplier " disistem *E-Bidding Public* Suzuki:

1. Akses aplikasi E-Bidding Public Suzuki dengan url : https://e-proc.suzuki.co.id

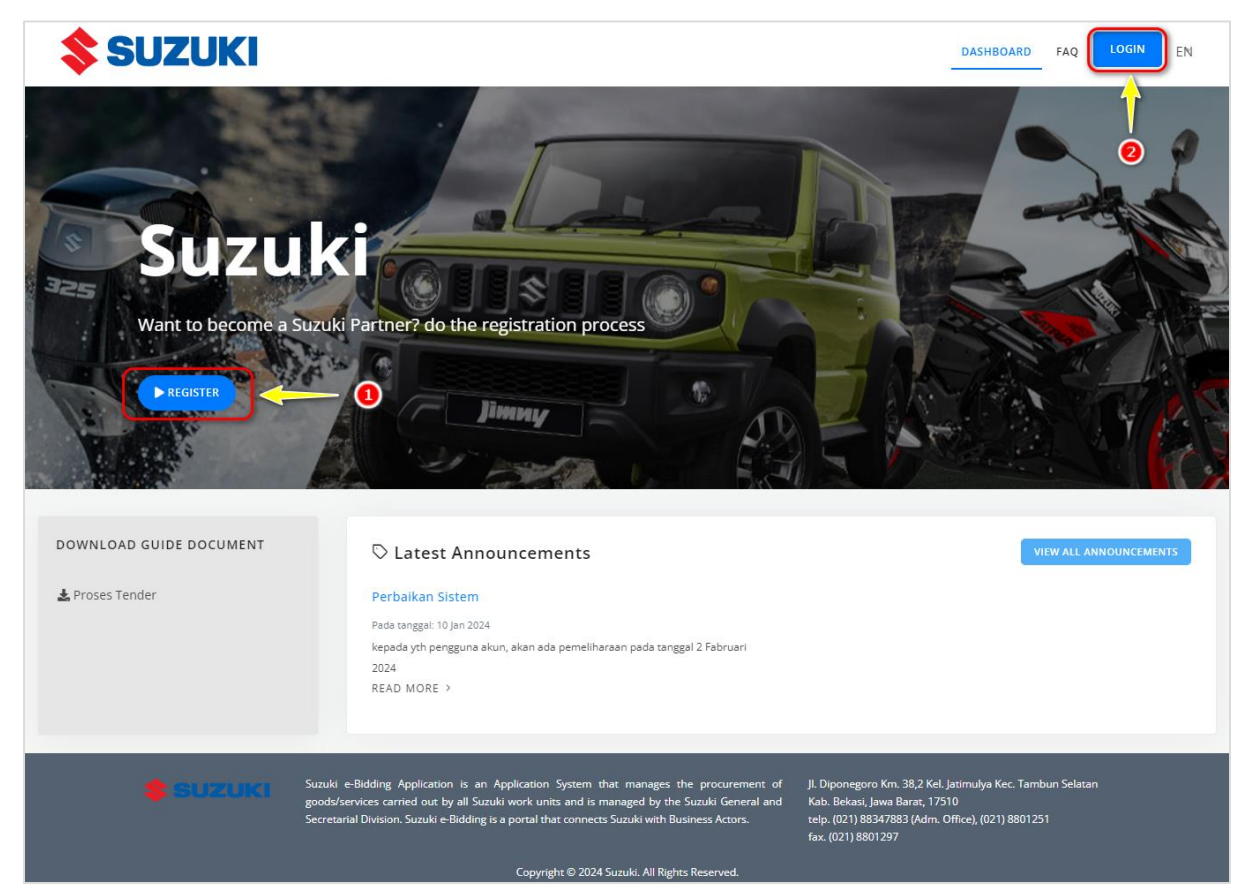

Gambar 4. Vendor Management: Registrasi Calon Supplier, Cara ke-1

- Cara Ke 1
  - Pada slider menu di halaman beranda klik tombol aksi Daftar (1)
- Cara Ke 2
  - Klik tombol aksi Masuk (2) dipojok kanan atas halaman veranda.
  - Klik hyperlink Klik untuk daftar.

|                                                                                                    | <b>\$</b> SUZUKI                   | English 🝷 |
|----------------------------------------------------------------------------------------------------|------------------------------------|-----------|
|                                                                                                    | Welcome !                          |           |
|                                                                                                    | Login to Your Account              |           |
| and the second second second second second second second second second second second second second second second | User ID                            |           |
|                                                                                                    | User ID                            |           |
|                                                                                                    | Password Q                         |           |
|                                                                                                    | Captcha                            |           |
|                                                                                                    | INPUT CAPTCHA                      |           |
|                                                                                                    |                                    |           |
|                                                                                                    | LOGIN                              |           |
|                                                                                                    | < BACK                             |           |
|                                                                                                    | Forgot Password? Click for reset   |           |
|                                                                                                    | Not Registered? Click for register |           |

Gambar 5. Vendor Management: Registrasi Calon Supplier, Cara ke-2

2. Menampilkan Form Registrasi

| <b>\$</b> SUZUKI                          |    |               | DASHBOARD                                                                 | FAQ | EN |
|-------------------------------------------|----|---------------|---------------------------------------------------------------------------|-----|----|
| Form Pendaftaran                          |    |               |                                                                           |     |    |
| List of Partners                          |    | Parti         | ner Process                                                               |     |    |
| Select Country                            | *  |               | Pre-Register Form<br>Step 1                                               |     |    |
| Select Company Type                       |    |               | Perform pre-registration by filling out the data on the side.             |     |    |
| Is your company an UMKM?<br>Please Select | *  | 0             | Email Confirmation<br>Step 2                                              |     |    |
| Province<br>Select Province               | *  |               | Check the registered email, click the activation link within<br>24 hours. |     |    |
| City/District<br>Select City/District     | *  | 0             | Partner Data Input                                                        |     |    |
| Tax ID<br>Insert Tax ID                   |    |               | Step 3<br>Login again using the temporary User ID and password.           |     |    |
| Email Address<br>Enter Email              |    |               | Complete the Business Entity data.                                        |     |    |
| User ID<br>Enter User ID                  |    |               | Step 4                                                                    |     |    |
| Password                                  |    |               | Perform verification by presenting original documents to<br>the verifier. |     |    |
| Confirm Password                          | æ  |               |                                                                           |     |    |
| Re-enter Password<br>Captcha              | 82 |               |                                                                           |     |    |
|                                           |    | <del></del> 0 |                                                                           |     |    |
|                                           |    |               |                                                                           |     |    |
|                                           |    |               |                                                                           |     |    |

Gambar 6. Vendor Management: Registrasi Calon Supplier: Form Pendaftaran

- 3. Input data dan lengkapi data registrasi sesuai form yang tersedia.
- 4. Ketentuan penggunaan Kata Sandi : minimal 8 karakter terdiri dari kombinasi huruf kecil, huruf besar, dan angka.
- 5. Pilih jenis perusahaan : PT, CV, atau Perorangan

| Jenis Perusahaan                |  |
|---------------------------------|--|
| Pilih Jenis Perusahaan          |  |
|                                 |  |
| Perseroan Terbatas (PT)         |  |
| Commanditaire Vennotschap (CV)  |  |
| Perorangan                      |  |
| Badan Hukum Milik Negara (BHMN) |  |
| Yavasan                         |  |

Gambar 7. Vendor Management: Registrasi Calon Supplier: Form Pendaftaran, Jenis Perusahaan

- 6. Input kode captcha sesuai kode yang ditampilkan (3)
- 7. Periksa kembali semua data yang telah diinput
- 8. Klik tombol aksi Daftar (4) untuk mendaftar menjadi supplier
- 9. Aplikasi menampilkan pop up konfirmasi kebijakan privasi
  - Klik tombol aksi Setuju dan lanjutkan untuk menyetujui kebijakan privasi dari Suzuki dan melanjutkan proses registrasi.
  - Klik tombol aksi **Batal** jika tidak menyetujui kebijakan privasi dari Suzuki.

| Kebijakan Privasi                                                                                                    | < |
|----------------------------------------------------------------------------------------------------|---|
| Suzuki berkomitmen untuk melindungi seluruh data pengguna.<br>Dengan mendaftar pada e-Procurement Suzuki, Anda dianggap telah menyetujui kebijakan privasi ini.                                                |   |
| Seluruh data pengguna pada e-Procurement Suzuki digunakan untuk proses pemilihan rekanan dan pemeriksaar<br>oleh pihak yang berwenang.                                                                         | ٦ |
| e-Procurement Suzuki berusaha sebaik-baiknya untuk menjaga data pengguna dari pihak-pihak yang tidak<br>berwenang untuk menggunakan data tersebut, kecuali bagi pihak yang memiliki izin untuk mendapatkannya. |   |
| BATAL SETUJU DAN LANJUTKAN                                                                                                    |   |

#### Gambar 8. Vendor Management: Registrasi Calon Supplier: Form Pendaftaran, Kebijakan Privasi

10. Aplikasi menampilkan notifikasi bahwa proses pendaftaran calon supplier telah berhasil dilakukan.

| <b>\$</b> SUZUKI                                                                                                    | BERANDA FAQ LOGIN ID                                                 |
|----------------------------------------------------------------------------------------------------|----------------------------------------------------------------------|
| Beranda → Pendaftaran                                                                                                    |                                                                      |
| Berhasil                                                                                                    | Proses Rekanan                                                       |
| Pendaftaran perusahaan Anda sebagai calon Rekanan berhasil<br>dilakukan, silahkan cek email Anda. Sistem telah mengirim email<br>ke <b>indomobile@gmail.com</b> untuk informasi detail aktivasi akun<br>Anda. | Daftar Pre-Register     Pertama                                      |
| Terima Kasih.<br>Admin VMS,<br>Sundei                                                                                                    | Lakukan pre-registrasi dengan mengisi data disamping                 |
|                                                                                                    | Sconfirmasi Email<br>Kedua                                           |
|                                                                                                    | Periksa email yang didaftarkan, klik link aktivasi dalam<br>1X24 jam |

Gambar 9. Vendor Management: Registrasi Calon Supplier: Form Pendaftaran, Berhasil Melakukan Pendaftaran

## 2.1.2. Konfirmasi Registrasi via Email

Setelah melakukan proses pendaftaran diaplikasi *E-Bidding Public* Suzuki, *login* ke email yang didaftarkan pada saat proses registrasi.

1. Buka pesan yang dikirim ke email

| [E-Bidding Suzuki] -                                        | Registrasi Calon Penyedia Inbox ×                                                                                                    |                                |   |         | æ | ß |
|-------------------------------------------------------------|----------------------------------------------------------------------------------------------------|--------------------------------|---|---------|---|---|
| E-Bidding Suzuki <mki.devapps0<br>to me 💌</mki.devapps0<br> | 1@gmail.com>                                                                                                    | 15:43 (O minutes ago)          | ☆ | <u></u> | ¢ | : |
| to me •                                                     | SUZUKI, JI. Diponegoro Km. 38,2 Kel. Jatimutya Kec. Tambun Selatan Kab. Bekasi, Jawa Tep. (021) 88347883 (Adm. Office), (021) 8801251 Fax. (021) 8801297 | details<br>/endor<br>days, the |   |         |   |   |
| ← Reply ← Forward                                           |                                                                                                    |                                |   |         |   |   |

Gambar 10. Vendor Management: Registrasi Calon Supplier: Konfirmasi Registrasi

2. Klik tombol aksi **Aktivasi Akun** untuk mengaktifkan akun. *Link* tersebut akan melakukan *redirect* ke sistem *E-Bidding Public* Suzuki dan menampilkan notifikasi bahwa aktivasi supplier telah berhasil dilakukan.

| <b>\$ SUZUKI</b>                                                                                  | BERANDA FAQ LOGIN ID                                                                             |
|---------------------------------------------------------------------------------------------------|--------------------------------------------------------------------------------------------------|
| Aktivasi Berhasil                                                                                 |                                                                                                  |
| Aktivasi Berhasil                                                                                 | Proses Rekanan                                                                                   |
| Selamat akun Anda berhasil diaktivasi, <sup>MASDK</sup> untuk login ke<br>aplikasi<br>Tarima Ksah | Daftar Pre-Register                                                                              |
| Admin VMS,<br>Suzuki                                                                              | Lakukan pre-registrasi dengan mengisi data disamping                                             |
|                                                                                                   | Konfirmasi Email                                                                                 |
|                                                                                                   | Periksa email yang didaftarkan, klik link aktivasi dalam<br>1X24 jam                             |
|                                                                                                   | Input Data Rekanan<br>Ketiga                                                                     |
|                                                                                                   | Login kembali dengan menggunakan User ID dan kata<br>sandi sementara. Lengkapi data Pelaku Usaha |
|                                                                                                   | Proses Verifikasi<br>Keempat                                                                     |
|                                                                                                   | Lakukan verifikasi dengan menunjukkan dokumen asli<br>kepada verifikator                         |

Gambar 11. Vendor Management: Registrasi Calon Supplier: Aktivasi Berhasil

3. Calon supplier dapat melakukan proses *Login* dengan klik tombol aksi

## 2.1.3. Login Calon Supplier

Berikut ini langkah-langkah yang dapat dilakukan oleh calon supplier untuk *login* pada aplikasi *E-Bidding Public* suzuki.

- 1. Akses aplikasi aplikasi *E-Bidding Public* Suzuki.
- 2. Klik tombol aksi Masuk di pojok kanan atas halaman beranda
- 3. Aplikasi menampilkan form login

|             | <b>\$</b> SUZUKI                         | - Indonesia 👻 |
|-------------|------------------------------------------|---------------|
| -           | Selamat Datang !                         |               |
| AND ROLLING | Masuk ke Akun Anda                       |               |
|             | ID Pengguna                              |               |
|             | ID Pengguna                              |               |
|             | Password                                 |               |
|             | Password                                 |               |
|             | Captcha                                  |               |
|             | INPUT CAPTCHA                            |               |
|             |                                          |               |
|             | MASUK                                    |               |
|             | < KEMBALI                                |               |
|             | Lupa Password? Tekan untuk reset         |               |
|             | Belum Registrasi? Tekan Untuk Registrasi |               |

Gambar 12. Vendor Management: Registrasi Calon Supplier: Form Login

- 4. Input User ID dan Kata Sandi yang dimiliki oleh calon supplier.
- 5. Input kode captcha sesuai kode yang ditampilkan.
- 6. Klik tombol aksi **Masuk** untuk menjalankan proses authentifikasi.

Berikut ini adalah beberapa aksi yang dapat dilakukan pada halaman *form Login* diaplikasi *E-Bidding Public* Suzuki.

- Klik untuk reset, shortcut link yang dapat digunakan ketikan pengguna aplikasi lupa kata sandi untuk masuk ke aplikasi *E-Bidding Public* Suzuki.
- Klik untuk daftar, shortcut link yang berfungsi untuk redirect ke halaman pendaftaran calon supplier.

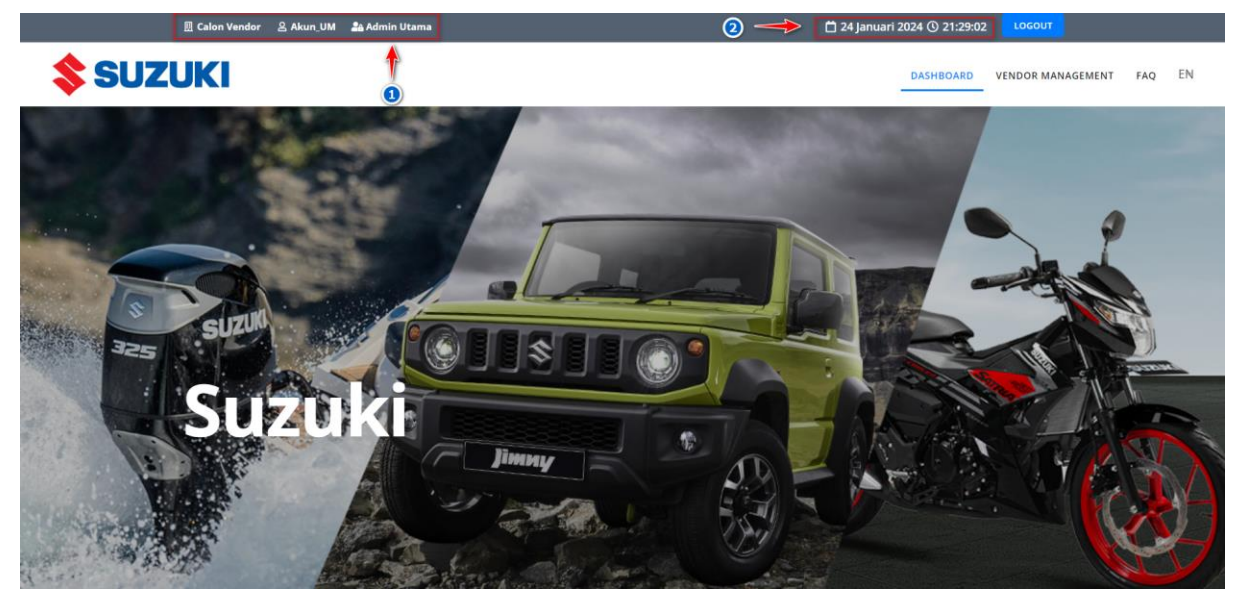

Gambar 13. Vendor Management: Registrasi Calon Supplier: Halaman Setelah Login

Keterangan :

- Menampilkan keterangan calon supplier, *user* name calon supplier, hak akses calon supplier(1)
- Menampilkan keterangan tanggal dan jam ketika calon supplier mengakses aplikasi (2)

## 2.1.4. Lengkapi Data Profil

## A. Data Umum

Berikut ini adalah langkah-langkah yang dapat dilakukan oleh calon supplier untuk mengelola data umum.

- 1. Login ke aplikasi
- 2. Pada slider klik tombol aksi Lengkapi

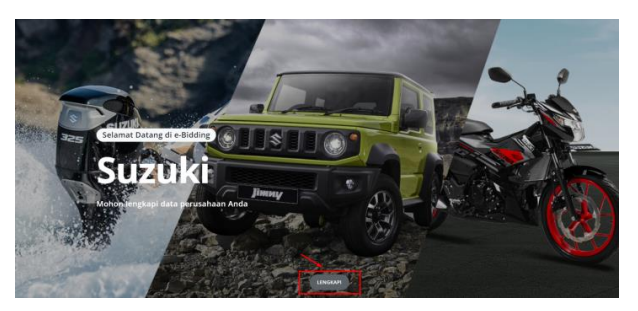

- 3. Atau klik top menu Vendor Management
- 4. Secara otomatis aplikasi mengarahkan ke tab menu Data Umum (1)
- 5. Aplikasi akan menampilkan halaman pengelolaan Data Umum

| 🖽 Calon Vendo                                                                                                    | Akun_UM | 🍰 Admin Utama       |                                  | 📋 24 Januari 2024 🕓 21:44:10 | LOGOUT               |   |
|----------------------------------------------------------------------------------------------------|---------|---------------------|----------------------------------|------------------------------|----------------------|---|
| <b>\$</b> SUZUKI                                                                                                    |         |                     |                                  | BERANDA                      | MANAJEMEN VENDOR FAQ | ľ |
|                                                                                                    |         |                     |                                  |                              |                      |   |
| Data Limum                                                                                                    |         |                     |                                  |                              |                      |   |
|                                                                                                    |         |                     |                                  |                              | VM > Data Umum       |   |
| A construction of the second second s                                                                                                    |         | Data Umum           |                                  | 2                            |                      |   |
|                                                                                                    |         | Dentul Denuelsen    | Common ditaine Vennetachan       |                              |                      |   |
| A 1997 199                                                                                                    |         | Demusikare UM/M2    | Commanditaire vennotschap        | (0)                          |                      |   |
| 10000                                                                                                    | - 21    | Negasa              | Td                               |                              |                      |   |
| A Contraction of the sector                                                                                                    |         | Kelempek Perusahaan | (Akap Dijici Oloh Bihak Brocure  | mont Cutulii                 |                      |   |
| and the second second sec                                                                                                    |         | Ridang Usaba        | (Akan bilsi oleh Pinak Procure   | ment suzuki)                 |                      |   |
|                                                                                                    |         | Item Kategori       |                                  |                              |                      |   |
| Restor Systems                                                                                                    |         | Vendor Spesialis    |                                  |                              |                      |   |
| A                                                                                                    |         | Site                | (Akan Diisi Oleh Pihak Procure   | ment Suzuki)                 |                      |   |
| Concernance of the second                                                                                                    |         | Alamat              | (addr blist ofert i hak i rocare |                              |                      |   |
| 100 A                                                                                                    |         | Provinsi            | <br>Riau                         |                              |                      |   |
| 8-m                                                                                                    |         | Kota                | Kab. Kampar                      |                              |                      |   |
| distant and                                                                                                    |         | Kode Pos            | -                                |                              |                      |   |
| $\{ (x_i,y_i) \in (x_i,y_i) \in (x_i,y_i) \} \in \{ (x_i,y_i) \in (x_i,y_i) \} \in (x_i,y_i) \in (x_i,y_i) \in (x_i,y_i$ |         | Fax                 | -                                |                              |                      |   |
|                                                                                                    |         | Telepon             | -                                |                              |                      |   |
|                                                                                                    |         |                     | -                                |                              |                      |   |
|                                                                                                    |         | NPWP                | 123567890123567 / -              |                              |                      |   |
|                                                                                                    |         | No. PKP / Tgl. PKP  | -/-                              |                              |                      |   |
|                                                                                                    |         | Dokumen PKP         |                                  |                              |                      |   |
|                                                                                                    |         | Website             |                                  |                              |                      |   |
|                                                                                                    |         | Email               | indomobile@gmail.com             |                              |                      |   |
|                                                                                                    |         | Rekening Bank       | - (-)                            |                              |                      |   |
|                                                                                                    |         | Mata Uang           | 0                                |                              |                      |   |
|                                                                                                    |         | Titik Koordinat     | -                                |                              |                      |   |
|                                                                                                    |         | Logo                | -                                |                              |                      |   |
|                                                                                                    |         | Surat Domisili      | -                                |                              |                      |   |
|                                                                                                    |         | Foto                | Keterangan                       | Nama File                    | Aksi                 |   |
|                                                                                                    |         |                     |                                  | Belum ada data               |                      |   |
|                                                                                                    |         |                     |                                  |                              |                      |   |

Gambar 14. Vendor Management: Registrasi Calon Supplier: Data Umum

## O Edit Data

Berikut ini adalah langkah-langkah yang dapat dilakukan oleh calon supplier untuk memperbaharui data umum.

- 1. Klik tombol aksi Edit Data Umum (2)
- 2. Aplikasi menampilkan form edit data umum
- 3. Input dan lengkapi data sesuai dengan form yang tersedia

| 园 Calon Vendor                         | 음 Akun_UM | 🚨 Admin Utama                                        |                                                  | 📋 24 Januari 202                                                             | 24 (3) 21:48:16                              | LOGOUT           |      |                 |
|----------------------------------------|-----------|------------------------------------------------------|--------------------------------------------------|------------------------------------------------------------------------------|----------------------------------------------|------------------|------|-----------------|
| <b>SUZUKI</b>                          |           |                                                      |                                                  |                                                                              | BERANDA                                      | MANAJEMEN VENDOR | FAQ  | ID <sup>,</sup> |
|                                        |           |                                                      |                                                  |                                                                              |                                              |                  |      |                 |
| 🛄 Data Umum                            |           |                                                      |                                                  |                                                                              | VM → Data                                    | Umum 🔹 Ubah Data | Umum |                 |
| 8 m                                    |           | Ubah Data Umum                                       |                                                  |                                                                              |                                              |                  |      |                 |
| a contra                               | - 11      | Setiap yang bertanda ( * ) harus diisi               |                                                  |                                                                              |                                              |                  |      |                 |
|                                        |           | Bentuk Perusahaan *                                  | Commanditaire Vennotschap (CV)                   |                                                                              |                                              |                  | ÷    |                 |
| B at cases                             | - 1       | Negara *                                             | Indonesia                                        |                                                                              |                                              |                  | ¥    |                 |
| B Second system                        |           | Bidang Usaha *                                       |                                                  |                                                                              |                                              |                  |      |                 |
|                                        |           |                                                      | Isian ini bisa dipilih lebih dari satu.          |                                                                              |                                              |                  |      |                 |
| -*****                                 |           | ltem Kategori*                                       | Pilih Item Kategori                              |                                                                              |                                              |                  |      |                 |
| A CONTRACTOR OF                        | - 11      |                                                      | isian ini bisa dipilih lebih dari satu.          |                                                                              |                                              |                  |      |                 |
| a construction of the second           |           | Vendor Spesialis*                                    | Pillh Vendor Spesialis                           |                                                                              |                                              |                  |      |                 |
|                                        | - 11      |                                                      | Islan ini bisa dipilih lebih dari satu.          |                                                                              |                                              |                  |      |                 |
| 10.00 A                                |           | Alamat *                                             | Alamat                                           |                                                                              |                                              |                  | 4    |                 |
| Brown Malaca                           |           | Pilih Provinsi *                                     | Riau                                             |                                                                              |                                              |                  | ¥    |                 |
| <ul> <li>Antipative sectors</li> </ul> |           | Kota *                                               | Kab. Kampar                                      |                                                                              |                                              |                  | *    |                 |
|                                        |           | Kode Pos *                                           | Kode POS                                         |                                                                              |                                              |                  |      |                 |
|                                        |           | Fax                                                  | Fax                                              |                                                                              |                                              |                  |      |                 |
|                                        |           | Telepon *                                            | Kode Area                                        | Nomor Telepon                                                                |                                              |                  |      |                 |
|                                        |           | Telepon 2                                            | Kota                                             | Nomor Telepon                                                                |                                              |                  |      |                 |
|                                        |           | NPWP *                                               | 12.356.789.0-123.567                             |                                                                              |                                              |                  |      |                 |
|                                        |           | Unggah NPWP *                                        | Pilih File NPWP                                  |                                                                              |                                              | Br               | owse |                 |
|                                        |           |                                                      | File yang bisa diupload .jpg, .jpegpngpdf        |                                                                              |                                              |                  |      |                 |
|                                        |           | PKP<br>(Untuk perusahaan yang dikenakan<br>pungutan) | Nomor PKP                                        |                                                                              | Tanggal                                      |                  | Ë    |                 |
|                                        |           | Unggah PKP                                           |                                                  |                                                                              |                                              | Br               | owse |                 |
|                                        |           |                                                      | File yang bisa diupload <b>.jpg, .jpegpngpdf</b> |                                                                              |                                              |                  |      |                 |
|                                        |           | Website                                              | Website                                          |                                                                              |                                              |                  |      |                 |
|                                        |           | Email *                                              | indomobile@gmail.com                             |                                                                              |                                              |                  |      |                 |
|                                        |           | Rekening Bank                                        | Nomor Rekening                                   |                                                                              |                                              |                  |      |                 |
|                                        |           | Nama Bank                                            | Nama Bank Lainnya                                |                                                                              |                                              |                  |      |                 |
|                                        |           | Mata Llang                                           | Pille Meter Lines                                |                                                                              |                                              |                  |      |                 |
|                                        |           | Loro                                                 | Pilin Mata Uang                                  |                                                                              |                                              | P                | •    |                 |
|                                        |           | Logo                                                 | File yang bisa diupload <b>.jpg, .jpegpng</b>    |                                                                              |                                              | DI               | owse |                 |
|                                        |           | Surat Domisili                                       | Pilih File Surat Domisili                        |                                                                              |                                              | Br               | owse |                 |
|                                        |           | Link GPS/Lokasi *                                    | Latitude                                         | Longitude                                                                    |                                              |                  |      |                 |
|                                        |           |                                                      |                                                  | Angenet<br>Angenet<br>Magnet<br>Magnet<br>Magnet<br>Derphalt<br>Ang<br>Jaman | Benalit<br>Antopias<br>Candidata<br>Sempeter |                  |      |                 |
|                                        |           | Unggah Foto                                          |                                                  |                                                                              |                                              |                  |      |                 |
|                                        |           | Keterangan                                           | Nama File                                        |                                                                              |                                              | Aksi             |      |                 |
|                                        |           | Maximal unggan 5 foto                                |                                                  |                                                                              |                                              | + TAMBAH         |      |                 |
|                                        |           | D KEMBALI 🖹 SIMPAN                                   |                                                  |                                                                              |                                              |                  |      |                 |

Gambar 15. Vendor Management: Registrasi Calon Supplier: Data Umum: Form Edit Data, Part 1

- 4. Klik tombol aksi Tambah untuk mengunggah file foto kantor
- 5. Menampilkan *form* Upload Foto Kantor (update gambar)

| Unggah Foto           |                                                              |        |                         |
|-----------------------|--------------------------------------------------------------|--------|-------------------------|
| Keterangan            | Nama File                                                    |        | Aksi                    |
| Keterangan Foto       | 1689041069.jpg<br>File yang bisa diupload <b>.jpgjpegpng</b> | Browse | •<br>•<br>•             |
| Keterangan Foto       | Pilih Foto<br>File yang bisa diupload <b>.jpgjpegpng</b>     | Browse |                         |
| Maximal unggah 5 foto |                                                              |        | + ТАМВАН                |
| D KEMBALI             |                                                              |        | <b>1</b><br><b>(4</b> ) |

- Input keterangan dan pilih *file* foto kantor yang ingin diunggah
- Klik tombol aksi Hapus (3) untuk menambah form upload foto kantor
- Klik tombol aksi Tambah (4) untuk menambah form upload foto kantor
- 6. Periksa kembali semua data yang telah diinput
- 7. Klik tombol aksi Simpan (5) untuk menyimpan perubahan data

## B. Akta

Berikut ini adalah langkah-langkah yang dapat dilakukan oleh calon supplier untuk mengelola data akta.

- 1. Login ke aplikasi
- 2. Pada slider klik tombol aksi Lengkapi,

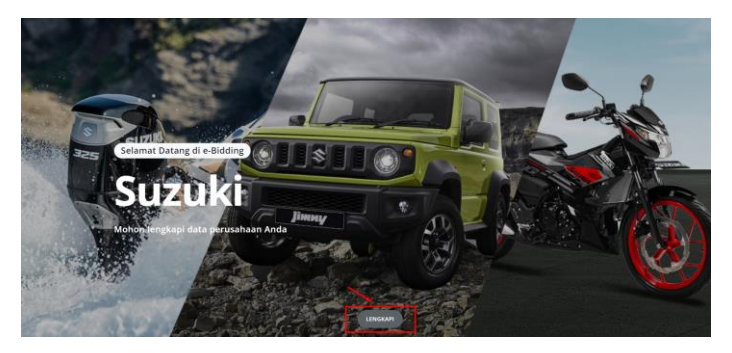

- 3. atau klik top menu Vendor Management
- 4. Klik tab menu Akta (1), aplikasi menampilkan daftar akta yang dimiliki perusahaan

|                   | 🛄 Calon Vendor | 음 Akun_UM | 🍰 Admin Utama                                  | 📋 24 Januari 2024 🔇 21:56:57 🛛 🛛 LOGOUT     |
|-------------------|----------------|-----------|------------------------------------------------|---------------------------------------------|
| SUZ               | JKI            |           |                                                | BERANDA MANAJEMEN VENDOR FAQ                |
| 🔲 Data Umum       |                |           |                                                |                                             |
| Akta              |                |           | • •                                            | VM > Data Akta Pendirian / Akta Perubahan   |
| Chapter .         |                |           | Data Akta Pendirian / Akta Perubahan           | I Kenemilikan Pengunus Bidang Isaha         |
| 10 million (1997) |                | 1.1       | dan Lokasi.                                    | a rebenument i cuBni est priorité éserine   |
|                   |                | 1.1       |                                                |                                             |
|                   |                | 1.1       | Menampilkan: 10 👻 Data                         | Pencarian:                                  |
| 11 - 1 - 1        |                |           | Jenis Nama Tgl. Nomor                          | Nama Masa Nama                              |
|                   |                | 1.1       | No. Ți Akta Ți Perusahaan Ți Akta Ți Akta Ți I | Direksi 📋 Jabatan 📋 Notaris 📋 Status 🗍 Aksi |
| -                 |                |           | Data tidak te                                  | ersedia                                     |
|                   |                | 1.1       | Menampilkan: 0 Data                            |                                             |
|                   |                |           |                                                |                                             |
|                   |                | - A - E   |                                                |                                             |

Gambar 16. Vendor Management: Registrasi Calon Supplier: Data Akta

Berikut ini adalah daftar aksi atau fitur yang terdapat pada *datatable* "Data Akta" yang dapat dipilih untuk pengelolaan data VMS :

Pencarian Data | Filter Data yang ditampilkan | Sorting Data | Pagination Data

Pembahasan lebih lanjut mengenai aksi atau fitur diatas telah dibahas sebelumnya pada sub bab **1.4. Aksi Umum**.

#### O Tambah Data

Berikut ini adalah langkah-langkah yang dapat dilakukan oleh calon supplier untuk menambahkan akta perusahaan.

1. Klik tombol aksi Tambah Akta (2)

- 2. Aplikasi menampilkan form tambah akta
- 3. Input dan lengkapi data sesuai dengan form yang tersedia

|                       |   |                                                         | The constraint of the constraint of the constrai | r er ovditidtt |  |  |  |
|-----------------------|---|---------------------------------------------------------|----------------------------------------------------------------------------------------------------|----------------|--|--|--|
| Akta                  | 9 | Tambah Data Akta Pendiria                               | Tambah Data Akta Pendirian / Akta Perubahan                                                                                                    |                |  |  |  |
| Pengurus              | 9 | Akta perubahan yang dilakukan input data adalah perubal | han terkait Anggaran Dasar, seperti Kepemilikan, Pengurus, Bidang Usaha dan Lokasi.                                                                                                    |                |  |  |  |
| Kontak                | 9 | Setiap yang bertanda (*) harus diisi                    |                                                                                                    |                |  |  |  |
| TDP / NIB             | 9 |                                                         |                                                                                                    |                |  |  |  |
| Izin Usaha            | ę | Nama Perusahaan Pada Akta *                             | CV Nama Perusahaan                                                                                                    |                |  |  |  |
| Pakta Integritas      | 9 | Tgl. Akta *                                             | Tgl. Akta                                                                                                    | Ë              |  |  |  |
| Sertifikasi           | Ŷ | Nomor Akta *                                            | Nomor Akta                                                                                                    |                |  |  |  |
| * Pengalaman          | 9 | Nama Direksi *                                          | Nama Direksi                                                                                                    |                |  |  |  |
| 🕻 Sumber Daya Manusia | ę | Masa Jabatan *                                          | Tanszal Mulai 🛱 Tanszal Selesai 🛱 Tahun                                                                                                    | Tahun          |  |  |  |
| Peralatan             | 9 |                                                         |                                                                                                    |                |  |  |  |
| Laporan Keuangan      | 9 | Nomor AHU *                                             | Nomor AHU                                                                                                    |                |  |  |  |
| 38 Pajak              | Ŷ | Tanggal Terbit *                                        | Tanggal Terbit                                                                                                    | e              |  |  |  |
| 료 Grup                | ę | Unggah Akta Perusahaan *                                | Pilih File Akta Perusahan                                                                                                    | Browse         |  |  |  |
| Vuser Rekanan         |   | Unggah SK Kumham *                                      | Pilih File SK Kumham                                                                                                    | Browse         |  |  |  |
| Permintaan Verifikasi |   |                                                         | File yang bisa diupload .jpgjpegpngpdf                                                                                                    |                |  |  |  |

Gambar 17. Vendor Management: Registrasi Calon Supplier: Data Akta: Form Tambah Data

- 4. Periksa kembali semua data yang telah diinput
- 5. Klik tombol aksi Simpan (3) untuk menyimpan data yang ditambah
- 6. Klik tombol aksi Kembali (4) untuk kembali ke halaman yang sebelumnya

#### O Edit Data

Berikut ini adalah langkah-langkah yang dapat dilakukan oleh calon supplier untuk edit data pengurus perusahaan:

- 1. Data yang telah berhasildibuat akan tampil pada list data (5)
- 2. Klik tombol aksi edit (6) untuk edit data

| 屈 c                                                                                                    | alon Vendor 🛛 🙁 Akun | UM 🔒 Admin    | n Utama             |                           |                    |                     | 🗂 24 Jani               | uari 2024 🕚 22:07     | 43 LOGOUT       |                 |                |
|----------------------------------------------------------------------------------------------------|----------------------|---------------|---------------------|---------------------------|--------------------|---------------------|-------------------------|-----------------------|-----------------|-----------------|----------------|
| SUZUKI                                                                                                    |                      |               |                     |                           |                    |                     |                         |                       | BERANDA         | MANAJEMEN V     | ENDOR FAC      |
| 📕 Data Umum                                                                                                    | •                    |               |                     |                           |                    |                     |                         |                       | VM > Data Akt   | a Pendirian / A | \kta Perubahan |
| 🗄 Akta                                                                                                    |                      | Data A        | kta Penc            | lirian / Akta F           | Peruhah:           | 'n                  |                         |                       |                 | (III)           | тамван акта    |
| 1 m                                                                                                    |                      | Akta perubaha | an yang dilakukan i | nput data adalah perubaha | n terkait Anggarar | Dasar, seperti Kepe | milikan, Pengurus, Bida | ing Usaha dan Lokasi. |                 |                 |                |
| B                                                                                                    |                      |               |                     |                           |                    |                     |                         |                       |                 |                 |                |
| 1. The last                                                                                                    |                      | Menampilka    | in: 10 + Data       |                           |                    |                     |                         |                       | Pencarian:      |                 |                |
| and the second second se |                      |               |                     |                           |                    |                     |                         |                       |                 |                 |                |
| and the second second se |                      | No. 11        | Jenis Akta 👘        | Nama Perusahaan 11        | Tgl. Akta 👘        | Nomor Akta 11       | Nama Direksi 11         | Masa Jabatan 11       | Nama Notaris 11 | Status 11       | Aksi           |
|                                                                                                    | 5 -                  | ۰ 1.          | Akta Pendirian      | Sakti Jaya                | 08-09-2023         | MA/001/2024         | Yudha Pramasakti        | 5.08                  |                 | •               |                |
| - Transformer                                                                                                    |                      | Menampilka    | in: 1 sampai 1 dari | I data                    |                    |                     |                         |                       |                 | 1               |                |
|                                                                                                    |                      |               |                     |                           |                    |                     |                         |                       |                 |                 | 6              |
|                                                                                                    |                      |               |                     |                           |                    |                     |                         |                       |                 |                 |                |

Gambar 18. Vendor Management: Registrasi Calon Supplier: Data Akta: Edit Data

## C. Pengurus

Berikut ini adalah langkah-langkah yang dapat dilakukan oleh calon supplier untuk mengelola data pengurus.

1. Login ke aplikasi Pada slider klik tombol aksi Lengkapi,

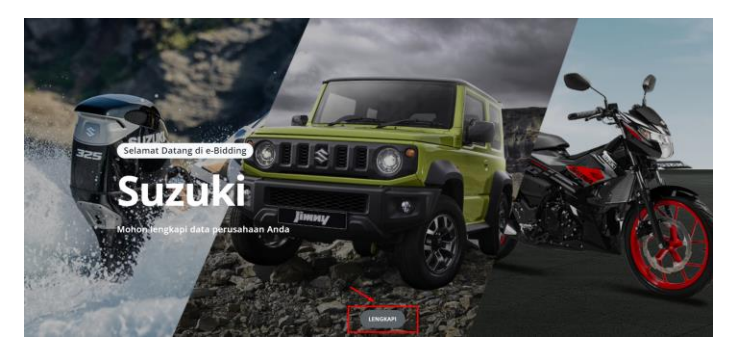

- 2. Atau klik top menu Vendor Management
- 3. Klik *tab menu* **Pengurus (1)**, aplikasi menampilkan daftar pengurus perusahaan

| 园 Cal                     | ion Vendor 🖉 Akun_UM 🍰 Admin Utama | 📋 24 Januari 2024 🛇 22:24:50 🛛 🚺 106001 |
|---------------------------|------------------------------------|-----------------------------------------|
| <b>SUZUKI</b>             |                                    | BERANDA MANAJEMEN VENDOR FAQ            |
| 📕 Data Umum               |                                    | VM > Data Pengurus                      |
| Akta Pengurus             | Data Pengurus                      |                                         |
| A COLOR                   | Menampilkan: 10 🕶 Data             | Pencarian:                              |
| 100 million               | No. Jenis Pengurus                 | Nama 11 KTP 11 NPWP 11 Status 11 Aksi   |
| Concernence (Concernence) | Menampilkan: 0 Data                |                                         |
|                           |                                    |                                         |
| And the second second     |                                    |                                         |
| and the second second     |                                    |                                         |
| 10 M                      |                                    |                                         |
|                           |                                    |                                         |

Gambar 19. Vendor Management: Registrasi Calon Supplier: Data Pengurus

Berikut ini adalah daftar aksi atau fitur yang terdapat pada *datatable* "Data Pengurus" yang dapat dipilih untuk pengelolaan data VMS :

Pencarian Data | Filter Data yang ditampilkan | Sorting Data | Pagination Data

Pembahasan lebih lanjut mengenai aksi atau fitur diatas telah dibahas sebelumnya pada sub bab 1.4.

#### Aksi Umum.

#### O Tambah Data

Berikut ini adalah langkah-langkah yang dapat dilakukan oleh calon supplier untuk menambahkan data pengurus perusahaan.

- 1. Klik tombol aksi **Tambah Pengurus (2)**
- 2. Aplikasi menampilkan form tambah pengurus
- 3. Input dan lengkapi data sesuai dengan form yang tersedia

| SUZUKI                    |          |                                      | BERANDA MANAJEMEN VENDOR FAI            |
|---------------------------|----------|--------------------------------------|-----------------------------------------|
| 🗓 Data Umum               | ٠        |                                      | VM → Data Pengurus → Tambah Penguru     |
| 🖪 Akta                    | •        | Tambah Pongurus                      |                                         |
| 🚨 Pengurus                | 9        | Setiap vang bertanda (*) harus diisi |                                         |
| 🎫 Kontak                  | 9        |                                      |                                         |
| 🔹 TDP / NIB               |          | Kelompok Jabatan *                   | Pilih Jenis Pengurus 🗸                  |
| 🖥 Izin Usaha              | ÷        | Nomor KTP *                          | Masukan Nomor KTP                       |
| 🖥 Pakta Integritas        | ÷        | Unggah KTP *                         | Pilih File KTP Browse                   |
| Sertifikasi               | <u>e</u> |                                      | File yang bisa diupload jpg. jpegpngpdf |
| ~ <sup>a</sup> Pengalaman |          | NPWP*                                | NPWP                                    |
| 📽 Sumber Daya Manusia     | ÷        | Unggah NPWP *                        | Pilih File NPWP Browse                  |
| 🖀 Peralatan               | 9        |                                      | File yang bisa diupload .jpgjpegpngpdf  |
| 🖥 Laporan Keuangan        | <u>e</u> | Jabatan *                            | Masukan Jabatan                         |
| 🚳 Pajak                   | ę        | Nama Pengurus *                      | Masukan Nama Pengurus                   |
| 🟛 Grup                    | •        | Alamat Pengurus*                     | Masukan Alamat Pengurus                 |
| 🔓 User Rekanan            |          |                                      | ,                                       |

Gambar 20. Vendor Management: Registrasi Calon Supplier: Data Pengurus: Form Tambah Data

- 4. Periksa kembali semua data yang telah diinput
- 5. Klik tombol aksi Simpan (3) untuk menyimpan data yang ditambah
- 6. Klik tombol aksi Kembali (4) untuk kembali ke halaman yang sebelumnya

#### O Edit Data

Berikut ini adalah langkah-langkah yang dapat dilakukan oleh calon supplier untuk edit data pengurus perusahaan:

- 1. Data yang telah berhasildibuat akan tampil pada list data (5)
- 2. Klik tombol aksi edit (6) untuk edit data

| 🖽 Ca                                                                                                    | lon Vendor 🔱 Akun_UM | 1 🍰 Admin Utama                     | 📋 25 Januari 2024 🔇 09:05:              |                              |
|----------------------------------------------------------------------------------------------------|----------------------|-------------------------------------|-----------------------------------------|------------------------------|
| SUZUKI                                                                                                    |                      |                                     |                                         | BERANDA MANAJEMEN VENDOR FAQ |
| 🗒 Data Umum                                                                                                    | •                    |                                     |                                         | VM > Data Pengurus           |
| Akta Pengurus                                                                                                    | •                    | Data Pengurus                       |                                         | TAMBAH PENGURUS              |
| and the second second se                                                                                                    |                      | Menampilkan: 10 👻 Data              |                                         | Pencarian:                   |
| 4.000                                                                                                    |                      | No. Jenis Pengurus                  | a 11 KTP 11 NPWP                        | 1J Status 1J Aksi            |
|                                                                                                    | 6                    | 1. Komisaris Yudha Pra              | masakti 2536473901008413 12356789012356 | 57 • 🖉 🕻 🖬                   |
| a contractor                                                                                                    | 9                    |                                     |                                         | 6                            |
|                                                                                                    |                      | Menampilkan: 1 sampai 1 dari 1 data |                                         |                              |
| - Competence                                                                                                    |                      |                                     |                                         |                              |
| a local a local de la construcción de la construcción de la co |                      |                                     |                                         |                              |
|                                                                                                    |                      |                                     |                                         |                              |
| a second second                                                                                                    |                      |                                     |                                         |                              |
|                                                                                                    |                      |                                     |                                         |                              |
| 8 m                                                                                                    |                      |                                     |                                         |                              |

Gambar 21. Vendor Management: Registrasi Calon Supplier: Data Akta: Edit Data

## D. Kontak

Berikut ini adalah langkah-langkah yang dapat dilakukan oleh calon supplier untuk mengelola data kontak.

- 1. Login aplikasi
- 2. Pada slider klik tombol aksi Lengkapi,

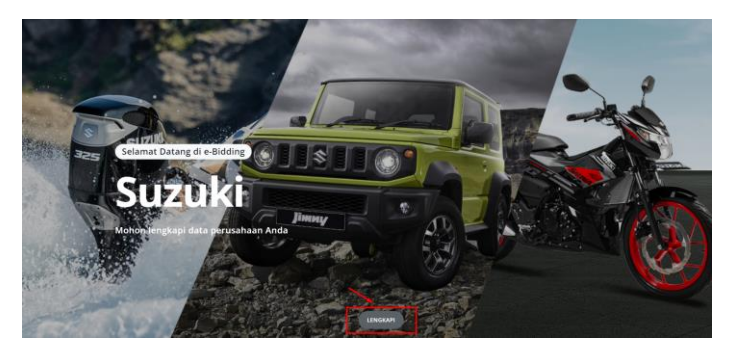

- 3. Atau klik top menu Vendor Management
- 4. Klik tab menu Kontak (1), aplikasi menampilkan daftar kontak perusahaan yang bisa dihubungi

| SUZUKI                  |   | BERANDA MANAJEMEN VENDOR FAQ                                                                                                    |
|-------------------------|---|----------------------------------------------------------------------------------------------------|
| Data Umum Akta Pengurus | : | VM > Data Kontak<br>Data Kontak @ TAMBAH DATA KONTAK                                                                                                    |
| ES Kontak               | 9 | Image: Menampilkan:         10         Data         Pencarian:           No.         Jabatan         11         Nama         11         Telp. Kantor         11         Aksi |
| 1                       |   | Data tidak tersedia Menampilkan: 0 Data                                                                                                    |
|                         |   |                                                                                                    |
| a second and second     |   |                                                                                                    |

Gambar 22. Vendor Management: Registrasi Calon Supplier: Data Kontak

Berikut ini adalah daftar aksi atau fitur yang terdapat pada *datatable* "Data Kontak" yang dapat dipilih untuk pengelolaan data VMS :

#### Pencarian Data | Filter Data yang ditampilkan | Sorting Data | Pagination Data

Pembahasan lebih lanjut mengenai aksi atau fitur diatas telah dibahas sebelumnya pada sub bab <u>1.4.</u> <u>Aksi Umum.</u>

## O Tambah Data

Berikut ini adalah langkah-langkah yang dapat dilakukan oleh calon supplier untuk menambahkan data kontak perusahaan.

1. Klik tombol aksi Tambah Kontak (2)

- 2. Aplikasi menampilkan form tambah kontak
- Pilih jenis kontak yang dikehendaki, apakah akan menambah kontak baru atau mengambil dari data pengurus yang sudah ada
- 4. Input dan lengkapi data sesuai dengan form yang tersedia
- 5. Data "Jenis Kontak" menampilkan field isian yang berbeda disesuaikan dengan jenis kontak yang dipilih, yaitu :

#### Jenis Kontak : PENGURUS

Berikut ini adalah langkah-langkah yang dapat dilakukan oleh calon supplier untuk menambahkan data kontak pengrus:

- 1. Pilih Jenis Kontak"Pengurus"
- 2. Secara otomatis beberapa field isian akan terisi sesuai data pengurus yang dipilih. (3)

| SUZUKI                                                                                                    |    |                                  | BERANDA MANAJEMEN VENDOR FAQ          |
|----------------------------------------------------------------------------------------------------|----|----------------------------------|---------------------------------------|
| 🛄 Data Umum                                                                                                    |    |                                  | VM → Data Kontak → Tambah Data Kontak |
| 🖪 Akta                                                                                                    | •  | Tambah Data Kor                  | tak                                   |
| 🚨 Pengurus                                                                                                    |    | Setian yang bertanda (*) barus   | lici                                  |
| 💵 Kontak                                                                                                    | 9  | Settap yang Settanda ( - ) hards | unar                                  |
| A 100 100                                                                                                    |    | Pilih Jenis Kontak*              | Pengurus 👻                            |
| B + + + + + + + +                                                                                              |    | Pilih Pengurus*                  | Yudha Pramasakti 👻                    |
| <ul> <li>Second state</li> </ul>                                                                               |    | Jabatan*                         | supervisior                           |
| • • • • • • • • • • • • • • • • • • •                                                                          |    | Namat                            |                                       |
| A suggested                                                                                                    |    |                                  | Yudha Pramasaku                       |
| the second second second second second second second second second second second second second second second s |    | Alamat*                          | Jl.Saturnus 2024                      |
| 10 million (1997)                                                                                              |    |                                  | h                                     |
| The second second                                                                                              |    | Email*                           | Masukan Email                         |
| 10 million (1990)                                                                                              |    | Telp. Kantor*                    | Masukan Telp. Kantor                  |
| 10 I I I                                                                                                    | 5) | Simpan                           | ] ←                                   |

Gambar 23. Vendor Management: Registrasi Calon Supplier: Data Kontak: Form Tambah Data (Jenis Kontak "Pengurus")

- 3. Periksa kembali semua data yang telah diinput
- 4. Klik tombol aksi Simpan (4) untuk menyimpan data yang ditambah
- 5. Klik tombol aksi Kembali (5) untuk kembali ke halaman yang sebelumnya

#### ✤ Jenis Kontak : BARU

Berikut ini adalah langkah-langkah yang dapat dilakukan oleh calon supplier untuk menambahkan data kontak baru:

1. Pilih Jenis Kontak"Baru"

#### Petunjuk Penggunaan

| SUZUKI                                                                                                    |   |                                       | BERANDA MANAJEMEN VENDOR FAQ          |
|----------------------------------------------------------------------------------------------------|---|---------------------------------------|---------------------------------------|
| 🗓 Data Umum                                                                                                    | ٠ |                                       | VM > Data Kontak > Tambah Data Kontak |
| 🖪 Akta                                                                                                    | • | Tambah Data Kontak                    |                                       |
| 🏝 Pengurus                                                                                                    | • | Setian yang bertanda (*) barus diiri  |                                       |
| 🕒 Kontak                                                                                                    | 9 | Seuap yang bertanda ( * ) harus diisi |                                       |
| di manana di seconda di seconda di seconda di seconda di seconda di seconda di seconda di seconda di seconda di |   | Pilih Jenis Kontak*                   | Baru •                                |
| t an ann                                                                                                    |   | Jabatan*                              | Masukan Jabatan                       |
| a factor and a second                                                                                           |   | Nama*                                 | Masukan Nama                          |
| 1000                                                                                                    |   | Alamat#                               | Marukan Alamat                        |
| - Complete a                                                                                                    |   | Aldinat"                              | masunar / vari rak                    |
| And a second second                                                                                             |   | Email*                                | 6<br>Masukan Fraail                   |
| 1                                                                                                    |   |                                       |                                       |
|                                                                                                    |   | Telp. Kantor*                         | Masukan Telp. Kantor                  |

Gambar 24. Vendor Management: Registrasi Calon Supplier: Data Kontak: Form Tambah Data (Jenis Kontak "Baru")

- 2. Periksa kembali semua data yang telah diinput
- 3. Klik tombol aksi Simpan (6) untuk menyimpan data yang ditambah
- 4. Klik tombol aksi Kembali (7) untuk kembali ke halaman yang sebelumnya

#### O Edit Data

Berikut ini adalah langkah-langkah yang dapat dilakukan oleh calon supplier untuk edit data pengurus perusahaan:

- 1. Data yang telah berhasildibuat akan tampil pada list data (5)
- 2. Klik tombol aksi edit (6) untuk edit data

|                                          | 🖩 Calon Vendor 🛛 Akun_l | JM 🛛 🔒 Admin Utama                                                                                                    |                             | 📛 25 Jan                  | uari 2024 () 09:05:31 📃    | обоит                |                  |                 |
|------------------------------------------|-------------------------|----------------------------------------------------------------------------------------------------|-----------------------------|---------------------------|----------------------------|----------------------|------------------|-----------------|
| <b>\$</b> SUZUKI                         |                         |                                                                                                    |                             |                           | BER                        | ANDA MANA            | JEMEN VENDOR FAQ | ID <sup>*</sup> |
| COLOR                                    | •<br>•<br>•             | Data Pengurus         Menampilkare       10 - Data         No.       jenis Pengurus       11         1.       Komisaris         Menampilkare: 1 sampai 1 dari 1 data | Nama 11<br>Yudha Pramasakti | KTP 11<br>255473901008413 | NPWP 11<br>123567890123567 | Pencarian:<br>Status | VM               |                 |
| Alleria<br>Alleria<br>Alleria<br>Alleria |                         |                                                                                                    |                             |                           |                            |                      |                  |                 |

Gambar 25. Vendor Management: Registrasi Calon Supplier: Data Kontak: Edit Data

## E. TDP/NIB

Berikut ini adalah langkah-langkah yang dapat dilakukan oleh calon supplier untuk mengelola data TDP/NIB.

- 1. Login ke aplikasi
- 2. Pada slider klik tombol aksi Lengkapi,

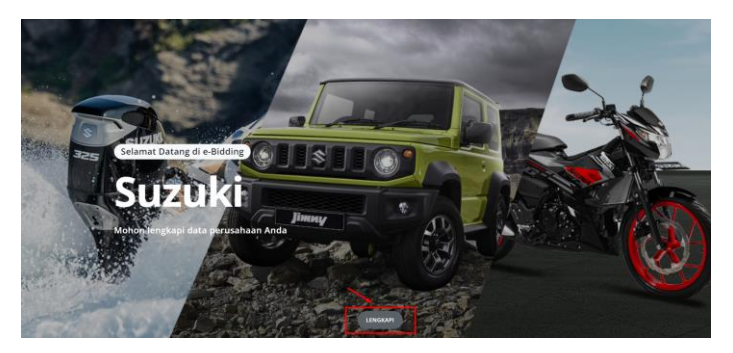

- 3. Atau klik top menu Vendor Management
- 4. Klik tab menu TDP/NIB (1), aplikasi menampilkan form tambah TDP/NIB

| SUZUKI                      |   |                                                             | BERANDA MANAJEMEN VEND                                          | OR FAQ     |
|-----------------------------|---|-------------------------------------------------------------|-----------------------------------------------------------------|------------|
| Data Umum Akta Pengurus     | • | Tambah Data TDP/NIB<br>Setiap yang bertanda (*) harus diisi | VM > Data TDP/NIB > Tambah Da                                   | ta TDP/NIB |
| TDP / NIB                   | • | Jenis *                                                     |                                                                 | ¥          |
| E Contra Congelia           |   | TDP*                                                        | Masukan Instansi Yang Menerbitkan<br>Masukan nomor tdp          |            |
| - Tangatanan<br>Managatanan |   | Tanggal Terbit*<br>Tanggal Akhir Masa Berlaku               |                                                                 | Ë          |
| All sectors                 |   | Upload TDP •                                                | Plilh File<br>File yang bisa diupload <b>jpg. jpgg.pgg</b> .pdf | Browse     |
|                             |   | SIMPAN                                                      |                                                                 |            |

Gambar 26. Vendor Management: Registrasi Calon Supplier: Data TDP/ NIB

## O Tambah Data

Berikut ini adalah langkah-langkah yang dapat dilakukan oleh calon supplier untuk menambahkan data TDP/NIB.

- 1. Input dan lengkapi data sesuai form yang tersedia
- 2. Data "Jenis" menampilkan *field* isian yang berbeda disesuaikan dengan jenis yang dipilih, yaitu:
  - Jenis : TDP
  - Jenis : NIB

| Instansi yang Menerbitkan* |  |
|----------------------------|--|
| TDP*                       |  |
| NIB                        |  |

#### Jenis : TDP

Berikut ini adalah langkah-langkah yang dapat dilakukan oleh calon supplier untuk menambahkan jenis TDP:

1. Pilih Jenis "TDP"

| etiap yang bertanda ( <b>*</b> ) harus diisi |                                               |        |
|----------------------------------------------|-----------------------------------------------|--------|
| enis *                                       | TDP                                           | v      |
| nstansi yang Menerbitkan*                    | Masukan Instansi Yang Menerbitkan             |        |
| DP*                                          | Masukan nomor tdp                             |        |
| anggal Terbit*                               |                                               | Ċ      |
| anggal Akhir Masa Berlaku                    |                                               | Ë      |
| Jpload TDP *                                 | Pilih File                                    | Browse |
|                                              | File yang bisa diupload <b>.jpgjpegpngpdf</b> |        |

Gambar 27. Vendor Management: Registrasi Calon Supplier: Data TDP/ NIB: Form Tambah Data (Jenis "TDP")

- 2. Periksa kembali semua data yang telah diinput
- 3. Klik tombol aksi Simpan (2) untuk menyimpan data yang ditambah
- 4. Klik tombol aksi Kembali (3) untuk kembali ke halaman yang sebelumnya

#### ✤ Jenis : NIB

Berikut ini adalah langkah-langkah yang dapat dilakukan oleh calon supplier untuk menambahkan jenis NIB:

1. Pilih Jenis "NIB"

#### Petunjuk Penggunaan

|                                               | VM > Data TDP/NIB > Tambah Da                                                                 | ta TDP/NIB |
|-----------------------------------------------|-----------------------------------------------------------------------------------------------|------------|
| Tambah Data TDP/NIB                           |                                                                                               |            |
| Setiap yang bertanda ( <b>*</b> ) harus diisi |                                                                                               |            |
| Jenis *                                       | NIB                                                                                           | •          |
| Instansi yang Menerbitkan*                    | Masukan Instansi Yang Menerbitkan                                                             |            |
| NIB*                                          | Masukan nomor nib                                                                             |            |
| Tanggal Terbit*                               |                                                                                               | Ë          |
| Status Penamaan Modal*                        | Masukan Status Penamaan Modal                                                                 |            |
| KBLI *                                        | Pilih KBLI                                                                                    |            |
|                                               | Data yang diinputkan adalah data yang statusnya aktif Islan ini bisa dipilih lebih dari satu. |            |
| Upload NIB *                                  | Pilih File                                                                                    | Browse     |
| C KEMBALI                                     | File yang bisa diupload .jpgjpegpngpdf                                                        |            |

Gambar 28. Vendor Management: Registrasi Calon Supplier: Data TDP/ NIB: Form Tambah Data (Jenis "NIB")

- 2. Periksa kembali semua data yang telah diinput
- 3. Klik tombol aksi Simpan (4) untuk menyimpan data yang ditambah
- 4. Klik tombol aksi Kembali (5) untuk kembali ke halaman yang sebelumnya

#### O Edit Data

Berikut ini adalah langkah-langkah yang dapat dilakukan oleh calon supplier untuk edit data TD perusahaan:

- 1. Data yang telah berhasil dibuat akan tampil pada tab TDP/NIB (6)
- 2. Klik tombol aksi edit (7) untuk edit data
- 3. Atau klik tombol aksi tambah TDP/NIB untuk tambah data

| SUZUKI                                                                                                    |     |                               |                                                 | BERANDA | MANAJEMEN VENDOR FAQ |
|----------------------------------------------------------------------------------------------------|-----|-------------------------------|-------------------------------------------------|---------|----------------------|
| 📕 Data Umum                                                                                                    | •   |                               |                                                 |         | VM > Data TDP/NIB    |
| Akta Pengurus                                                                                                    | •   | Data TDP/NIB                  | 6                                               | 8       | TAMBAH DATA TDP/NIB  |
| 🖪 Kontak                                                                                                    | ٠   | Data TDP 🌒 🛛 Bator NG 🖨       | Ļ                                               |         |                      |
| TDP / NIB                                                                                                    | •   | Jenis                         | : NIB                                           |         |                      |
| A constraint of the second second sec       | 1   | Instansi yang Menerbitkan     | : Fajar Utama                                   |         |                      |
| 111111111                                                                                                    |     | Tanggal Terbit                | : 31-12-2021                                    |         |                      |
| <ul> <li>A contract from the contract of the contract of t</li></ul> |     | Status Penamaan Modal<br>KBLI | : Done<br>: 1. 01111 - PERTANIAN TANAMAN JAGUNG |         |                      |
| 1                                                                                                    |     | Upload NIB                    |                                                 |         |                      |
| den er                                                                                                    | - 1 | L                             |                                                 |         | UBAH NIB             |

Gambar 29. Vendor Management: Registrasi Calon Supplier: Data TDP/ NIB: Edit Data

## F. Izin Usaha

Berikut ini adalah langkah-langkah yang dapat dilakukan oleh calon supplier untuk mengelola data izin usaha:

- 1. Login ke aplikasi
- 2. Pada slider klik tombol aksi Lengkapi,

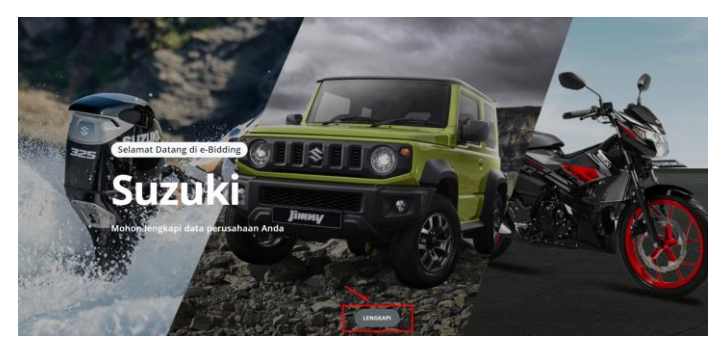

- 3. Atau klik top menu Vendor Management
- 4. Klik tab menu Izin Usaha (1), aplikasi menampilkan daftar izin usaha

| <b>\$ SUZUKI</b>                                                                                                    |   |                                                       | BERANDA MANAJEMEN VENDOR FAQ ID                       |  |  |  |
|----------------------------------------------------------------------------------------------------|---|-------------------------------------------------------|-------------------------------------------------------|--|--|--|
| 🕅 Data Umum                                                                                                    |   |                                                       |                                                       |  |  |  |
| Akta                                                                                                    | • | Data Izin Usaha                                       | VM > Data izin Usaha                                  |  |  |  |
| Kontak TDP / NIB                                                                                                    | • | Menampilkan: 10 - Data                                | Pencarian:                                            |  |  |  |
| 🖨 Izin Usaha                                                                                                    | Ŷ | No. Jenis Izin 🗇 Instansi Yang Menerbitkan 🗇 No. Izin | 11 Tanggal Terbit 11 Berlaku Sampal 11 Status 11 Aksi |  |  |  |
| B residences                                                                                                    | 4 | Data tidak tersedia                                   |                                                       |  |  |  |
| 4                                                                                                    |   | Menampilkan: 0 Data                                   |                                                       |  |  |  |
|                                                                                                    | 1 |                                                       |                                                       |  |  |  |
| Contraction (Section 1)                                                                                                    |   |                                                       |                                                       |  |  |  |
| ALC: NOT THE OWNER OF THE OWNER OF THE OWNER OWNER OF THE OWNER OF THE OWNER OF THE OWNER OF THE OWNER OF THE OWNER OF THE OWNER OF THE OWNER OF THE OWNER OF THE OWNER OF THE OWNER OF THE OWNER OF THE OWNER OF THE OWNER OF THE OWNER OWNER OF THE OWNER OWNER OWNER OWNER OWNER OWNER OWNER OWNER OWNER OWNER OWNER OWNER OWNER OWNER OWNE OWNE OWNER OWNE OWNER OWNER OWNER OWNER OWNER OWNE OWNER OWNER OWNE OWNER OWNER OWNER OWNER OWNER OWNER OWNER OWNER OWNE OWNER OWNER OWNE OWNER OWNE OWNER OWNE OWNER OWNE OWNE OWNER OWNE OWNE OWNE OWNE OWNER OWNE OWNE OWNE OWNE OWNER OWNE OWNE OWNE OWNE OWNER OWNE OWNE OWNE OWNE OWNER OWNE OWNE OWNE OWNE OWNE OWNE OWNE OWNE |   |                                                       |                                                       |  |  |  |

Gambar 30. Vendor Management: Registrasi Calon Supplier: Izin Usaha

Berikut ini adalah daftar aksi atau fitur yang terdapat pada *datatable* "Data Izin Usaha" yang dapat dipilih untuk pengelolaan data VMS :

Pencarian Data | Filter Data yang ditampilkan | Sorting Data | Pagination Data

Pembahasan lebih lanjut mengenai aksi atau fitur diatas telah dibahas sebelumnya pada sub bab **1.4.** Aksi Umum.

## O Tambah Data

Berikut ini adalah langkah-langkah yang dapat dilakukan oleh calon supplier untuk menambahkan data izin usaha.

- 1. Klik tombol aksi Tambah Izin Usaha (2)
- 2. Aplikasi menampilkan form tambah data izin usaha
- 3. Input dan lengkapi data sesuai dengan form yang tersedia
| 💹 Calon Vende                | or 🛆 Akun_UM | 🐴 Admin Utama                                                  | 📋 25 Januari 2024 🕲 10:31:11 LOGOUT           |
|------------------------------|--------------|----------------------------------------------------------------|-----------------------------------------------|
| SUZUKI                       |              |                                                                | BERANDA MANAJEMEN VENDOR FAQ                  |
| 📕 Data Umum                  | ٠            |                                                                | VM > Data Izin Usaha > Tambah Data Izin Usaha |
| Akta Pengurus                | •            | Tambah Data Izin Usaha<br>Setiap yang bertanda (*) harus diisi |                                               |
| II Kontak                    | *            | Jenis Izin Usaha*                                              | Pilih Jenis Izin Usaha 💌                      |
| 🖹 Izin Usaha                 | 9            | Instansi Yang Menerbitkan*                                     | Masukan Instansi Yang Menerbitkan             |
| Research .                   |              | Nomor Izin Usaha*                                              | Masukan Nomor Izin Usaha                      |
| - Terpenne                   |              | Tanggal Terbit*                                                | Ê                                             |
|                              |              | Berlaku Sampai                                                 | Ē                                             |
| 10 million 100 million       |              | Kualifikasi*                                                   | Pilih Kualifikasi 👻                           |
| a construction of the second |              | Sub Bidang Klasifikasi Usaha*                                  | Pilih Sub Bidang Klasifikasi Usaha            |
|                              |              |                                                                | Islan ini bisa dipilih lebih dari satu.       |
| 10 m m                       |              | Upload Izin Usaha*                                             | Pilih File Browse                             |
| And the State of State       |              |                                                                | File yang bisa diupload .jpg. jpggpggpdf      |
| Contract of Solid            | 4            | SIMPAN                                                         | - 0                                           |

Gambar 31. Vendor Management: Registrasi Calon Supplier: Data Izin Usaha: Form Tambah Data

- 4. Periksa kembali semua data yang telah diinput
- 5. Klik tombol aksi Simpan (3) untuk menyimpan data yang ditambah
- 6. Klik tombol aksi Kembali (4) untuk kembali ke halaman yang sebelumnya

#### O Edit Data

Berikut ini adalah langkah-langkah yang dapat dilakukan oleh calon supplier untuk edit data TD perusahaan:

- 1. Data yang telah berhasil dibuat akan tampil pada tab Izin Usaha (5)
- 2. Klik tombol aksi edit (6) untuk edit data

| 👖 Calon Vendo                                                                                                    | r 온 Akun_UM | 🎎 Admin Utama |                                        |                              |                  | 📋 25 Januari 2    | 024 () 10:40:05     | LOGOUT    |                                    |   |
|----------------------------------------------------------------------------------------------------|-------------|---------------|----------------------------------------|------------------------------|------------------|-------------------|---------------------|-----------|------------------------------------|---|
| SUZUKI                                                                                                    |             |               |                                        |                              |                  |                   | BERANDA             | MANAJEMEN | I VENDOR FAC                       | Q |
| <ul> <li>Data Umum</li> <li>Akta</li> </ul>                                                                                                    | ÷           | Data Iz       | zin Usaha                              |                              | 6                |                   |                     | VM →      | Data Izin Usaha<br>PATA IZIN USAHA |   |
| Pengurus     Kontak     TDP / NIB                                                                                                    |             | Menamplika    | n: 10 💌 Data                           |                              | Ļ                |                   | Pencaria            | an:       |                                    |   |
| Izin Usaha                                                                                                    | ٠           | No.           | Jenis Izin                             | Instansi Yang<br>Menerbitkan | I No. Izin II    | Tanggal<br>Terbit | Berlaku<br>Sampai 👘 | Status 1  | Aksi                               |   |
| <ul> <li>Provide the second second secon</li></ul> | - 1         | ١.            | SIUP (Surat Izin Usaha<br>Perdagangan) | Fajar Utama                  | 3445990007421235 | 26-01-2024        | 31-01-2024          |           | CC 13 0                            |   |
| Presidente<br>Relativa la primaria                                                                                                    | 1           | Menampilka    | n: 1 sampai 1 dari 1 data              |                              |                  |                   |                     |           | 1                                  | Ī |
| Access .                                                                                                    |             |               |                                        |                              |                  |                   |                     |           |                                    |   |

Gambar 32. Vendor Management: Registrasi Calon Supplier: Data Izin Usaha: Edit Data

## G. Pakta Integritas

Berikut ini adalah langkah-langkah yang dapat dilakukan oleh calon supplier untuk mengelola data pakta integritas.

- 1. Login ke aplikasi
- 2. Pada slider klik tombol aksi Lengkapi,

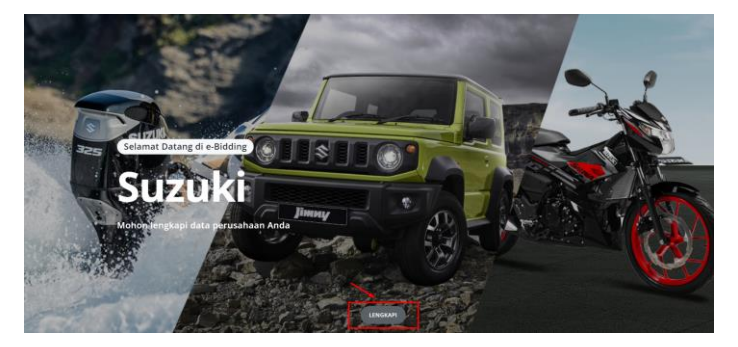

- 3. Atau klik top menu Vendor Management
- 4. Klik tab menu Pakta Integritas (1), aplikasi menampilkan daftar pakta integritas.

| 团 Calon Vende               | or & Akun_UM | 🝰 Admin Utama         |                       |            | 📋 25 Januari 2024 🔇 | ) 10:43:01 | LOGOUT      |                 |    |
|-----------------------------|--------------|-----------------------|-----------------------|------------|---------------------|------------|-------------|-----------------|----|
| SUZUKI                      |              |                       |                       |            |                     | BERANDA    | MANAJEMEN V | VENDOR FA       | AQ |
| 🗓 Data Umum                 | ٠            |                       |                       |            |                     |            | VM > Data   | Pakta Integrita | as |
| 🖪 Akta                      |              | Data Pakta Int        | egritas               |            | 0                   | E TAM      |             | TA INTEGRITAS   | s  |
| 🍰 Pengurus                  |              | Data Fakta Int        | eginas                |            | 9                   |            |             |                 |    |
| 🖼 Kontak                    |              |                       |                       |            |                     |            |             |                 |    |
| tdp / NIB                   | •            | Menampilkan: 10 👻 Dat | a                     |            |                     | Pencaria   | n:          |                 |    |
| 🖹 Izin Usaha                | •            | No.                   | File Pakta Integritas |            | Deskripsi 👘         | Status     |             | Aksi            |    |
| Pakta Integritas            |              | •                     |                       | Data tidak | tersedia            |            |             |                 |    |
| <ul> <li>Include</li> </ul> |              | Menampilkan: 0 Data   |                       |            |                     |            |             |                 |    |
| Company and                 | 1.1          |                       |                       |            |                     |            |             |                 |    |
| a sur la sur sur de         | 1.1          |                       |                       |            |                     |            |             |                 |    |
| a new second                |              |                       |                       |            |                     |            |             |                 |    |

Gambar 33. Vendor Management: Registrasi Calon Supplier: Data Pakta Integritas

Berikut ini adalah daftar aksi atau fitur yang terdapat pada *datatable* "Pakta Integritas" yang dapat dipilih untuk pengelolaan data VMS :

Pencarian Data | Filter Data yang ditampilkan | Sorting Data | Pagination Data

Pembahasan lebih lanjut mengenai aksi atau fitur diatas telah dibahas sebelumnya pada sub bab 1.4.

#### Aksi Umum.

#### O Tambah Data

Berikut ini adalah langkah-langkah yang dapat dilakukan oleh calon supplier untuk menambahkan data izin usaha.

- 1. Klik tombol aksi Tambah Pakta Integritas (2)
- 2. Aplikasi menampilkan form tambah data pakta integritas.

3. Input dan lengkapi data sesuai dengan form yang tersedia

| 🛄 Calon                                                  | Vendor 🙎 Akun_UM | 🏝 Admin Utama                                       | 🛱 25 Januari 2024 🕲 10:44:44 🛛 🗠                                            | SOUT                      |
|----------------------------------------------------------|------------------|-----------------------------------------------------|-----------------------------------------------------------------------------|---------------------------|
| <b>\$</b> SUZUK                                          | 1                |                                                     | BERANDA                                                                     | AJEMEN VENDOR FAQ ID      |
| 盟 Data Umum<br>芭 Akta                                    |                  | Tambah Data Pakta Integri                           | VM > Data Pakta Integritas > Tami                                           | bah Data Pakta Integritas |
| Pengurus  Kontak  TDP / NIB                              |                  | Setiap yang bertanda (*) harus diisi Unduh Template | UNDUH TEMPLATE PAKTA INTEGRITAS BADAN USAHA 🛓                               |                           |
| <ul> <li>Izin Usaha</li> <li>Pakta Integritas</li> </ul> | •                | Unggah File Pakta Integritas                        | Pilih File Pakta Integritas<br>File yang bisa diuptoad jag. jage. pag. padf | Browse                    |
|                                                          |                  | Deskripsi                                           |                                                                             | b                         |
| Arrest<br>Arrest                                         | 6                | Simpan Simpan                                       | 9 <b>9</b>                                                                  |                           |

Gambar 34. Vendor Management: Registrasi Calon Supplier: Data Pakta Integritas: Form Tambah Data

- 4. Klik tombol aksi unduh template pakta integritas badan usaha (3)
- 5. Menampilkan hasil unduhan seperti dibawah ini:

| AutoSave 💽 🗒 🦃 - 💍 😌 - 🗢 🛛 PAKTA_INTEGRITAS_Bad                        | in_usaha - Protected View - Saved to this PC -                    |                                                                                                    | мкі 01 🔞 📼                       | - 0/×   |
|------------------------------------------------------------------------|-------------------------------------------------------------------|----------------------------------------------------------------------------------------------------|----------------------------------|---------|
| File Home Insert Design Layout References Mailing                      | s Review View Help Foxit PDF                                      |                                                                                                    |                                  | 🖻 Share |
| PROTECTED VIEW Be careful—files from the Internet can contain viruses. | nless you need to edit, it's safer to stay in Protected Vie       | w. Enable Editing                                                                                                    |                                  | ×       |
| L                                                                      | 1 - 2 - 1 - 1 - 1 - 2 - 1 - 3 - 1 - 4 - 1 - 5 - 1 - 6 - 1 - 5     | 7 · · · 8 · · · 9 · · · 10 · · · 11 · · · 12 · · · 13 · · · 14 · · · 15                                                                                                    |                                  |         |
|                                                                        | PAK Saya yang bertanda tangan di bawah ini:          Nama       : | TA INTEGRITAS a wakil sah badan usaha] i nomor KTP/SIM/Pazpor] pernsi[pllih yang sesuai ma] pernsi[pllih yang sesuai ma] pernsi[bagi g bermitra]dengan ini menyatakan bahwa: i, Kolasi dan Nepotisme (KKN); anapabila mengetahui ada indikasi KK ra bersih, transparan, dan profesional untuk membe anturan perudang-undangan: yatakan dalam PAKTA INTEGRITAS ini, ber ima sanksi peneantunan dalam Daftar Hitam, di ar a pisdana. | SN di<br>rikan<br>sedia<br>gugat |         |

Gambar 35. Vendor Management: Registrasi Calon Supplier: Data Pakta Integritas: Template Pakta Integritas "Badan Usaha"

- 6. Klik tombol aksi unduh template pakta integritas badan usaha dengan kemitraan (4)
- 7. Menampilkan hasil unduhan seperti dibawah ini:

| AutoS        | sve 💽 Off  | 89        | ~ D 😔       | ~ <b>v</b>   | PAKTA_INTE      | GRITAS_Badan_u    | saha_kemitraan - Prote                              | cted \         | frew - Saved to this PC • 👂 Search                                                                                                    |                     | мкі 01 🚺 | ⊡ – | o x     |
|--------------|------------|-----------|-------------|--------------|-----------------|-------------------|-----------------------------------------------------|----------------|----------------------------------------------------------------------------------------------------|---------------------|----------|-----|---------|
| File         | Home       | Insert    | Design      | Layout       | References      | Mailings          | Review View                                         | Help           | Foxit PDF                                                                                                    |                     |          |     | 🖻 Share |
| D PR         | OTECTED VI | IEW Be ca | reful—files | from the Int | ternet can cont | ain viruses. Unle | s you need to edit, it's sa                         | afer to        | stay in Protected View. Enable Editing                                                                                                |                     |          |     |         |
| L            |            |           |             |              |                 | 2 1               | S · · · 1 · · · 2 · · · 3                           |                | 1 - 1 - 5 - 1 - 6 - 1 - 7 - 1 - 8 - 1 - 9 - 1 -10 - 1 -11 - 1 -12 - 1 -13 - 1 -14 - 1 -15 - 1 - 🛵                                     | · · 17 · · · 18 · · |          |     |         |
|              |            |           |             |              |                 |                   |                                                     |                |                                                                                                    |                     |          |     |         |
| 1 · 2        |            |           |             |              |                 |                   |                                                     |                |                                                                                                    |                     |          |     |         |
| .1.          |            |           |             |              |                 |                   |                                                     |                |                                                                                                    |                     |          |     |         |
| 1            |            |           |             |              |                 |                   |                                                     |                |                                                                                                    |                     |          |     |         |
|              |            |           |             |              |                 |                   | Kami yang bartand                                   | la tan         | PAKTA INTEGRITAS                                                                                                    |                     |          |     |         |
| -            |            |           |             |              |                 |                   | 1 Nama                                              |                | [nama wakil sah hadan usaha]                                                                                                    |                     |          |     |         |
| 2            |            |           |             |              |                 |                   | No Identitas                                        | ÷              | [diiei nomor KTP/SIM/Paenor]                                                                                                    |                     |          |     |         |
| ė            |            |           |             |              |                 |                   | I-b-t                                               | -              |                                                                                                    |                     |          |     |         |
| 1            |            |           |             |              |                 |                   | Jaoatan                                             | -              |                                                                                                    |                     |          |     |         |
|              |            |           |             |              |                 |                   | dan atas nama                                       |                | PT/CV/Firma/Koperasi/Kemitraan [pilih yang<br>sesuai dan cantumkan nama]                                                              |                     |          |     |         |
| -            |            |           |             |              |                 |                   | 2. Nama                                             | :              | [nama wakil sah badan usaha]                                                                                                    |                     |          |     |         |
| 9            |            |           |             |              |                 |                   | No. Identitas                                       | :              | [diisi nomor KTP/SIM/Paspor]                                                                                                    |                     |          |     |         |
| 2            |            |           |             |              |                 |                   | Jabatan                                             | :              |                                                                                                    |                     |          |     |         |
| -<br>00<br>- |            |           |             |              |                 |                   | Bertindak untuk<br>dan atas nama                    | :              | PT/CV/Firma/Koperasi/Kemitraan[pilih yang<br>sesuai dan cantumkan nama]                                                               |                     |          |     |         |
| ę            |            |           |             |              |                 |                   | 3[dan seterus                                       | inya,          | diisi sesuai dengan jumlah anggota kemitraan]                                                                                         |                     |          |     |         |
| - 10         |            |           |             |              |                 |                   | dalam rangka penga                                  | adaan          | pada dengan ini menyatakan bahwa:                                                                                                    |                     |          |     |         |
| 1            |            |           |             |              |                 |                   | <ol> <li>tidak akan mel</li> </ol>                  | akuk           | an praktek Korupsi, Kolusi, dan Nepotisme (KKN);                                                                                      |                     |          |     |         |
| -            |            |           |             |              |                 |                   | <ol> <li>akan melapork<br/>KKN dalam pr</li> </ol>  | an ke          | pada kepada Unit Pengadaan apabila mengetahui ada indikasi                                                                            |                     |          |     |         |
| - 12 -       |            |           |             |              |                 |                   | <ol> <li>akan mengikut</li> </ol>                   | i pros         | es pengadaan secara bersih, transparan, dan profesional untuk memberikan                                                              |                     |          |     |         |
| 13 -         |            |           |             |              |                 |                   | hasil kerja terb                                    | aik s          | suai ketentuan peraturan perundang-undangan;                                                                                          |                     |          |     |         |
|              |            |           |             |              |                 |                   | <ol> <li>apabila melan<br/>menerima sanl</li> </ol> | ggar<br>cei ac | hal-hal yang dinyatakan dalam PAKTA INTEGRITAS ini, bersedia<br>Iministratif, menerima sanksi pencantuman dalam Daftar Hitam, digugat |                     |          |     |         |
| - 14         |            |           |             |              |                 |                   | secara perdata                                      | dan/a          | tau dilaporkan secara pidana.                                                                                                    |                     |          |     |         |

Gambar 36. Vendor Management: Registrasi Calon Supplier: Data Pakta Integritas: Template Pakta Integritas "Badan Usaha dengan Kemitraan"

- 8. Periksa kembali semua data yang telah diinput
- 9. Klik tombol aksi Simpan (5) untuk menyimpan data yang ditambah
- 10. Klik tombol aksi Kembali (6) untuk kembali ke halaman yang sebelumnya

#### O Edit Data

Berikut ini adalah langkah-langkah yang dapat dilakukan oleh calon supplier untuk edit data pakta integrasi :

- 1. Data yang telah berhasil dibuat akan tampil pada tab pakta integrasi (7)
- 2. Klik tombol aksi edit (8) untuk edit data

| 圆 Calon Vend                      | or 온 Akun_UM | 🍰 Admin Utama             |                                | 📋 25 Januari 2024 🕓 | 10:53:55 LOG | оит               |        |
|-----------------------------------|--------------|---------------------------|--------------------------------|---------------------|--------------|-------------------|--------|
| SUZUKI                            |              |                           |                                | В                   | ERANDA MANA  | JEMEN VENDOR      | FAQ    |
| 🛄 Data Umum                       | ;            | Data Pakta In             | tegritas                       |                     | VM           | > Data Pakta Inte | gritas |
| Pengurus     Kontak     TDP / NIB |              | Menampilkan: 10 🔻 D       | Data                           |                     | Pencarian:   |                   |        |
| 🖹 Izin Usaha                      |              | No.                       | File Pakta Integritas          | Deskripsi 👔         | Status       | Aksi              |        |
| Pakta Integritas                  |              | 1.                        | PAKTAINTEGRITAS_1706155535.JPG |                     | ٠            | g ()              | ٥      |
| Parties.                          |              | Menampilkan: 1 sampai 1 d | fari 1 data                    |                     |              | <b>1</b>          |        |
| A collection disease              |              |                           |                                |                     |              |                   |        |
| Re-mail and                       |              |                           |                                |                     |              |                   |        |
| Research meanings                 | - A.         |                           |                                |                     |              |                   |        |
| 10 March 10                       |              |                           |                                |                     |              |                   |        |

Gambar 37. Vendor Management: Registrasi Calon Supplier: Data Pakta Integritas: Edit Data

## H. Sertifikasi

Berikut ini adalah langkah-langkah yang dapat dilakukan oleh calon supplier untuk mengelola data sertifikasi.

- 1. Login ke aplikasi
- 2. Pada slider klik tombol aksi Lengkapi,

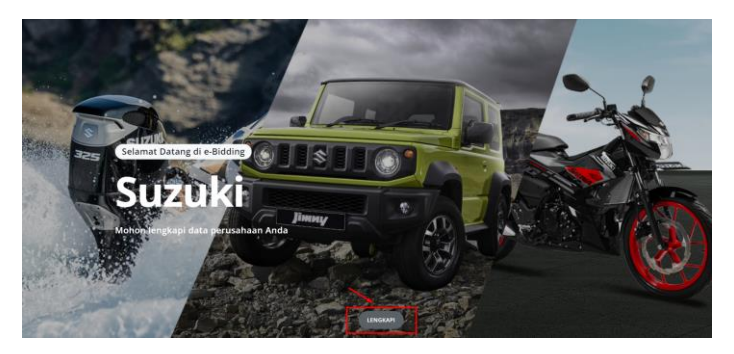

- 3. Atau klik top menu Vendor Management
- 4. Klik tab menu Sertifikasi (1), aplikasi menampilkan daftar sertifikasi

| 🔟 Calon 1                               | Vendor 온 Akun_UM | 🍰 Admin Utama           |                             | 📋 25 Januari 2024 🔇         | 11:00:30 | LOGOUT         |               |                 |
|-----------------------------------------|------------------|-------------------------|-----------------------------|-----------------------------|----------|----------------|---------------|-----------------|
| <b>\$</b> SUZUKI                        | l                |                         |                             |                             | BERANDA  | MANAJEMEN VEND | OR FAQ        | ID <sup>,</sup> |
|                                         |                  |                         |                             |                             |          |                |               |                 |
| 📕 Data Umum                             | •                |                         |                             |                             |          | VM > Data      | a Sertifikasi |                 |
| 🖪 Akta                                  | •                | Data Sertifikasi        |                             |                             | _        | TAMBAH DATA SE | FRTIFIKASI    |                 |
| a Pengurus                              | •                | Data Sertifikasi        |                             |                             |          |                |               |                 |
| E Kontak                                | •                |                         |                             |                             |          |                |               |                 |
| 📩 TDP / NIB                             | •                | Menampilkan: 10 🔻 Data  |                             |                             | Pencari  | ian:           |               |                 |
| 🗎 Izin Usaha                            | ٠                | No. Jenis Sertifikasi 📋 | Instansi yang Menerbitkan 👔 | No. Sertifikasi 👔 Kualifika | si î↓    | Status 👔       | Aksi          |                 |
| Pakta Integritas                        | •                |                         | Data ti                     | idak tersedia               |          |                |               |                 |
| 💭 Sertifikasi                           | 9                | Menampilkan: 0          |                             |                             |          |                |               |                 |
| Constraint (                            |                  |                         |                             |                             |          |                |               |                 |
| 4 - 1 - 1 - 1 - 1 - 1 - 1 - 1 - 1 - 1 - |                  |                         |                             |                             |          |                |               |                 |
| 10 Contraction (1997)                   |                  |                         |                             |                             |          |                |               |                 |

Gambar 38. Vendor Management: Registrasi Calon Supplier: Data Sertifikasi

Berikut ini adalah daftar aksi atau fitur yang terdapat pada *datatable* "Data Sertifikasi" yang dapat dipilih untuk pengelolaan data VMS :

Pencarian Data | Filter Data yang ditampilkan | Sorting Data | Pagination Data

Pembahasan lebih lanjut mengenai aksi atau fitur diatas telah dibahas sebelumnya pada sub bab 1.4.

#### Aksi Umum.

#### O Tambah Data

Berikut ini adalah langkah-langkah yang dapat dilakukan oleh calon supplier untuk menambahkan data sertifikasi.

- 1. Klik tombol aksi Tambah Sertifikasi (2)
- 2. Aplikasi menampilkan form tambah data sertifikasi

3. Input dan lengkapi data sesuai dengan form yang tersedia

| 团 Calon Vend                 | lor 온 Akun_UM | 🏝 Admin Utama                        | 📋 25 Januari 2024 🛈 11:04:17 💦 Lобоит           |
|------------------------------|---------------|--------------------------------------|-------------------------------------------------|
| SUZUKI                       |               |                                      | BERANDA MANAJEMEN VENDOR FAQ                    |
|                              |               |                                      |                                                 |
| 📙 Data Umum                  | •             |                                      | VM > Data Sertifikasi > Tambah Data Sertifikasi |
| Akta                         | •             | Tambah Data Sertifikasi              |                                                 |
| 🚨 Pengurus                   | •             | Setiap vang bertanda (*) harus diisi |                                                 |
| 🖽 Kontak                     | •             |                                      |                                                 |
| 🏦 TDP / NIB                  | •             | Jenis Sertifikasi*                   | Pilih Jenis Sertifikasi 👻                       |
| 🖹 Izin Usaha                 | •             | Instansi yang Menerbitkan*           | Masukan Instansi Yang Menerbitkan               |
| 🖺 Pakta Integritas           | •             | No. Sertifikasi*                     |                                                 |
| 🐥 Sertifikasi                | 9             | Tanggal Techit*                      |                                                 |
| Completion 1                 |               | ranggar reibir.                      | 8                                               |
| the second second second     |               | Tanggal Akhir Masa Berlaku           | 8                                               |
| a factoria                   |               | Kualifikasi Usaha*                   | Pilih Kualifikasi Usaha 👻                       |
| 10000                        |               | Sub Bidang Sertifikasi*              | Masukan Sub Bidang Sertifikasi                  |
|                              |               | Unggah Scan Sertifikat*              | Pilih File Browse                               |
| 1.1.1                        |               |                                      | File yang bisa diupload .jpgjpegpngpdf          |
| a construction of the second |               | Unggah Surat Kehakiman*              | Pilih File Browse                               |
| factorized technol.          |               |                                      | File yang bisa diupload <b>.jpgjpegpngpdf</b>   |
|                              | 4             | SIMPAN                               | <b>— 3</b>                                      |

Gambar 39. Vendor Management: Registrasi Calon Supplier: Data Sertifikasi: Form Tambah Data

- 4. Periksa kembali semua data yang telah diinput
- 5. Klik tombol aksi Simpan (3) untuk menyimpan data yang ditambah
- 6. Klik tombol aksi Kembali (4) untuk kembali ke halaman yang sebelumnya

#### O Edit Data

Berikut ini adalah langkah-langkah yang dapat dilakukan oleh calon supplier untuk edit data sertifikasi:

- 1. Data yang telah berhasil dibuat akan tampil pada tab sertifikasi (5)
- 2. Klik tombol aksi edit (6) untuk edit data

| 🛄 Calon Vendor 🛛 & Akun_UM                               | 🚨 Admin Utama                                                                                                    | 🛱 25 Januari 2024 🕲 11:06:53 🛛 🛛 🗠 🗠 🗠                                                                                                    |
|----------------------------------------------------------|----------------------------------------------------------------------------------------------------|----------------------------------------------------------------------------------------------------|
| <b>\$</b> SUZUKI                                         |                                                                                                    | BERANDA MANAJEMEN VENDOR FAQ ID                                                                                                    |
| 🗓 Data Umum 🤗                                            |                                                                                                    | VM > Data Sertifikasi                                                                                                    |
| 🖬 Akta 🥊                                                 | Data Sertifikasi                                                                                                    | TAMBAH DATA SERTIFIKASI                                                                                                    |
| 🖪 Kontak 🥊 🍨                                             | Menamplikan: 10 + Data                                                                                                    | Pencarian:                                                                                                    |
| <ul> <li>Izin Usaha</li> <li>Pakta Integritas</li> </ul> | No.         Jenis Sertifikasi         1         Instansi yang Menerbitkan           1.         Sertifikasi Konstruksi / Construction         Fajar Utama | 1         No. Sertifikasi         11         Kualifikasi         11         Status         11         Aksi           00373635294         test1234         •         త్         12         10 |
| Sertifikasi                                              | Certification<br>Menampilkan: 1 sampai 1 data                                                                                                    |                                                                                                    |
|                                                          |                                                                                                    | 6                                                                                                    |
| A contraction of the                                     |                                                                                                    |                                                                                                    |

Gambar 40. Vendor Management: Registrasi Calon Supplier: Data Sertifikasi: Edit Data

#### I. Pengalaman

Berikut ini adalah langkah-langkah yang dapat dilakukan oleh calon supplier untuk mengelola data pengalaman.

- 1. Login ke aplikasi
- 2. Pada slider klik tombol aksi Lengkapi, atau klik top menu Vendor Management
- 3. Klik tab menu Pengalaman (1), aplikasi menampilkan daftar pengalaman

| 👖 Calon Vendo    | or 🙎 Akun_UM 🍰 Ad | lmin Utama                                 | 📋 25 Januari 2024 🕲 11:18:54 💦 LOGOUT            |   |
|------------------|-------------------|--------------------------------------------|--------------------------------------------------|---|
| SUZUKI           |                   |                                            | BERANDA MANAJEMEN VENDOR FAQ                     | I |
| 📕 Data Umum      |                   |                                            | VM → Data Pengalaman                             |   |
| 🖪 Akta           | • •               | ata Pengalaman                             |                                                  |   |
| 🍰 Pengurus       | •                 |                                            |                                                  | * |
| 🖽 Kontak         |                   |                                            |                                                  |   |
| 1 TDP / NIB      | •                 | Menampilkan: 10 👻 Data                     | Pencarian:                                       |   |
| 🗟 Izin Usaha     |                   | No. Nomor Kontrak 11 Nama Pekerjaan 11 Per | ulik Pekerjaan 📋 Tanggal Kontrak 🌐 Status 📋 Aksi |   |
| Pakta Integritas |                   | D                                          | ata tidak tersedia                               |   |
| Sertifikasi      | •                 | Menampilkan: 0 Data                        |                                                  |   |
| ≁* Pengalaman    | e 🔶               |                                            |                                                  |   |
| Party and Prices |                   | 5                                          |                                                  |   |
| Bi manana -      |                   |                                            |                                                  |   |

Gambar 41. Vendor Management: Registrasi Calon Supplier: Data Pengalaman

Berikut ini adalah daftar aksi atau fitur yang terdapat pada *datatable* "Data Pengalaman" yang dapat dipilih untuk pengelolaan data VMS :

Pencarian Data | Filter Data yang ditampilkan | Sorting Data | Pagination Data

Pembahasan lebih lanjut mengenai aksi atau fitur diatas telah dibahas sebelumnya pada sub bab **1.4.** Aksi Umum.

## O Tambah Data

Berikut ini adalah langkah-langkah yang dapat dilakukan oleh calon supplier untuk menambahkan data pengalaman.

- 1. Klik tombol aksi Tambah Pengalaman (2)
- 2. Aplikasi menampilkan form tambah data pengalaman
- 3. Input dan lengkapi data sesuai dengan form yang tersedia

| 盟 Calon V                                                     | endor & Akun_UM | 🍰 Admin Utama                                  | 📋 25 januari 2024 () 11:21:04 💦 LOGOUT                                                            |  |  |  |  |  |
|---------------------------------------------------------------|-----------------|------------------------------------------------|---------------------------------------------------------------------------------------------------|--|--|--|--|--|
| SUZUKI                                                        |                 |                                                | BERANDA MANAJEMEN VENDOR F/                                                                       |  |  |  |  |  |
| <ul> <li>Data Umum</li> <li>Akta</li> <li>Pengurus</li> </ul> | ÷               | Tambah Data Pengalaman                         | VM > Data Pengalaman > Tambah Data Pengalama                                                      |  |  |  |  |  |
| TDP / NIB                                                     |                 | Nomor Kontrak/SPK/PO*                          | Masukan Nomor Kontrak/SPK/PO<br>Masukan Nama Pekeriaan                                            |  |  |  |  |  |
| 🛿 izin Usaha<br>🖥 Pakta Integritas<br>🏶 Sertifikasi           |                 | Nama rekerjaan*<br>Tanggal Kontrak*            | Masukan Nama Pekerjaan                                                                            |  |  |  |  |  |
| Ja Pengalaman                                                 | •               | Tanggal Pelaksanaan Kontrak*<br>Apakah Subkon* | Tanggal Akhir                                                                                     |  |  |  |  |  |
| E anna Annaga<br>E gana Annaga                                | -               | Nama Perusahaan*                               | Pilih Pemilik Pekergaan ••                                                                        |  |  |  |  |  |
| i ing                                                         | •               | Lingkup Pekerjaan*                             | Masukan Nilai Pekerjaan                                                                           |  |  |  |  |  |
|                                                               |                 | Bidang/Sub Bidang Pekerjaan*                   | Pilih Bidang/Sub Bidang Pekerjaan<br>Islan ini bisa dipilih lebih dari satu.<br>Pilih File Browss |  |  |  |  |  |
|                                                               |                 | Nomor/Tgl.BAST/Ref.Pemberi Kerja*              | File yang bisa diupload j <b>pg. jpgpggpdf</b> Nomor BAST Tanggal BAST                            |  |  |  |  |  |
|                                                               |                 | Upload Scan BAST/Ref.Pemberi Kerja<br>Progres* | Pilih File Browse File yang bisa diuplaad jpg. jpeg. png. pdf                                     |  |  |  |  |  |
|                                                               | 4               | SIMPAN                                         | - 0                                                                                               |  |  |  |  |  |

Gambar 42. Vendor Management: Registrasi Calon Supplier: Data Pengalaman: Form Tambah Data

- 4. Periksa kembali semua data yang telah diinput
- 5. Klik tombol aksi Simpan (3) untuk menyimpan data yang ditambah
- 6. Klik tombol aksi Kembali (4) untuk kembali ke halaman yang sebelumnya

#### O Edit Data

Berikut ini adalah langkah-langkah yang dapat dilakukan oleh calon supplier untuk edit data pengalaman :

- 1. Data yang telah berhasil dibuat akan tampil pada tab pengalaman(5)
- 2. Klik tombol aksi edit (6) untuk edit data

| 🖽 Calon Vendo                                                                                                   | r 온 Akun_UM | 🔓 Admin Utama                        | 📋 25 Januari 2024 🕐 11:26:04 💦 Logouт                  |
|----------------------------------------------------------------------------------------------------|-------------|--------------------------------------|--------------------------------------------------------|
| SUZUKI                                                                                                    |             |                                      | BERANDA MANAJEMEN VENDOR FAQ                           |
| 📕 Data Umum                                                                                                    | •           |                                      |                                                        |
| Akta                                                                                                    | •           | Data Pengalaman                      | VM > Data Pengalaman                                   |
| 🧟 Pengurus                                                                                                    | •           | Sata i crigataman 5                  |                                                        |
| 💵 Kontak                                                                                                    |             |                                      |                                                        |
| 🍰 TDP / NIB                                                                                                    | •           | Menampilkan: 10 🗸 Data               | Pencarian:                                             |
| 🗎 Izin Usaha                                                                                                    | •           | No. Nomor Kontrak 👔 Nama Pekerjaan 🗊 | Pemilik Pekerjaan 11 Tanggal Kontrak 11 Status 11 Aksi |
| Pakta Integritas                                                                                                |             | 1. 0012/MA/2024 Pembuatan aplikasi   | Suzuki 06-10-2023 • 🕑 🖸 🗎                              |
| 🟶 Sertifikasi                                                                                                   | •           |                                      |                                                        |
| 🛹 Pengalaman                                                                                                    |             | Menampiikan: I sampai I dari I data  |                                                        |
| States Springer                                                                                                 |             |                                      | 6                                                      |
| 1. Contract (1. Contract)                                                                                       |             |                                      |                                                        |
| the second second second second second second second second second second second second second second second se |             |                                      |                                                        |

Gambar 43. Vendor Management: Registrasi Calon Supplier: Data Pengalaman: Edit Data

## J. Sumber Daya Manusia

Berikut ini adalah langkah-langkah yang dapat dilakukan oleh calon supplier untuk mengelola data sumber daya manusia.

- 1. Login ke aplikasi
- 2. Pada slider klik tombol aksi Lengkapi,

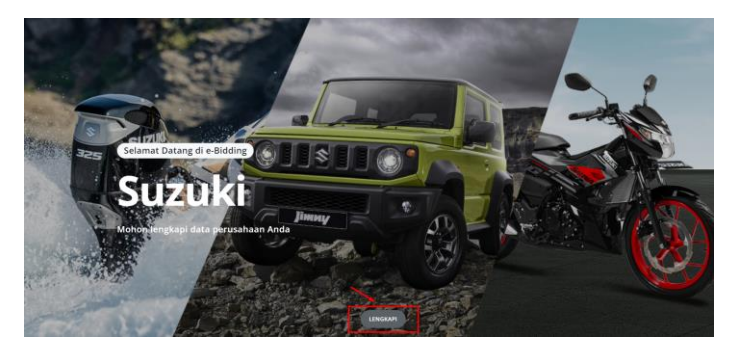

- 3. Atau klik top menu Vendor Management
- 4. Klik tab menu Tenaga Ahli (1), aplikasi menampilkan daftar tenaga ahli

| <u>m</u> ca         | alon Vendor | 음 Akun_UM | 🍰 Admin Utama                  | 📋 25 Januari 2024 🛈 11:32:25 💦 🚺 🚺 🕹                 |    |
|---------------------|-------------|-----------|--------------------------------|------------------------------------------------------|----|
| SUZUK               | CI          |           |                                | BERANDA MANAJEMEN VENDOR FAQ                         | ID |
|                     |             |           |                                |                                                      |    |
| 📕 Data Umum         |             | •         |                                | VM > Data Sumber Daya Manusia                        |    |
| Akta                |             | •         | Data Sumber Dava Manusia       | 2 E TAMBAH DATA SUMBER DAYA MANUSIA                  |    |
| 🚨 Pengurus          |             | •         | bata samser baya manasa        | 0                                                    |    |
| 🖪 Kontak            |             | •         | Menampilkan: 10 👻 Data         | Pencarian:                                           |    |
| 🏂 TDP / NIB         |             | •         |                                |                                                      |    |
| 🗈 Izin Usaha        |             | •         | No. Nama 📋 Pendidikan Terakhir | NPWP     Nomor KTP     Jenis SDM     Status     Aksi |    |
| 🖹 Pakta Integritas  |             | •         |                                | Data tidak tersedia                                  |    |
| Sertifikasi         |             | •         | Menampilkan: 0 Data            |                                                      |    |
| ~" Pengalaman       |             | •         |                                |                                                      |    |
| 🖶 Sumber Daya Manus | sia         |           | • 1                            |                                                      |    |
| distance in the     |             |           |                                |                                                      |    |
|                     |             |           |                                |                                                      |    |
|                     |             |           |                                |                                                      |    |

Gambar 44. Vendor Management: Registrasi Calon Supplier: Data Sumber Daya Manusia

Berikut ini adalah daftar aksi atau fitur yang terdapat pada *datatable* "sumber daya manusia" yang dapat dipilih untuk pengelolaan data VMS :

Pencarian Data | Filter Data yang ditampilkan | Sorting Data | Pagination Data

Pembahasan lebih lanjut mengenai aksi atau fitur diatas telah dibahas sebelumnya pada sub bab **1.4.** Aksi Umum.

#### O Tambah Data

Berikut ini adalah langkah-langkah yang dapat dilakukan oleh calon supplier untuk menambahkan data tenaga ahli.

- 1. Klik tombol aksi Tambah Sumber Daya Manusia (2)
- 2. Aplikasi menampilkan form tambah data tenaga ahli tetap
- 3. Input dan lengkapi data sesuai dengan form yang tersedia

| 题 Calon Vendor   & Akun_UM | I 🍰 Admin Utama                      | 📋 25 Januari 2024 🔇 11:37:45 🛛 🚺 🚺 🗖                         |        |  |
|----------------------------|--------------------------------------|--------------------------------------------------------------|--------|--|
| <b>\$</b> SUZUKI           |                                      | BERANDA MANAJEMEN VENDOR                                     | faq ID |  |
| 圓 Data Umum 💡<br>百 Akta 💡  | Tomboh Data Sumh                     | VM > Data Sumber Daya Manusia > Tambah Data Sumber Daya M    | anusia |  |
| 🍰 Pengurus 🥊               | Setiap yang bertanda (*) harus diisi | er Daya Manusia                                              |        |  |
| La Kontak 🔮                | Kewarganegaraan*                     | Pilih Kewarganegaraan                                        | ¥      |  |
| Izin Usaha ?               | Jenis SDM*                           | Pilih Jenis SDM                                              | •      |  |
| Sertifikasi                | Nomor KTP*                           | Masukan Nomor KTP                                            |        |  |
| → Pengalaman ?             | Nama*                                | nasukan no nenee<br>Masukan Nama Tenaga Ahii                 |        |  |
| 4 +                        | Jenis Kelamin*                       | Pilih Jenis Kelamin                                          | •      |  |
| A spectrum product of the  | Tanggal Lahir*                       | 25-01-2007                                                   |        |  |
| 1 m 1                      | Pendidikan Terakhir*                 | Pilih Pendidikan Terakhir                                    | •      |  |
| a second                   | onggan Cv *                          | rim rie B                                                    | owse   |  |
|                            | Unggah KTP *                         | Pilih File Bi<br>File yang bisa diupload jag, japag-pag-padf | owse   |  |
|                            | Unggah Ijazah *                      | Pilih File B                                                 | rowse  |  |
| 0 —                        | SIMPAN                               | ۵                                                            |        |  |
|                            |                                      |                                                              |        |  |

Gambar 45. Vendor Management: Registrasi Calon Supplier: Data Sumber Daya Manusia: Form Tambah Data

- 4. Periksa kembali semua data yang telah diinput
- 5. Klik tombol aksi **Simpan (3)** untuk menyimpan data yang ditambah
- 6. Klik tombol aksi Kembali (4) untuk kembali ke halaman yang sebelumnya

- 7. Setelah berhasil menambahkan data tenaga ahli calon rekanan dapat melakukan pengelolaan data yang melekat pada setiap tenaga ahli yang sudah ditambahkan, meliputi :
  - > Spesialisasi

Pada fitur ini calon rekanan dapat melakukan pengelolaan data keahlian yang dimiliki oleh setiap tenaga ahli, lengkap dengan file lampiran sertifikasinya untuk memperkuat validitas data yang diinput

> Pengalaman

Pada fitur ini calon rekanan dapat melakukan pengelolaan data pengalaman kerja yang dimiliki oleh setiap tenaga ahli, lengkap dengan *file* lampiran sertifikasinya untuk memperkuat validitas data yang diinput.

| 📗 Calon Vend            | or & Akun_UM | 🍰 Admin Utama                       |                       |                      | 📛 25 Januari 20  | 24 (3) 13:12:22 | LOGOUT                     |
|-------------------------|--------------|-------------------------------------|-----------------------|----------------------|------------------|-----------------|----------------------------|
| SUZUKI                  |              |                                     |                       |                      |                  | BERANDA         | MANAJEMEN VENDOR FAQ       |
|                         |              |                                     |                       |                      |                  |                 |                            |
| 📕 Data Umum             | *            |                                     |                       |                      |                  | VM              | > Data Sumber Daya Manusia |
| 🖪 Akta                  |              | Data Sumber Daya                    | Manusia               |                      |                  | 🗉 ТАМВАН        | DATA SUMBER DAYA MANUSIA   |
| 🤷 Pengurus              |              | ,                                   |                       |                      |                  |                 |                            |
| 🖽 Kontak                | •            | Menampilkan: 10 🔻 Data              |                       |                      |                  | Pencaria        | an:                        |
| 🏦 TDP / NIB             | •            |                                     |                       |                      |                  |                 | 6                          |
| 🗎 Izin Usaha            | •            | No. Nama 🏦 Pe                       | ndidikan Terakhir 🛛 🏦 | NPWP 11              | Nomor KTP 11     | Jenis SDM 👔     | Status 🏦 🛛 Aksi            |
| 🖺 Pakta Integritas      | •            | 1. Yudha Pramasakti Sarj            | ana (Strata)          | 50.203.493.4-939.292 | 8988900912100000 | Tenaga Ahli     |                            |
| Sertifikasi             | •            |                                     |                       |                      |                  |                 | <b>3</b>                   |
| A Pengalaman            |              | Menampilkan: 1 sampai 1 dari 1 data |                       |                      |                  |                 | 1                          |
|                         |              |                                     |                       |                      |                  |                 |                            |
| Sumber Daya Manusia     |              |                                     |                       |                      |                  |                 |                            |
|                         |              |                                     |                       |                      |                  |                 |                            |
| Research and the second |              |                                     |                       |                      |                  |                 |                            |

Gambar 46. Vendor Management: Registrasi Calon Supplier: Data Sumber Daya Manusia

#### **O** Lihat Spesialisasi

Berikut ini adalah langkah-langkah yang dapat dilakukan oleh calon rekanan untuk menambahkan data spesialisasi tenaga ahli.

- 1. Klik aksi Lihat Spesialisasi (5)
- 2. Aplikasi menampilkan daftar spesialisasi tenaga ahli

| 🖽 Calon Vend                                                                                                    | or 옵 Akun_UM | 🚨 Admin Utama 📋                                                                                                    | ) 25 Januari 2024 🕚 13:23:49 | LOGOUT                      |
|----------------------------------------------------------------------------------------------------|--------------|----------------------------------------------------------------------------------------------------|------------------------------|-----------------------------|
| SUZUKI                                                                                                    |              |                                                                                                    | BERANDA                      | MANAJEMEN VENDOR FAQ        |
|                                                                                                    |              |                                                                                                    |                              |                             |
| 📕 Data Umum                                                                                                    |              |                                                                                                    | VM > Data Sumber             | Daya Manusia 🔸 Spesialisasi |
| 🖪 Akta                                                                                                    |              | Specialisasi Yudha Pramasakti (Tenaga Ahli)                                                                                                    | 0                            | TAMBAH SPESIALISASI         |
| 🏝 Pengurus                                                                                                    |              | Spesialisasi ruuna ramasaka [renaga Ami]                                                                                                    | 0                            |                             |
| 🖽 Kontak                                                                                                    |              | Menampilkan: 10 💌 Data                                                                                                    | Pencari                      | an:                         |
| 🏦 TDP / NIB                                                                                                    |              | No. 1 Spatializati 1 Laval 1 Nomor Sattißkari                                                                                                    |                              | Statue 11 Alei              |
| 🖹 Izin Usaha                                                                                                    | •            | Territori de entre de entre de | 1.0                          |                             |
| 🖹 Pakta Integritas                                                                                                    | •            |                                                                                                    |                              |                             |
| Sertifikasi                                                                                                    | •            | Menampilkan: 0 Data                                                                                                    |                              |                             |
| ~ <sup>a</sup> Pengalaman                                                                                                    | •            |                                                                                                    |                              |                             |
| 🖴 Sumber Daya Manusia                                                                                                    | •            |                                                                                                    |                              |                             |
| and the second second sec |              |                                                                                                    |                              |                             |
| Bernard and an other                                                                                                    | 1.1          |                                                                                                    |                              |                             |

Gambar 47. Vendor Management: Registrasi Calon Supplier: Data Sumber Daya Manusia: Spesialisasi

- 3. Klik tombol aksi Tambah Spesialisasi (7)
- 4. Aplikasi menampilkan form tambah data Spesialisasi Tenaga Ahli
- 5. Input dan lengkapi data sesuai dengan form yang tersedia

| 匪 Calon Vendor 名 Akun_UM | 🔒 Admin Uta | ma                            |                           |           | 📋 25 Januari 20              | 024 () 13:25:33    | LOGOUT       |      |     |    |
|--------------------------|-------------|-------------------------------|---------------------------|-----------|------------------------------|--------------------|--------------|------|-----|----|
| <b>\$</b> SUZUKI         |             |                               |                           |           |                              | BERANDA            | MANAJEMEN VE | NDOR | FAQ | ID |
| 🕅 Data Umum              | ٠           | VN                            | > Data Sumber [           | Daya Ma   | nusia > Spesialisasi > Tamba | h Spesialisasi [Te | naga Ahli]   |      |     |    |
| 🖪 Akta                   | •           | Tambah Data Sn                | osialisasi []             | Tena      | iga Ablil                    |                    |              |      |     |    |
| 🊨 Pengurus               | •           | Setiap yang bertanda (*) haru | s diisi                   | i ena     |                              |                    |              |      |     |    |
| 🔤 Kontak                 | •           |                               |                           |           |                              |                    |              |      |     |    |
| 🏂 TDP / NIB              | ę           | Jenis Spesialisasi*           | Pilih Jenis Spesialisa    | asi       |                              |                    | *            |      |     |    |
| 🗎 Izin Usaha             | •           | Tingkatan Spesialisasi*       | Pilih Tingkatan           | *         | Nomor Sertifikasi*           | Masukan Nom        | nor          |      |     |    |
| Pakta Integritas         | •           | Tahun Awal                    | Tahun Awal                | Ë         | Tahun Akhir                  | Tahun Akhir        | Ë            |      |     |    |
| Sertifikasi              | •           | File Sertifikasi*             | Pilih File                |           |                              |                    | Browse       |      |     |    |
| ~* Pengalaman            | •           |                               | File yang bisa diupload , | jpg. jpeş | ;png,.pdf                    |                    |              |      |     |    |
| 😫 Sumber Daya Manusia    | •           | D BACK 🖹 SIMPAN               | ه 🛹                       |           |                              |                    |              |      |     |    |
| The second               |             | 1                             |                           |           |                              |                    |              |      |     |    |
| in some manger           |             | 9                             |                           |           |                              |                    |              |      |     |    |

Gambar 48. Vendor Management: Registrasi Calon Supplier: Data Sumber Daya Manusia: Form Tambah Data Spesialisasi "Tenaga Ahli"

- 6. Periksa kembali semua data yang telah diinput
- 7. Klik tombol aksi Simpan(8) untuk menyimpan data yang ditambah
- 8. Klik tombol aksi Kembali(9) untuk kembali ke halaman yang sebelumnya
- 9. Aplikasi menampilkan hasil penambahan data spesialisasi untuk tenaga ahli

| 🛄 Calon Vendo                                             | r 온 Akun_UM | 🍰 Admin Utama                           | Ö                                         | 26 Januari 2024 🛈 10:30:07 📃          | οσουτ                 |
|-----------------------------------------------------------|-------------|-----------------------------------------|-------------------------------------------|---------------------------------------|-----------------------|
| SUZUKI                                                    |             |                                         |                                           | DASHBOARD VENI                        | DOR MANAGEMENT FAQ    |
| 📕 General Data                                            | •           |                                         |                                           | VM                                    | > Human Resource Data |
| Deed Company Management                                   | •           | Human Resource Data                     |                                           | I ADD                                 | HUMAN RESOURCES DATA  |
| Contact                                                   | •           | Menampilkan: 10 🔻 Data                  |                                           | Pencarian:                            |                       |
| <ul> <li>▲ TDP / NIB</li> <li>Business Permit</li> </ul>  | •           | Highest<br>No. Name 11 Education 11     | ID Card<br>Tax ID 11 Number 11            | Type of HR (Human<br>Resources) 11 St | atus 📋 Action         |
| <ul> <li>Integrity Pact</li> <li>Certification</li> </ul> | •           | 1. Yudha Sarjana (Strata)<br>Pramasakti | 50.203.493.4- 8988900912100000<br>939.292 | Tenaga Ahli                           | •                     |
| ≁ Experience                                              | •           | Menampilkan: 1 sampai 1 dari 1 data     |                                           |                                       | 1                     |
| 🖶 Human Resources                                         |             |                                         |                                           |                                       |                       |
| 🖴 Equipment                                               | 9           |                                         |                                           |                                       |                       |
| Financial Statements                                      |             |                                         |                                           |                                       |                       |

Gambar 49. Vendor Management: Registrasi Calon Supplier: Data Sumber Daya Manusia: Data Spesialiasi

## O Lihat Pengalaman

Berikut ini adalah langkah-langkah yang dapat dilakukan oleh calon rekanan untuk menambahkan data pengalaman tenaga ahli.

- 1. Klik aksi Lihat Pengalaman (6)
- 2. Aplikasi menampilkan daftar pengalaman

| 题 Calon Vendor                                                                                                    | 음 Akun_UM | 🝰 Admin Utama                             | 📋 26 Januari 2024 🛈 10:31:03 🛛 сосоит      |
|----------------------------------------------------------------------------------------------------|-----------|-------------------------------------------|--------------------------------------------|
| SUZUKI                                                                                                    |           |                                           | DASHBOARD VENDOR MANAGEMENT FAQ            |
| General Data                                                                                                    |           |                                           |                                            |
|                                                                                                    |           |                                           | VM 💛 Data Sumber Daya Manusia 🔶 Pengalaman |
| E Deed                                                                                                    | •         | Pengalaman Yudha Pramasakti [Tenaga Ahli] | 10 TAMBAH PENGALAMAN                       |
| 🤱 Company Management                                                                                                    | •         |                                           |                                            |
| Contact                                                                                                    | •         | Menampilkan: 10 👻 Data                    | Pencarian:                                 |
| 🏝 TDP / NIB                                                                                                    | •         |                                           |                                            |
| Business Permit                                                                                                    | •         | No. 11 Nama Pekerjaan 11 Instansi         | ↑↓ Posisi ↑↓ Status ↑↓ Aksi                |
| 🗎 Integrity Pact                                                                                                    | •         | Data tidak tersed                         | ia                                         |
|                                                                                                    |           | Menampilkan: 0 Data                       |                                            |
|                                                                                                    |           |                                           |                                            |
| ~ <sup>®</sup> Experience                                                                                                    | •         |                                           |                                            |
| 🖶 Human Resources                                                                                                    |           |                                           |                                            |
| and the second second sec |           |                                           |                                            |
| Contractor Contractor                                                                                                    |           |                                           |                                            |
|                                                                                                    | - e 1     |                                           |                                            |

Gambar 50. Vendor Management: Registrasi Calon Supplier: Data Sumber Daya Manusia: Pengalaman

- 3. Klik tombol aksi Tambah Pengalaman (10)
- 4. Aplikasi menampilkan form tambah data Pengalaman Tenaga Ahli
- 5. Input dan lengkapi data sesuai dengan form yang tersedia

- 6. Data "Jenis Pengalaman" menampilkan *field* isian yang berbeda disesuaikan dengan jenis penglaman yang dipilih, yaitu :
- Jenis Pengalaman : DARI PERUSAHAAN
- Jenis Pengalaman : PERUSAHAAN LAIN

| SUZUKI                                                                                                    |     |                                                        | DASHBOARD VENDOR MANAGEMENT FAQ                                                    |
|----------------------------------------------------------------------------------------------------|-----|--------------------------------------------------------|------------------------------------------------------------------------------------|
| 📕 General Data                                                                                                    | •   |                                                        |                                                                                    |
| Deed                                                                                                    | •   |                                                        | VM > Data Sumber Daya Manusia > Lihat Pengalaman > Tambah Pengalaman [Tenaga Ahii] |
| 🧸 Company Management                                                                                                    | •   | Tambah Data Peng<br>Setiap yang bertanda (*) harus dii | galaman [Tenaga Ahli]<br><sup>Isi</sup>                                            |
| Contact                                                                                                    | •   |                                                        |                                                                                    |
| 🟦 TDP / NIB                                                                                                    |     | Jenis Pengalaman*                                      | Dari Perusahaan 👻                                                                  |
| Business Permit                                                                                                    |     | Pengalaman Perusahaan*                                 | Pilih Pengalaman 🔹                                                                 |
| Integrity Pact                                                                                                    |     | Lokasi Proyek*                                         | Masukan Lokasi Proyek Instansi* Masukan Instansi                                   |
| Certification                                                                                                    | •   | Uraian Tugas*                                          |                                                                                    |
| ∼ª Experience                                                                                                    | •   |                                                        | Press Enter When Done                                                              |
| 🚢 Human Resources                                                                                                    | •   | Waktu Pelaksanaan*                                     | Tanggal Mulai 🖶 s / d Tanggal Selesai 🗎                                            |
| a contraction of the second                                                                                                    |     | Posisi Penugasan*                                      | Pilih Posisi Penugasan 👻 Status Kepegawaian* Pilih Status Kepegawaian 💌            |
| 100000000000000000000000000000000000000                                                                                                    |     | Upload Bukti Pengalaman                                | Pilih File Browse                                                                  |
|                                                                                                    |     |                                                        | Uploadable Files .jpgjpegpngpdf                                                    |
| and the second second se | 1.1 | SIMPAN                                                 |                                                                                    |

Gambar 51. Vendor Management: Registrasi Calon Supplier: Data Sumber Daya Manusia: Pengalaman: Form Tambah Data Pengalaman "Tenaga Ahli"

| SUZUKI                 |   |                                                         |                                      | DASHBC                                  | DARD VENDOR MANAGEMENT                | FAQ  |
|------------------------|---|---------------------------------------------------------|--------------------------------------|-----------------------------------------|---------------------------------------|------|
| 🗓 General Data         | • |                                                         | VM Data Sue                          | har Daus Manusia — ) — Libat Dengalamaa | A Tambah Dangalaman (Tanaga A)        | b.D. |
| E Deed                 | • |                                                         | Ym / Deta Jun                        | oer baya manusia 🧳 Eniac Pengalaniai    | · · · · · · · · · · · · · · · · · · · |      |
| 🌡 Company Management   | ٠ | Tambah Data Peng<br>Setiap yang bertanda (*) harus diis | alaman [Tenaga Ahli<br><sup>si</sup> | ]                                       |                                       |      |
| Contact                | • |                                                         |                                      |                                         |                                       | _    |
| 🏝 TDP / NIB            | • | Jenis Pengalaman*                                       | Perusahaan Lain                      |                                         | ,                                     | Ŧ    |
| Business Permit        | • | Nama Perusahaan*                                        | Nama Perusahaan                      | Nama Pekerjaan*                         | Nama Pekerjaan                        |      |
| Integrity Pact         | ٠ | Lokasi Proyek*                                          | Masukan Lokasi Proyek                | Instansi*                               | Masukan Instansi                      |      |
| Certification          | • | Uraian Tugas*                                           |                                      |                                         |                                       |      |
| ✓ Experience           | • |                                                         | Press Enter when Done                |                                         |                                       |      |
| 🖶 Human Resources      |   | Waktu Pelaksanaan*                                      | Tanggal Mulai                        | ti s / d Tang                           | gal Selesai                           | 3    |
| distance in the second |   | Posisi Penugasan*                                       | Pilih Posisi Penugasan 🔹             | Status Kepegawaian*                     | Pilih Status Kepegawaian              | Ŧ    |
| And a second second    |   | Upload Bukti Pengalaman                                 | Pilih File                           |                                         | Brows                                 | se   |
|                        |   |                                                         | Uploadable Files .jpgjpegpngpdf      |                                         |                                       |      |
| 100 C                  |   | 🖱 BACK 🖹 SIMPAN                                         |                                      |                                         |                                       |      |

Gambar 52. Vendor Management: Registrasi Calon Supplier: Data Sumber Daya Manusia: Pengalaman: Form Tambah Data Pengalaman Perusahaan Lain

- 7. Periksa kembali semua data yang telah diinput
- 8. Klik tombol aksi Simpan untuk menyimpan data yang ditambah
- 9. Klik tombol aksi Kembali untuk kembali ke halaman yang sebelumnya
- 10. Aplikasi menampilkan hasil penambahan data pengalaman untuk tenaga ahli

| 圆 Calon Vendor 온     | Akun_UM 🍰 Admin Utama                 | 🛱 26 Januari 2024 🕐 10:59:43 🛛 🛛 LOGOUT                  |
|----------------------|---------------------------------------|----------------------------------------------------------|
| SUZUKI               |                                       | DASHBOARD VENDOR MANAGEMENT FAQ                          |
| 📱 General Data       | •                                     | VM > Data Sumber Daya Manusia > Pengalaman               |
| 🍰 Company Management | Pengalaman Yudha Pramasakti [1        | enaga Ahli]                                              |
| Contact              | Menampilkan: 10 - Data                | Pencarian:                                               |
| 🏦 TDP / NIB          | 💡 No. Ti Nama Pekeriaan 🗇 Instansi 🗇  | Posisi Status Aksi                                       |
| Business Permit      | Pembuatan aplikasi Suzuki             | Tenaza Ahli Arsitektur / Architectural Experts 🕒 🖪 🖸 🕄 🖨 |
| Integrity Pact       | •                                     |                                                          |
| Certification        | 💡 Menampilkan: 1 sampai 1 dari 1 data | 1                                                        |
| ~* Experience        | *                                     |                                                          |
| 📽 Human Resources    | *                                     |                                                          |
| 🖴 Equipment          | 9                                     |                                                          |
| Financial Statements | 9                                     |                                                          |

Gambar 53. Vendor Management: Registrasi Calon Supplier: Data Sumber Daya Manusia: Pengalaman: Hasil Tambah Data Pengalaman

## K. Peralatan

Berikut ini adalah langkah-langkah yang dapat dilakukan oleh calon rekanan untuk mengelola data peralatan.

- 1. Login ke aplikasi
- 2. Pada slider klik tombol aksi Lengkapi,

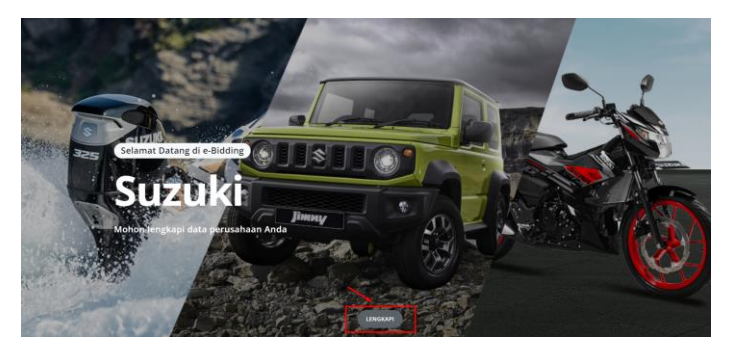

- 3. atau klik top menu Vendor Management
- 4. Klik tab menu Peralatan (1), aplikasi menampilkan daftar peralatan

| 🖽 Calc                    | on Vendor 온 Akun_UM | 🝰 Admin Utama          |                        | 📋 26 Januari 2024 🕓 11:09:34 | LOGOUT                  |
|---------------------------|---------------------|------------------------|------------------------|------------------------------|-------------------------|
| SUZUK                     |                     |                        |                        | BERANDA                      | MANAJEMEN VENDOR FAQ ID |
|                           |                     |                        |                        |                              |                         |
| 🛄 Data Umum               | •                   |                        |                        |                              | VM > Data Peralatan     |
| Akta                      | •                   | Data Davalatan         |                        |                              |                         |
| 🚨 Pengurus                | •                   | Data Peralatan         |                        |                              | E TAMBAH DATA PERALATAN |
| 🖽 Kontak                  | •                   |                        |                        |                              |                         |
| 🏦 TDP / NIB               | •                   | Menampilkan: 10 👻 Data |                        | Pencari                      | an:                     |
| 🖹 Izin Usaha              | •                   |                        | Tahun                  |                              |                         |
| 🖺 Pakta Integritas        | •                   | No. Nama/Merk          | 1↓ Fungsl 1↓ Pembuatan | †↓ Jumlah †↓ Lokasi †↓       | Status 🕆 Aksi           |
| Sertifikasi               | •                   |                        | Data tidak terse       | dia                          |                         |
| ~ <sup>a</sup> Pengalaman | •                   | Menampilkan: 0 Data    |                        |                              |                         |
| 🏜 Sumber Daya Manusia     | •                   |                        |                        |                              |                         |
| 🖴 Peralatan               | 9                   | <b>( 1)</b>            |                        |                              |                         |
| B                         |                     |                        |                        |                              |                         |
| 10 C 10                   |                     |                        |                        |                              |                         |

Gambar 54. Vendor Management: Registrasi Calon Supplier: Data Peralatan

Berikut ini adalah daftar aksi atau fitur yang terdapat pada *datatable* "Data Peralatan" yang dapat dipilih untuk pengelolaan data VMS :

Pencarian Data | Filter Data yang ditampilkan | Sorting Data | Pagination Data

Pembahasan lebih lanjut mengenai aksi atau fitur diatas telah dibahas sebelumnya pada sub bab **1.4.** Aksi Umum.

## O Tambah Data

Berikut ini adalah langkah-langkah yang dapat dilakukan oleh calon rekanan untuk menambahkan data peralatan.

- 1. Klik tombol aksi Tambah Peralatan (2)
- 2. Aplikasi menampilkan form tambah data peralatan

| 🔢 Calon Vendor 🛛 & mitra_se                         | hati 🍰 Admin Utama                         | 📋 19 April 2024 🕲 15:48:01 🛛 🚺 🚺 🚺 🕹        |
|-----------------------------------------------------|--------------------------------------------|---------------------------------------------|
| SUZUKI                                              |                                            | BERANDA MANAJEMEN VENDOR FAQ                |
| Menandakan bahwa form tersebut mandatory            | Tambah Data Peralatan                      | VM > Data Peralatan > Tambah Data Peralatan |
| 🗓 Data Umum 💡                                       | Setiap yang bertanda (*) harus diisi       |                                             |
| Akta     Pengurus                                   | Nama/Merk*                                 | Masukan Nama/Merk                           |
| 🗈 Kontak 🌻                                          | Kelompok Peralatan                         | Pilih Kelompok Peralatan                    |
| 1 NIB                                               |                                            | Islan ini bisa dipilih lebih dari satu.     |
| 🖹 Izin Usaha  🔮                                     | Spesifikasi                                | Masukan Spesifikasi Peralatan               |
| 🖺 Pakta Integritas 🛛 🥊                              | Fungsi Peralatan                           | Masukan Fungsi Peralatan                    |
| <ul> <li>Sertifikasi</li> <li>Bongolomon</li> </ul> | Lokasi Peralatan                           | Masukan Lokasi Peralatan                    |
| 📽 Sumber Daya Manusia 🕴                             | Tahun Pembuatan                            | 8                                           |
| 📤 Peralatan                                         | Jumlah                                     | Masukan Jumiah                              |
| 🖁 Laporan Keuangan                                  | Hak Milik Peralatan                        | Pilih Hak Milik Peralatan                   |
| 🟛 Grup                                              | Unggah Photo Gedung Perusahaan/bidang lain | Pilih File Browse                           |
| 🛓 Users                                             | terkait perusahaan                         | File yang bisa diupload .jpgjpegpng         |
| Permintaan Verifikasi                               | Unggah Bukti Kepemilikan                   | Pilih File Browse                           |
|                                                     |                                            | File yang bisa diupload .jpg, .jpegpngpdf   |
|                                                     | C KEMBALI                                  |                                             |

Gambar 55. Vendor Management: Registrasi Calon Supplier: Data Peralatan: Form Tambah Data

- 3. Input dan lengkapi data sesuai dengan form yang tersedia
- 4. Periksa kembali semua data yang telah diinput
- 5. Klik tombol aksi Simpan untuk menyimpan data yang ditambah
- 6. Klik tombol aksi Kembali untuk kembali ke halaman yang sebelumnya

#### L. Laporan Keuangan

Berikut ini adalah langkah-langkah yang dapat dilakukan oleh calon rekanan untuk mengelola data laporan keuangan.

- 1. Login ke aplikasi
- 2. Pada slider klik tombol aksi Lengkapi,

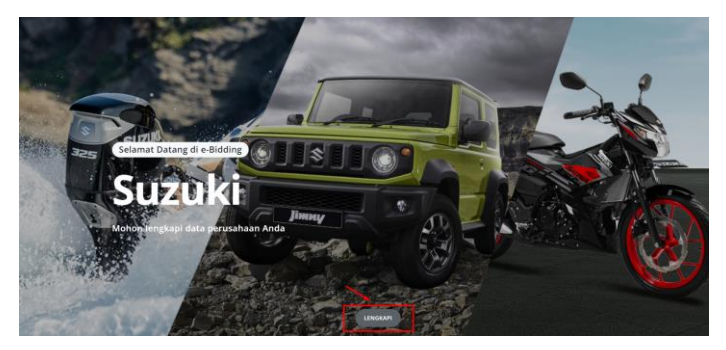

- 3. atau klik top menu Vendor Management
- 4. Klik tab menu Laporan Keuangan (1), aplikasi menampilkan data laporan keuangan

| 🔟 Calon Vendo                                                                                                    | r 온 Akun_UM 🍰 Admin Utama |                   |                | 📋 26 Januari 2024 🤇 | ) 11:26:11 LOGOUT               |
|----------------------------------------------------------------------------------------------------|---------------------------|-------------------|----------------|---------------------|---------------------------------|
| SUZUKI                                                                                                    |                           |                   |                |                     | BERANDA MANAJEMEN VENDOR FAQ    |
| 📕 Data Umum                                                                                                    |                           |                   |                |                     | VM > Data Laporan Keuagan       |
| 🖪 Akta                                                                                                    | • Data la                 | Verseen Verseenen |                |                     |                                 |
| 🏝 Pengurus                                                                                                    | e Data La                 | aporan Keuagan    |                |                     | EI TAMBAH DATA LAPORAN KEUANGAN |
| 🖽 Kontak                                                                                                    |                           |                   |                |                     |                                 |
| 🗘 TDP / NIB                                                                                                    | e Menampilkan             | : 10 👻 Data       |                |                     | Pencarian:                      |
| 🗎 Izin Usaha                                                                                                    | 💡 No.                     | Tahun 👔           | Jumlah Aktiva  | 1. Hutang           | 1. Modal 1. Status 1. Aksi      |
| Pakta Integritas                                                                                                    | •                         |                   | Data tidak ter | rsedia              |                                 |
| Sertifikasi                                                                                                    | e Menampilkan             | : 0 Data          |                |                     |                                 |
| ~ Pengalaman                                                                                                    | •                         |                   |                |                     |                                 |
| 🏜 Sumber Daya Manusia                                                                                                    |                           |                   |                |                     |                                 |
| 🖴 Peralatan                                                                                                    | •                         |                   |                |                     |                                 |
| 👔 Laporan Keuangan                                                                                                    | e 🔶                       |                   |                |                     |                                 |
| and the second second se |                           |                   |                |                     |                                 |

Gambar 56. Vendor Management: Registrasi Calon Supplier: Data Laporan Keuangan

Berikut ini adalah daftar aksi atau fitur yang terdapat pada *datatable* "Data Laporan Keuangan" yang dapat dipilih untuk pengelolaan data VMS :

#### Pencarian Data | Filter Data yang ditampilkan | Sorting Data | Pagination Data

Pembahasan lebih lanjut mengenai aksi atau fitur diatas telah dibahas sebelumnya pada sub bab **1.4.** Aksi Umum.

#### O Tambah Data

Berikut ini adalah langkah-langkah yang dapat dilakukan oleh calon rekanan untuk menambahkan data laporan keuangan.

- 1. Klik tombol aksi Tambah Laporan Keuangan (2)
- 2. Aplikasi menampilkan form tambah data laporan keuangan
- 3. Input dan lengkapi data sesuai dengan form yang tersedia

| 🔲 🔲 Calon Vende                                           | or & mitra_sehati | 🚣 Admin Utama                       |                                    |          | 📋 19 April 2024 🕚 15:49:21               | LOGOUT                      |
|-----------------------------------------------------------|-------------------|-------------------------------------|------------------------------------|----------|------------------------------------------|-----------------------------|
| SUZUKI                                                    |                   |                                     |                                    |          | BERANDA                                  | MANAJEMEN VENDOR FAQ        |
|                                                           |                   |                                     |                                    |          |                                          |                             |
| <ul> <li>Menandakan bahwa form f<br/>mandatory</li> </ul> | tersebut          | Tauchala Data Lawaway K             |                                    | VM >     | <ul> <li>Data Laporan Keuagan</li> </ul> | Tamban Data Laporan Keuanga |
| 🞚 Data Umum                                               | •                 | Setiap yang bertanda(*) harus diisi | euangan                            |          |                                          |                             |
| 🖪 Akta                                                    | ę                 |                                     |                                    |          |                                          |                             |
| 🍰 Pengurus                                                | ę                 | Tahun Laporan*                      |                                    | Ë        |                                          |                             |
| 💵 Kontak                                                  | 9                 | Audit oleh KAP*                     | Pilih KAP                          |          |                                          | v                           |
| 1 NIB                                                     | 9                 | Unggah Scan Laporan Keuangan        | Pilih File                         |          |                                          | Browse                      |
| 🖹 Izin Usaha                                              | ę                 |                                     | File yang bisa diupload .jpg, .jpe | egpngpdf |                                          |                             |
| Pakta Integritas                                          | ę                 | Cash                                | Masukan Cash                       |          |                                          |                             |
| Sertifikasi                                               | 9                 | Piutang                             | Masukan Piutang                    |          |                                          |                             |
| ∼ª Pengalaman                                             | ę                 | Total Aktiva                        | Masukan Total Aktiva               |          |                                          |                             |
| 📽 Sumber Daya Manusia                                     | ę                 | Hutang                              | Masukan Hutang                     |          |                                          |                             |
| 📤 Peralatan                                               |                   | Madal                               |                                    |          |                                          |                             |
| 🖹 Laporan Keuangan                                        |                   | Modal                               | Masukan Modal                      |          |                                          |                             |
| <b>፹</b> Grup                                             |                   |                                     |                                    |          |                                          |                             |
| 🚔 Users                                                   |                   |                                     |                                    |          |                                          |                             |
| Permintaan Verifikasi                                     |                   |                                     |                                    |          |                                          |                             |

Gambar 57. Vendor Management: Registrasi Calon Supplier: Data Laporan Keuangan: Form Tambah Data

- 4. Periksa kembali semua data yang telah diinput
- 5. Klik tombol aksi Simpan untuk menyimpan data yang ditambah
- 6. Klik tombol aksi Kembali untuk kembali ke halaman yang sebelumnya

#### M. Group

Berikut ini adalah langkah-langkah yang dapat dilakukan oleh calon rekanan untuk mengelola data kantor cabang.

- 1. Login ke aplikasi
- 2. Pada slider klik tombol aksi Lengkapi,

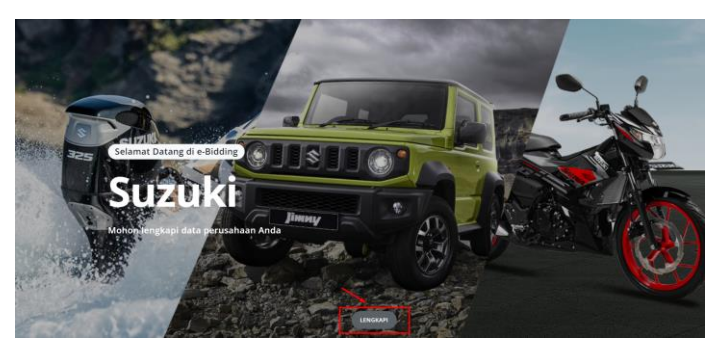

- 3. atau klik top menu Vendor Management
- 4. Klik tab menu Group, aplikasi menampilkan daftar kantor cabang

| 🖩 Calon Vendor 🛛 & mitra_seha            | i 🍰 Admin Utama                   | 🛱 19 April 2024 🔇 15:51:33 🛛 🛛 🗠 🕹    |
|------------------------------------------|-----------------------------------|---------------------------------------|
| <b>\$</b> SUZUKI                         |                                   | BERANDA MANAJEMEN VENDOR FAQ          |
| Menandakan bahwa form tersebut mandatory | Data Cirup                        | VM > Data Grup                        |
| 📕 Data Umum 🔮                            | Data Grup                         | LEI TAMBAH GRUP                       |
| 🖪 Akta 🔮                                 |                                   |                                       |
| 🚨 Pengurus 🔮                             | Menampilkan: 10 v Data            | Pencarian:                            |
| 🖾 Kontak 🔮                               | No. Nama Kantor 1 Alamat Kantor 1 | 1↓ Telepon/Nomor HP 1↓ Status 1↓ Aksi |
| 🏩 NIB 🔮                                  | Data T                            | Tidak Tersedia                        |
| 🖹 Izin Usaha 🔮                           | Menampilkan: 0 Data               |                                       |
| Pakta Integritas                         |                                   |                                       |
| 🏶 Sertifikasi 🔮                          |                                   |                                       |
| ~ <sup>™</sup> Pengalaman 🔮              |                                   |                                       |
| 🏝 Sumber Daya Manusia 🛛 🌻                |                                   |                                       |
| 📤 Peralatan                              |                                   |                                       |
| 🖺 Laporan Keuangan                       |                                   |                                       |
| fu Grup                                  |                                   |                                       |
| 🛓 Users                                  |                                   |                                       |
| Permintaan Verifikasi                    |                                   |                                       |

Gambar 58. Vendor Management: Registrasi Calon Supplier: Data Group

Berikut ini adalah daftar aksi atau fitur yang terdapat pada *datatable* "Data Kantor Cabang" yang dapat dipilih untuk pengelolaan data VMS :

#### Pencarian Data | Filter Data yang ditampilkan | Sorting Data | Pagination Data

Pembahasan lebih lanjut mengenai aksi atau fitur diatas telah dibahas sebelumnya pada sub bab **1.4. Aksi Umum**.

#### O Tambah Data

Berikut ini adalah langkah-langkah yang dapat dilakukan oleh calon rekanan untuk menambahkan data kantor cabang.

- 1. Klik tombol aksi Tambah Kantor Cabang (2)
- 2. Aplikasi menampilkan form tambah data kantor cabang
- 3. Input dan lengkapi data sesuai dengan form yang tersedia

| 🖩 Calon Vendor 🛛 & mitra_sehat                      | i 🍰 Admin Utama                      | 📋 19 April 2024 🔇 15:52:10 LOGOUT |
|-----------------------------------------------------|--------------------------------------|-----------------------------------|
| <b>\$ SUZUKI</b>                                    |                                      | BERANDA MANAJEMEN VENDOR FAQ      |
| Menandakan bahwa form tersebut mandatory            | Tambah Crup                          | VM > Data Grup > Tambah Grup      |
| 🗒 Data Umum 🔮                                       | Setiap yang bertanda (*) harus diisi |                                   |
| <ul> <li>Akta</li> <li>Pengurus</li> </ul>          | Nama Grup *                          | Masukan Nama Grup                 |
| 🖪 Kontak 🔮                                          | Alamat Grup*                         | Masukan Alamat Grup               |
| L NIB                                               |                                      | Gunakan Alamat Kantor Pusat       |
| 🖹 Izin Usaha 🥊                                      | Telepon/Nomor HP                     | Masukan Nomor Telepon             |
| Pakta Integritas                                    | Fax                                  | Masukan Fax                       |
| <ul> <li>Sertifikasi</li> <li>Pengalaman</li> </ul> | Email Grup                           | Masukan Email Grup                |
| 🚢 Sumber Daya Manusia 🛛 🂡                           | 🖱 KEMBALI 🗈 SIMPAN                   |                                   |
| 🏯 Peralatan                                         |                                      |                                   |
| 🖹 Laporan Keuangan                                  |                                      |                                   |
| 重 Grup                                              |                                      |                                   |
| 🔓 Users                                             |                                      |                                   |
| Permintaan Verifikasi                               |                                      |                                   |

Gambar 59. Vendor Management: Registrasi Calon Supplier: Data Group: Form Tambah Data

- 4. Periksa kembali semua data yang telah diinput
- 5. Klik tombol aksi Simpan untuk menyimpan data yang ditambah
- 6. Klik tombol aksi Kembali untuk kembali ke halaman yang sebelumnya

## N. Users

Berikut ini langkah-langkah yang dapat dilakukan oleh calon rekanan untuk mengelola data user penyedia.

- 1. Login ke aplikasi
- 2. Pada slider klik tombol aksi Lengkapi,

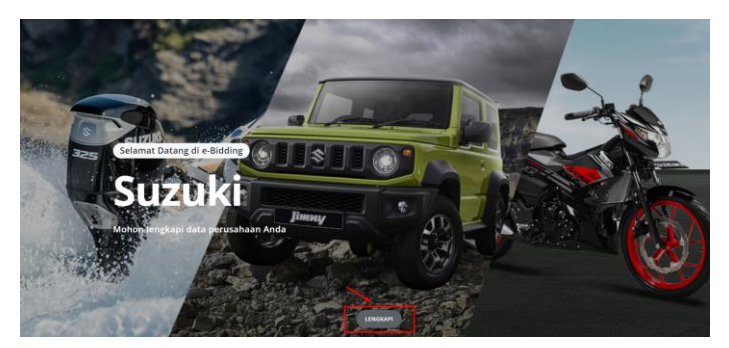

- 3. atau klik top menu Vendor Management
- 4. Klik tab menu Users, aplikasi menampilkan daftar users.

| 🖩 Calon Vendor 🛛 & mitra_seha                             | ati 🏼 🍰 Admin Utama                                                        |                                  | 📋 19 April 2024 🕚 1         | 15:53:48 LOGOUT    |                   |
|-----------------------------------------------------------|----------------------------------------------------------------------------|----------------------------------|-----------------------------|--------------------|-------------------|
| <b>\$ SUZUKI</b>                                          |                                                                            |                                  | BERA                        | ANDA MANAJEMEN     | VENDOR FAQ        |
| Menandakan bahwa form tersebut mandatory.                 |                                                                            |                                  |                             | VM >               | Data User Rekanan |
| Data Umum                                                 | Data User Rekanan<br>User dibatasi untuk menambahkan data sebanyak 5       |                                  |                             | 🕀 ТАМВА            | H USER REKANAN    |
| Akta     Pengurus                                         | Menampilkan: 10 + Data                                                     |                                  |                             | Pencarian:         |                   |
| ± NIB ♀                                                   | No.         ↑↓         Kantor         ↑↓           1.         Kantor Utama | Nama Pengguna ↑↓<br>mitra_sehati | Hak Akses 11<br>Admin Utama | Status 11<br>Aktif | Aksi              |
| <ul> <li>Pakta Integritas</li> <li>Sertifikasi</li> </ul> | Menampilkan: 1 sampai 1 dari 1 data                                        |                                  |                             |                    | 1                 |
| ∽ Pengalaman 💡                                            |                                                                            |                                  |                             |                    |                   |
| 😤 Peralatan                                               |                                                                            |                                  |                             |                    |                   |
| 童 Grup<br><b>≙r Users</b>                                 |                                                                            |                                  |                             |                    |                   |
| 🛛 Permintaan Verifikasi                                   |                                                                            |                                  |                             |                    |                   |

Gambar 60. Vendor Management: Registrasi Calon Supplier: Data Users

#### O Tambah Data

Berikut ini adalah langkah-langkah yang dapat dilakukan oleh calon rekanan untuk menambah data user penyedia.

1. Klik tombol aksi Tambah User Penyedia

2. Aplikasi akan menampilkan form tambah penyedia

| Tambah User Rekanan                   | VM > Data User                                                                                                    | Rekanan 🔸 Tambah User Rekanan                                                                                                    |
|---------------------------------------|----------------------------------------------------------------------------------------------------|----------------------------------------------------------------------------------------------------|
| Setian yang bertanda( * ) barus diisi |                                                                                                    |                                                                                                    |
| Second June Second ( ) hords and      |                                                                                                    |                                                                                                    |
| Buat User Dari? *                     | Pilih User Dari?                                                                                                    | Ŧ                                                                                                    |
| Kantor *                              | Pilih Kantor                                                                                                    | ×                                                                                                    |
| Nama Pengguna *                       | Masukan Nama Pengguna                                                                                                    |                                                                                                    |
| Email *                               | Masukan Email                                                                                                    |                                                                                                    |
|                                       |                                                                                                    |                                                                                                    |
| Grup Akses *                          | Pilih Hak Akses                                                                                                    | Default                                                                                                    |
|                                       | 🗆 Admin Utama                                                                                                    |                                                                                                    |
|                                       | C Admin Group                                                                                                    |                                                                                                    |
|                                       |                                                                                                    |                                                                                                    |
|                                       |                                                                                                    |                                                                                                    |
| U SIMPAN                              |                                                                                                    |                                                                                                    |
|                                       | Cambah User Rekanan         Settap yang bertanda(*) harus diisi         Buat User Dan? *         Kantor *         Nama Pengguna *         Email *         Grup Akses * | VM > Data User         Setlap yang bertanda(*) harus diisi         Buat User Dari?         Kantor *         Pilih User Dari?         Kantor *         Pilih Kantor         Nama Pengguna *         Masukan Nama Pengguna         Email *         Grup Akses *         Pilih Hak Akses         O Admin Group |

Gambar 61. Vendor Management: Registrasi Calon Supplier: Data Users: Form Tambah Data

- 3. Pilih data pembuatan user yang dikehendaki, apakah akan menambah baru atau mengambil dari daftar kontak yang sudah ada
- 4. Input dan lengkapi data sesuai dengan form yang tersedia
- 5. Data "Buat User Dari" menampilkan *field* isian yang berbeda disesuaikan dengan jenis user yang dipilih
  - Buat User Dari : BUAT BARU
  - Buat User Dari : DAFTAR KONTAK

| 🛄 Calon Vendor 🛛 & mitra_sehati          | 🔓 Admin Utama                       | 📋 19 April 2024 🔇 15:55: | 37 LOGOUT                    |
|------------------------------------------|-------------------------------------|--------------------------|------------------------------|
| <b>\$</b> SUZUKI                         |                                     | BERANDA                  | MANAJEMEN VENDOR FAQ         |
| Menandakan bahwa form tersebut mandatory | Tambah User Rekanan                 | VM > Data User R         | ekanan 🔹 Tambah User Rekanan |
| 📱 Data Umum 🛛 🥊                          | Setiap vang bertanda(*) harus diisi |                          |                              |
| 🗄 Akta 🥊                                 |                                     |                          |                              |
| 🍰 Pengurus 🛛 🥊                           | Buat User Dari? *                   | Daftar Kontak            | τ                            |
| 🖽 Kontak 🥊                               | Data Kontak*                        | Pilih Data Kontak        | Ŧ                            |
| 🛃 NIB 🔮                                  | Kantor *                            | Pilih Kantor             | ×                            |
| 🖹 Izin Usaha 🥊                           | Nama Pengguna *                     | Masukan Nama Pengguna    |                              |
| 🖹 Pakta Integritas 🛛 🥊                   | Freedl +                            |                          |                              |
| Sertifikasi                              | Email *                             | Masukan Email            |                              |
| ~ <sup>™</sup> Pengalaman 🔮              | Grup Akses *                        | Pilih Hak Akses          | Default                      |
| 😂 Sumber Daya Manusia 🛛 🏺                |                                     | 🗆 Admin Utama            |                              |
| 🖴 Peralatan                              |                                     | C Admin Group            |                              |
| 🖺 Laporan Keuangan                       |                                     |                          |                              |
| 童 Grup                                   |                                     |                          |                              |
| <b>≜</b> r Users                         | D KEMBALI                           |                          |                              |
| Permintaan Verifikasi                    |                                     |                          |                              |

Gambar 62. Vendor Management: Registrasi Calon Supplier: Data User Rekanan: Tambah Data (Buat *User* Dari = Daftar Kontak)

- 6. Periksa kembali semua data yang telah diinput
- 7. Klik tombol aksi Simpan untuk menyimpan data yang telah diperbarui
- 8. Klik tombol aksi Kembali untuk kembali ke halaman sebelumnya

## O. Permintaan Verifikasi

Untuk proses permintaan verifikasi, calon rekanan harus mengisi minimal 7 tab menu yaitu mulai dari tab menu **"Data Umum"** sampai tab menu **"Izin Usaha"**. Berikut ini adalah beberapa hal yang perlu diperhatikan.

- 1. Lengkapi data calon rekanan sesuai dengan tab menu yang ditampilkan
- 2. Klik tab menu Permintaan Verifikasi
- 3. Aplikasi akan menampilkan halaman form permintaan verifikasi

| 🗏 Calon Vendo           | or & mitra_sehati | 🍰 Admin Utama                          | 🛱 19 April 202 | 24 (© 15:57:59 LOGOUT        |
|-------------------------|-------------------|----------------------------------------|----------------|------------------------------|
| SUZUKI                  |                   |                                        |                | BERANDA MANAJEMEN VENDOR FAQ |
| Menandakan bahwa form t | tersebut          |                                        |                | VM > Permintaan Verifikasi   |
| mandatory               |                   | Permintaan Verifikasi                  |                |                              |
| 📕 Data Umum             |                   | Setiap yang bertanda ( * ) harus diisi |                |                              |
| 🖪 Akta                  | <u>e</u>          |                                        |                |                              |
| 🚨 Pengurus              |                   | No.                                    | Nama           | Status                       |
| 🖪 Kontak                |                   | 1. Data Umum *                         |                | Complete Data                |
| 1 NIB                   |                   | 2. Akta *                              |                | Complete Data                |
| 🖹 Izin Usaha            |                   | 3. Pengurus *                          |                | Complete Data                |
| 🖺 Pakta Integritas      | <b>9</b>          | 4. Kontak *                            |                | Complete Data                |
| Sertifikasi             | <b>9</b>          | 5. NIB *                               |                | Complete Data                |
| ∽ª Pengalaman           |                   | 6. Izin Usaha*                         |                | Complete Data                |
| 🚢 Sumber Daya Manusia   | •                 | 7. Pakta Integritas *                  |                | Complete Data                |
| 📤 Peralatan             |                   | 8 Sertifikasi*                         |                | Complete Data                |
| 🖁 Laporan Keuangan      |                   | 9 Pengalaman*                          |                | Complete Data                |
| 🏛 Grup                  |                   | 10. Sumber Daya Manusia*               |                | Complete Data                |
| 🔐 Users                 | _                 | 11. Peralatan                          |                | Complete Data                |
| 🗹 Permintaan Verifikasi |                   | 12. Laporan Keuangan                   |                | Complete Data                |
|                         |                   | 13. Grup                               |                | Complete Data                |
|                         |                   |                                        |                |                              |
|                         |                   | A KIRIM PERMINTAAN VEIFIKASI           |                |                              |

Gambar 63. Vendor Management: Registrasi Calon Supplier: Permintaan Verifikasi

4. Klik tombol aksi

5.

**A** SEND VERIFICATION REQUEST

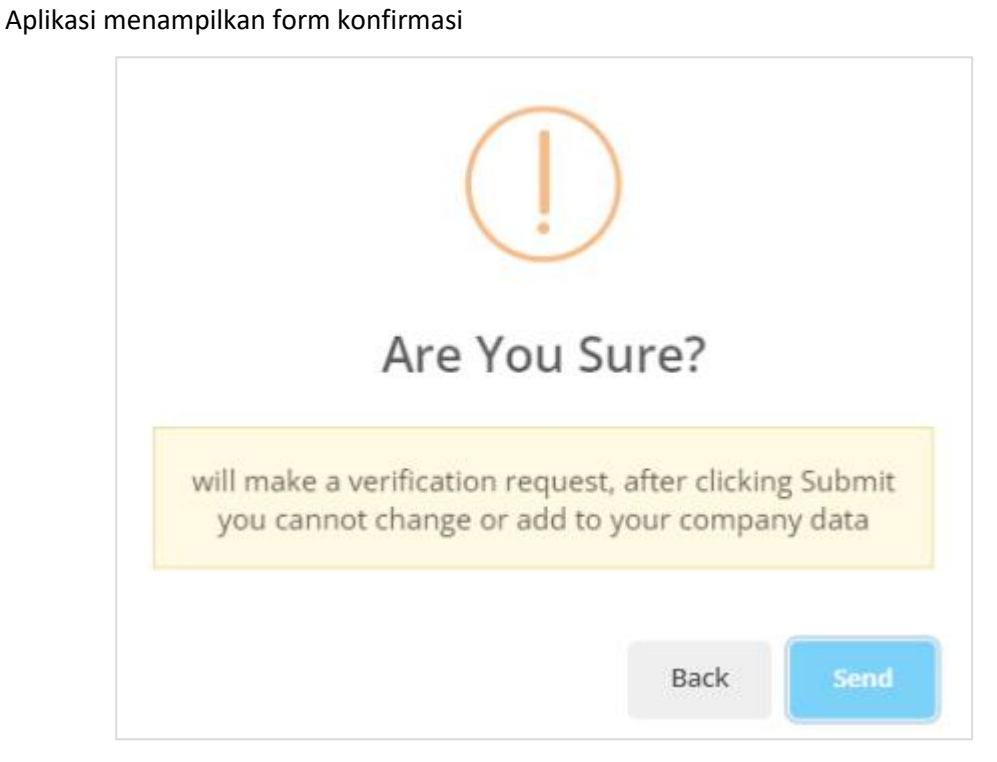

Gambar 64. Vendor Management: Registrasi Calon Supplier: Permintaan Verifikasi: Form Konfirmasi

- 6. Klik tombol aksi
- 7. Proses selanjutnya adalah verifikasi dan persetujuan (otorisasi) oleh tim internal Suzuki.

- 8. Hal-hal yang perlu diperhatikan
  - Hasil verifikasi akan ditandai menggunakan warna lampu (*highlight*) pada setiap modul VMS (untuk informasi/ arti dari setiap warna *highlight* sudah dibahas pada *sub bab* 1.4. Aksi Umum
  - Notifikasi hasil persetujuan (otorisasi) akan dikirimkan via email yang sudah didaftarkan oleh Rekanan

#### P. Gagal Verifikasi

Berikut ini adalah langkah-langkah yang dapat dilakukan oleh calon rekanan untuk mengetahui data yang gagal verifikasi.

- 1. Login ke aplikasi
- 2. Pada slider klik tombol aksi Lengkapi, atau klik top menu Vendor Management
- 3. Secara otomatis aplikasi mengarahkan ke tab menu Data Umum.
- 4. Pilih tab menu dengan indikator warna merah (contoh : tab menu Izin Usaha)
- 5. Pilih salah satu data izin usaha yang akan update.
- 6. Lakukan update data sesuai keterangan dari verifikator
- 7. Periksa kembali data yang telah diupdate.
- 8. Klik tombol aksi Simpan untuk menyimpan data yang telah diperbarui
- 9. Lakukan permintaan verifikasi ulang kepada verifikator

## 2.2. Supplier

## 2.2.1. Login sebagai Supplier

Setelah berhasil melakukan proses *Login* serta data sudah diverifiksi dan disetujui, pengguna yang awalnya berstatus "Calon Supplier" maka berganti status menjadi "Supplier". Kemudian proses selanjutnya yaitu melengkapi atau memperbaharui data VMS yang sebelumnya sudah terotorisasi.

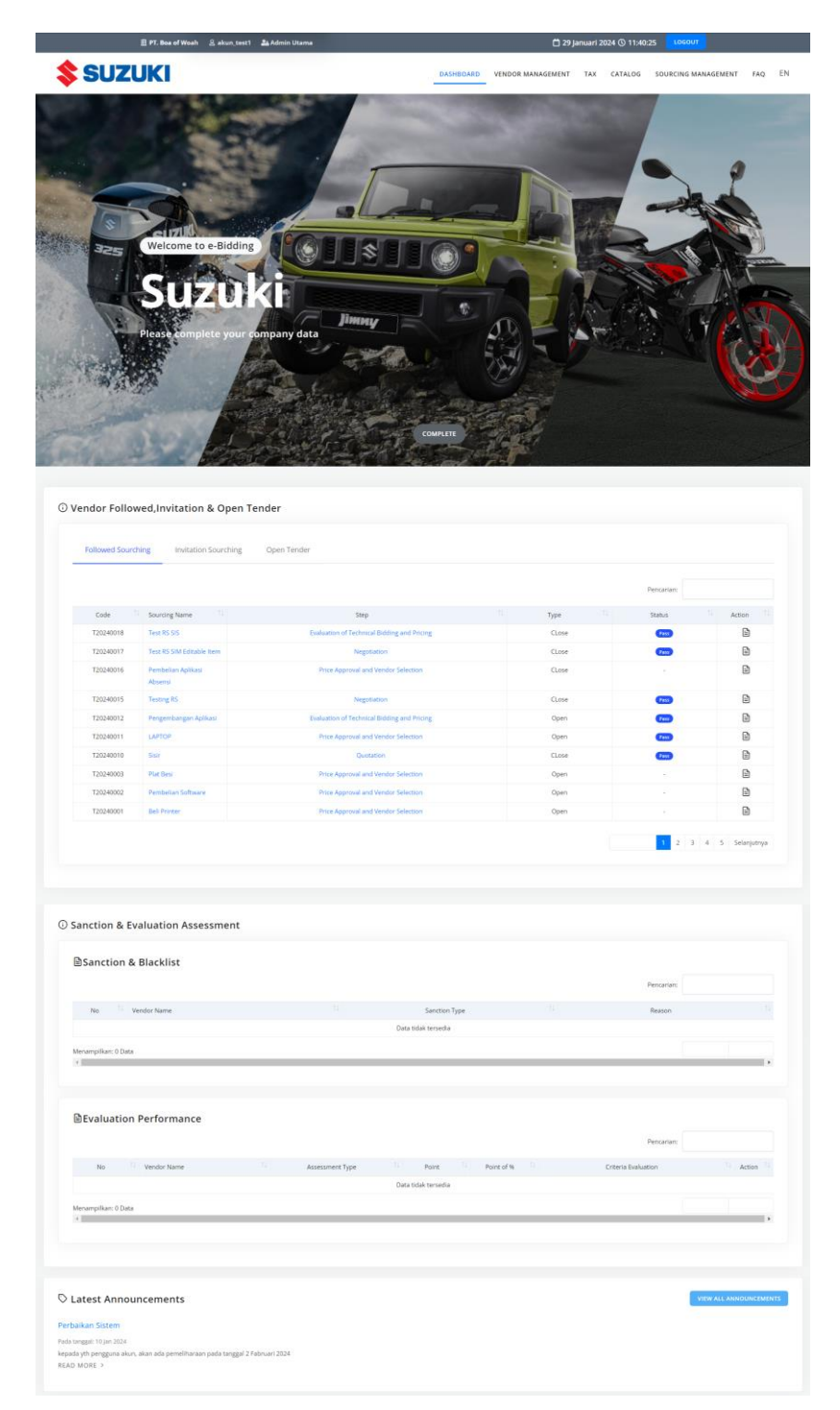

Gambar 65.Vendor Management: Supplier

# 2.2.2. Lengkapi/Update Data Modul VM

Berikut langkah-langkah untuk memperbaharui data VM.

- 1. Klik tombol aksi Lengkapi atau klik top menu Vendor Management Sytem (VMS)
- 2. Aplikasi menampilkan halaman modul VM dalam beberapa tab menu :

| Data Input       |             |            |
|------------------|-------------|------------|
| Data Umum        | Akta        | Pengurus   |
| Kontak           | TDP / NIB   | Izin Usaha |
| Pakta Integritas | Sertifikasi | Pengalaman |

| Data Input          |           |                  |
|---------------------|-----------|------------------|
| Sumber Daya Manusia | Peralatan | Laporan Keuangan |
| Pajak               | Grup      | User Rekanan     |

- 3. Pilih salah satu tab menu VMS
- 4. Input data dan lengkapi data perusahaan pada tab menu yang dipilih
- 5. Klik tombol aksi Simpan untuk menyimpan data yang telah diperbarui

Berikut ini adalah salah satu contoh dari proses update data Vendor Management System (VMS):

#### O Akta

Langkah-langkah yang dapat dilakukan oleh supplier untuk melengkapi data akta (tambah data, *update* data, lihat detail, hapus data) :

- 1. Klik tab menu Akta
- 2. Aplikasi menampilkan daftar akta yang dimiliki perusahaan

Pembahasan lebih lanjut mengenai aksi atau fitur diatas telah dibahas sebelumnya pada sub bab **1.4. Aksi Umum**.

#### Tambah Data

Langkah-langkah yang dapat dilakukan oleh Rekanan untuk menjalankan proses penambahan data.

- 1. Klik tombol aksi Tambah Akta (2)
- 2. Aplikasi akan menampilkan form tambah data
- 3. Input dan lengkapi data sesuai dengan form yang tersedia
- 4. Periksa kembali semua data yang telah diinput
- 5. Isikan alasan dilakukannya perubahan akta pada *field* isian "sebab perubahan"
- 6. Klik tombol aksi Simpan untuk menyimpan data yang telah diperbaharui
- Aplikasi berhasil menambahkan data baru yang ditampilkan pada tab status "Data Perubahan"

|                                                                                                    | 🖩 Calon Vendor 🛛 Akun | _UM 🎎 Admin Utama                                               | 🛱 24 ja                                             | anuari 2024 ③ 22:07:43 🛛 💶 LOGO | UT .                                 |
|----------------------------------------------------------------------------------------------------|-----------------------|-----------------------------------------------------------------|-----------------------------------------------------|---------------------------------|--------------------------------------|
| SUZUKI                                                                                                    |                       |                                                                 |                                                     | BERAND                          | DA MANAJEMEN VENDOR FAC              |
| 📕 Data Umum                                                                                                    | •                     |                                                                 |                                                     | VM > I                          | Data Akta Pendirian / Akta Perubahan |
| Akta                                                                                                    | •                     | Data Akta Pendirian / Akta Per                                  | ihahan                                              |                                 | TAMBAH AKTA                          |
| a construction of the second second sec                                                                                                    |                       | Akta perubahan yang dilakukan input data adalah perubahan terka | it Anggaran Dasar, seperti Kepemilikan, Pengurus, B | iidang Usaha dan Lokasi.        |                                      |
| B                                                                                                    |                       |                                                                 |                                                     |                                 |                                      |
| 1 TO 1 TO 1                                                                                                    |                       | Menampilkan: 10 - Data                                          |                                                     | Dja                             | ncarian                              |
| 100 million (100 million)                                                                                                    |                       |                                                                 |                                                     |                                 |                                      |
| Contraction of the local division of the local division of the loc |                       | No. †1 Jenis Akta †1 Nama Perusahaan †1 Tgl                     | Akta 11 Nomor Akta 11 Nama Direksi 1                | 1 Masa Jabatan 11 Nama Nota     | ris 11 Status 11 Aksi                |
|                                                                                                    | 3 -                   | <ol> <li>Akta Pendirian Sakti Jaya 08-</li> </ol>               | 09-2023 MA/001/2024 Yudha Pramasakti                | i 5.08 -                        | • 🖻 🗆                                |
| - Transformer                                                                                                    |                       | Menampilkan: 1 sampai 1 dari 1 data                             |                                                     |                                 | •                                    |
| and the second second se                                                                                                    |                       |                                                                 |                                                     |                                 | 0                                    |
|                                                                                                    |                       |                                                                 |                                                     |                                 |                                      |

Gambar 66. Vendor Management: Akta: Update: Hasil Tambah Akta

Daftar aksi atau fitur lain yang terdapat pada *datatable* "Data Perubahan" dapat dipilih untuk pengelolaan data VMS, dalam contoh hal ini adalah data VMS (Akta) :

Pencarian Data | Filter Data yang ditampilkan | Sorting Data | Pagination Data | Tambah Data |

Ubah Data | Lihat Data | Hapus Data

Pembahasan lebih lanjut mengenai aksi atau fitur diatas telah dibahas sebelumnya pada sub bab **1.4.** Aksi Umum.

## 2.2.3. Permintaan Verifikasi

Setelah memperbaharui dan melengkapi data VMS yang dibutuhkan, tahapan selanjutnya adalah menjalankan proses "Permintaan Verifikasi". Adapun langkah-langkah untuk melakukan permintaan verifikasi adalah sebagai berikut.

- 1. Klik tab menu Permintaan Verifikasi (1)
- 2. Aplikasi menampilkan data summary data VM yang sudah diperbaharui
- Tab menu dengan status "Data Lengkap" dan berwarna "Kuning" merupakan tab menu yang datanya telah dilengkapi (simulasi menggunakan beberapa contoh data VMS yang telah dilengkapi), yang meliputi :
  - Akta
  - Pengurus
  - TDP/NIB
  - Peralatan
- 4. Klik tombol aksi Kirim Permintaan Verifikasi (2)
- 5. Proses selanjutnya adalah verifikasi dan persetujuan (otorisasi) oleh tim internal Suzuki.
- 6. Hal-hal yang perlu diperhatikan
  - Hasil verifikasi akan ditandai menggunakan warna lampu (*highlight*) pada setiap modul VMS (untuk informasi/ arti dari setiap warna *highlight* sudah dibahas pada *sub bab* 1.4. Aksi Umum

# BAB III INFORMASI LAINNYA

# 3.1. Pengumuman Terbaru

Berikut ini adalah langkah-langkah yang dapat dilakukan oleh supplier untuk mengakses pengumuman terbaru.

- 1. Akses aplikasi aplikasi frontend E-Bidding Public Suzuki.
- 2. Pada halaman awal, scroll down dan fokus pada Pengumuman Terbaru

| UNDUH DOKUMEN PANDUAN | 🛇 Pengumuman Terbaru                                                                                                    | LIHAT SEMUA PENGUMUMAN |
|-----------------------|----------------------------------------------------------------------------------------------------|------------------------|
| 🛓 Proses Tender       | Perbaikan Sistem<br>Pada tanggal: 10 jan 2024<br>Kepada yth pengguna akun, akan ada pemeliharaan pada tanggal 2 Fabruari 2024<br>LIHAT DETAIL > |                        |

Gambar 67. Beranda : Pengumuman Terbaru

- 3. Pilih salah satu pengumuman
- 4. Klik tombol aksi Selengkapnya untuk menampilkan detail pengumuman.

# 3.2. Download Dokumen Panduan

Berikut ini adalah langkah-langkah yang dapat dilakukan oleh supplier untuk mendownload dokumen panduan.

- 1. Akses aplikasi aplikasi frontend E-Bidding Public Suzuki.
- 2. Pada halaman awal, scroll down dan fokus pada Download Dokumen Panduan

| UNDUH DOKUMEN PANDUAN | C Pengumuman Terbaru                                                                                                    |  |
|-----------------------|----------------------------------------------------------------------------------------------------|--|
| 🛓 Proses Tender       | Perbaikan Sistem<br>Pada tanggal: 10 jan 2024<br>kepada yth pengguna akun, akan ada pemeliharaan pada tanggal 2 Fabruari 2024<br>LIHAT DETAIL → |  |

Gambar 68. Beranda : Download Dokumen Panduan

- 3. Pilih salah satu dokumen panduan
- 4. Klik untuk mendownload dokumen panduan

# BAB IV MANAJEMEN SOURCING

# 4.1. Paket Yang Diundang

Berikut ini adalah langkah-langkah yang dilakukan rekanan untuk melihat paket yang diundang.

- 1. Login ke aplikasi e- Bidding & Tender Management System (TM) Suzuki
- 2. Pilih menu Manajemen Sourcing
- 3. Pilih tab menu Paket Yang Diundang
- 4. Pilih salah satu data pengadaan

| <u>.</u>     | PT. Perorangan 3 🛛 🖉 perorangan3           | i 🍰 Admin Utama                                                                                                    |                                                                                                    |                                                                            | 📋 19 April 20                                                          | 024 () 08:58:50                                     | LOGOUT          |       |  |
|--------------|--------------------------------------------|----------------------------------------------------------------------------------------------------|----------------------------------------------------------------------------------------------------|----------------------------------------------------------------------------|------------------------------------------------------------------------|-----------------------------------------------------|-----------------|-------|--|
| <b>\$ SU</b> | IZUKI                                      |                                                                                                    | BERANDA                                                                                                    | MANAJEMEN VENDOR                                                           | KATALOG                                                                | MANAJEMEN SO                                        | URCING          | FAQ - |  |
|              | Dashboard > Manajemen So<br>Manajemen Sour | rcing                                                                                                    |                                                                                                    |                                                                            |                                                                        |                                                     |                 |       |  |
|              | Sourcing yang Diikuti                      | Sourcing yang Diundang L                                                                                               | elang Terbuka                                                                                                    |                                                                            |                                                                        |                                                     |                 |       |  |
|              |                                            |                                                                                                    |                                                                                                    |                                                                            | Pencarian:                                                             |                                                     |                 |       |  |
|              | Kode 11                                    | Nama Sourcing                                                                                                    | Tahapan                                                                                                    | 11                                                                         | Jenis <sup>†</sup>                                                     | Aksi                                                | ţŢ              |       |  |
|              | 120240062                                  | Pengadaan TH - 16 April 2024                                                                                           | Announcement and Registration of                                                                                      | Participants                                                               | Open                                                                   | 1                                                   |                 |       |  |
|              |                                            |                                                                                                    |                                                                                                    |                                                                            |                                                                        |                                                     |                 |       |  |
| 4            | Aplikasi<br>dilakuk<br>Bidding             | Suzuki e-Bidding adalah Sistem Aplika<br>an oleh seluruh unit kerja Suzuki dan c<br>merupakan portal yang menghubungka | asi yang mengelola pengadaan barang/j<br>dikelola oleh Divisi Procurement Suzuki. S<br>an Suzuki dengan Pelaku Usaha. | asa yang Jl. Diponeg<br>Suzuki e- Kab. Beka<br>telp. (021)<br>fax. (021) ( | goro Km. 38,2 Kel.<br>si, Jawa Barat, 175<br>88347883 (Adm.<br>8801297 | Jatimulya Kec. Tamb<br>510<br>Office), (021) 880125 | un Selatan<br>1 |       |  |
|              |                                            | Сор                                                                                                    | yright © 2024 Suzuki. All Rights Reserved.                                                                            |                                                                            |                                                                        |                                                     |                 |       |  |

Gambar 69. Manajemen Sourcing: Paket yang Diundang: List Data

# 4.1.1. Lihat Detail

Berikut ini adalah langkah-langkah yang dapat dilakukan oleh rekanan untuk melihat detail data paket pengadaan yang diundang.

- 1. Pilih salah satu data paket pengadaan yang diundang
- 2. Klik tombol aksi Lihat Detail Tender dengan ikon 🗎
- 3. Menampilkan halaman detail paket sesuai data yang dipilih

| 🔢 PT. Perorangan 3 🛛 🔒 per | rorangan3 🛛 🍰 Admin Utama                                                                                                    |                                                                         | 📋 19 April 20                                                                                                    | 024 () 09:00:16                                                    | л     |
|----------------------------|----------------------------------------------------------------------------------------------------|-------------------------------------------------------------------------|----------------------------------------------------------------------------------------------------|--------------------------------------------------------------------|-------|
| <b>\$</b> SUZUKI           |                                                                                                    | BERANDA MANAJEME                                                        | N VENDOR KATALOG                                                                                                   | MANAJEMEN SOURCING                                                 | FAQ   |
| Informasi Sourcing         | g                                                                                                    |                                                                         |                                                                                                    |                                                                    |       |
| Kode : T                   | T20240062                                                                                                    | Lokasi Pengiriman                                                       | :                                                                                                    |                                                                    |       |
| Nama Sourcing : P          | Pengadaan TH - 16 April 2024                                                                                                    | Jenis Sourcing                                                          | : Open                                                                                                    |                                                                    |       |
| Tanggal Dibutuhkan : 1     | 16 April 2024                                                                                                    | Daftar Item                                                             | : 🛛 Klik untuk detail                                                                                              |                                                                    |       |
| Tahapan Saat Ini : A       | Announcement and Registration of Participants                                                                                                    | Spesifikasi                                                             | : 🛛 Klik untuk detail                                                                                              |                                                                    |       |
| Registration C             |                                                                                                    |                                                                         |                                                                                                    |                                                                    |       |
|                            | Informa                                                                                                    | asi                                                                     |                                                                                                    |                                                                    |       |
| Status Registrasi          |                                                                                                    | Beium / Tida                                                            | 6 likut                                                                                                    |                                                                    |       |
| \$ SUZUKI                  | Aplikasi Suzuki e-Bidding adalah Sistem Aplikasi yang mengelola p<br>dilakukan oleh seluruh unit kerja Suzuki dan dikelola oleh Divisi Pr<br>Bidding merupakan portal yang menghubungkan Suzuki dengan Pel | pengadaan barang/jasa yang<br>ocurement Suzuki. Suzuki e-<br>aku Usaha. | JI. Diponegoro Km. 38,2 Kel.<br>Kab. Bekasi, Jawa Barat, 175<br>telp. (021) 88347883 (Adm. 1<br>fax. (021) 8801297 | Jatimulya Kec. Tambun Selatar<br>510<br>Office), (021) 8801251<br> | ۰<br> |

Gambar 70. Manajemen Sourcing: Paket yang Diundang: Form Lihat Detail

- 4. Klik tombol aksi <sup>O</sup> Klik untuk detail untuk melihat detail data setiap informasi
- 5. Klik tombol aksi KEMBALI untuk mengembalikan ke halaman list data paket yang diundang

## 4.1.2. Proses Tender

#### I. Pengumuman dan Pendaftaran Peserta

Berikut ini adalah langkah-langkah yang dilakukan rekanan untuk melakukan proses tender pengumuman dan pendaftaran peserta.

- Pilih salah satu data pada list paket yang diundang dengan tahapan "Pengumuman dan Pendaftaran Peserta"
- 2. Klik tombol aksi Proses Pengumuman dan Pendaftaran Peserta dengan ikon Θ
- 3. Aplikasi menampilkan informasi pengadaan dan form pendaftaran

| 🔢 PT. Perorangan 3        | 은 perorangan3 🛛 🍰 Admin Utama                   | 📋 19 April 2024 🕐 09:08:48 🛛 🔒 LOGOUT                   |
|---------------------------|-------------------------------------------------|---------------------------------------------------------|
| SUZUKI                    |                                                 | BERANDA MANAJEMEN VENDOR KATALOG MANAJEMEN SOURCING FAQ |
|                           |                                                 |                                                         |
| Informasi Sourc           | Sing                                            |                                                         |
| Informasi Sou             | urcing                                          |                                                         |
| Kode                      | : T20240062                                     | Lokasi Pengiriman :                                     |
| Nama Sourcing             | : Pengadaan TH - 16 April 2024                  | Jenis Sourcing : Open                                   |
| Tanggal Dibutuhkan        | : 16 April 2024                                 | Daftar Item : 👁 Klik untuk detail                       |
| Tahapan Saat Ini          | : Announcement and Registration of Participants | Spesifikasi : 🛛 Klik untuk detail                       |
|                           |                                                 | + KEMBALI                                               |
|                           |                                                 |                                                         |
|                           |                                                 |                                                         |
|                           |                                                 |                                                         |
| Registration 🕄            |                                                 |                                                         |
| Pegistrasi                |                                                 |                                                         |
| Registrasi                |                                                 |                                                         |
|                           | Pilih Ke                                        | anggupan                                                |
| Kesanggupan untuk memenuh | ni semua kriteria *                             | ○ Ya<br>○ Sebagian<br>○ Tidak                           |
|                           |                                                 |                                                         |

Gambar 71. Manajemen Sourcing: Paket yang Diundang: Proses Tender: Pengumuman dan Pendaftaran Peserta: Form Pendaftaran

4. Pilih salah satu Kesanggupan

| - <u>Ö</u>                                                               | Catatan<br>• Ya → m<br>• Sebagia<br>• Tidak → | enyetujui kesanggupa<br>n → menginputkan Al<br>menginputkan Alasar | n dan dilanjutkan proses selanjutnya<br>lasan tidak sanggup<br>n tidak sanggup dan dinyatakan tidak melakukan pendaftaran Bidding |
|--------------------------------------------------------------------------|-----------------------------------------------|--------------------------------------------------------------------|----------------------------------------------------------------------------------------------------|
| <lik th="" to<=""><td>mbol aksi</td><td>🖹 REGISTRASI</td><td></td></lik> | mbol aksi                                     | 🖹 REGISTRASI                                                       |                                                                                                    |

6. Klik tombol aksi

📒 pada pop up konfirmasi

7. Maka, status registrasi akan berubah menjadi "Sudah Registrasi"

| F | legistrasi                                |                  |
|---|-------------------------------------------|------------------|
|   | Registrasi                                |                  |
|   | Status Registrasi                         | Sudah Registrasi |
|   | Kesanggupan untuk memenuhi semua kriteria | 0                |

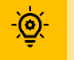

5.

Catatan Paket yang sudah dilakukan pendaftaran akan berpindah pada tab menu Paket yang Diikuti

# 4.2. Paket Yang Diikuti

Berikut ini adalah langkah-langkah yang dilakukan rekanan untuk melihat paket yang diikuti.

- 1. Login ke aplikasi E-Bidding Public Suzuki sebagai Supplier
- 2. Klik menu Manajemen Sourching
- 3. Pilih tab menu Paket Yang Diikuti
- 4. Aplikasi akan menampilkan halaman list data paket yang diikuti

| 圆 PT. ZETA UTAMA SATYA 🛛 & ZETA001 🛛 🍰 🖉                       | ldmin Utama                                                                                                    | Ċ                                                        | 19 April 2024 🕚 10:05                          | 5:08 LOGOUT        |   |
|----------------------------------------------------------------|----------------------------------------------------------------------------------------------------|----------------------------------------------------------|------------------------------------------------|--------------------|---|
| <b>\$ SUZUKI</b>                                               | BERANDA MANAJEN                                                                                                    | IEN VENDOR PAJAK                                         | KATALOG MANAJEN                                | IEN SOURCING FAQ   | - |
|                                                                |                                                                                                    |                                                          |                                                |                    |   |
| Dashboard > Manajemen Sourcing                                 |                                                                                                    |                                                          |                                                |                    |   |
| Manajemen Sourcing                                             |                                                                                                    |                                                          |                                                |                    |   |
|                                                                |                                                                                                    |                                                          |                                                |                    |   |
| Sourcing yang Diikuti Sourcin                                  | g yang Diundang Lelang Terbuka                                                                                                    |                                                          |                                                |                    |   |
|                                                                |                                                                                                    |                                                          |                                                |                    |   |
|                                                                |                                                                                                    | Pe                                                       | encarian:                                      |                    |   |
| Kode $\uparrow \downarrow$ Nama Sourcing $\uparrow \downarrow$ | Tahapan 11                                                                                                    | Jenis <sup>↑↓</sup>                                      | Status ↑↓                                      | Aksi <sup>↑↓</sup> |   |
| T20240062 Pengadaan TH - 16<br>April 2024                      | Client Briefing/Technical Meeting                                                                                                    | Open                                                     | Pass                                           | È                  |   |
| T20240052 Testing April 2024                                   | Price Approval and Vendor Selection                                                                                                    | Open                                                     |                                                |                    |   |
| T20240051 Testing Maret<br>2024                                | Price Approval and Vendor Selection                                                                                                    | CLose                                                    |                                                | È                  |   |
|                                                                |                                                                                                    |                                                          |                                                |                    |   |
|                                                                |                                                                                                    |                                                          | 1                                              |                    |   |
|                                                                |                                                                                                    |                                                          |                                                |                    |   |
|                                                                |                                                                                                    | _                                                        | _                                              | _                  | - |
| Aplikasi Suzuki e<br>dilakukan oleh se                         | Bidding adalah Sistem Aplikasi yang mengelola pengadaan barang<br>Iluruh unit kerja Suzuki dan dikelola oleh Divisi Procurement Suzuki | /jasa yang Jl. Diponegoro<br>. Suzuki e- Kab. Bekasi, Ja | Km. 38,2 Kel. Jatimulya Keo<br>wa Barat, 17510 | t. Tambun Selatan  |   |
| Bidding merupak                                                | an portal yang menghubungkan Suzuki dengan Pelaku Usaha.                                                                               | telp. (021) 883<br>fax. (021) 8801                       | 47883 (Adm. Office), (021) 8<br>1297           | 8801251            |   |
|                                                                | Copyright © 2024 Suzuki. All Rights Reserve                                                                                            |                                                          |                                                |                    |   |

Gambar 72. Manajemen Sourcing: Paket yang Diikuti: List Data

# 4.2.1. Proses Tender

## A. Client Briefing / Technical Meeting

Berikut ini adalah langkah-langkah yang dilakukan supplier untuk melakukan proses Client Briefing / Technical Meeting:

- 1. Login aplikasi E-Bidding Public Suzuki sebagai Supplier
- 2. Pilih menu Manajemen Sourcing
- 3. Pilih tab menu Sourcing yang Diikuti
- 4. Pilih salah satu Pengadaan dengan tahap "Client Briefing/ Technical Meeting"
- 5. Klik tombol aksi Lihat Detail dengan ikon 🗎
- 6. Pilih tab Client Briefing/ Technical Meeting
- Aplikasi menampilkan informasi Client Briefing / Technical Meeting dan *form* Client Brfieng / Technical Meeting

| 🗓 PT. ZETA UTAM                                                 | A SATYA 🙎 ZETA001 🏾 🍰 Admin Utama                                                                                                    | 📋 19 April 2024 🕲 10:08:16 🛛 🔒 🚺 🕹                                                                                                    |
|-----------------------------------------------------------------|----------------------------------------------------------------------------------------------------|----------------------------------------------------------------------------------------------------|
| SUZUK                                                           | (1                                                                                                    | BERANDA MANAJEMEN VENDOR PAJAK KATALOG MANAJEMEN SOURCING FAQ                                                                                                    |
| Informasi So                                                    | urcing                                                                                                    |                                                                                                    |
| Kode<br>Nama Sourcing<br>Tanggal Dibutuhkan<br>Tahapan Saat Ini | <ul> <li>T20240062</li> <li>Pengadaan TH - 16 April 2024</li> <li>16 April 2024</li> <li>Client Briefing/Technical Meeting</li></ul> | Lokasi Pengiriman       :         Jenis Sourcing       :       Open         Daftar Item       :       @ Kiik untuk detail         Spesifikasi       :       @ Kiik untuk detail |
| Registration        Client Briefing /                           | Client Briefing / Technical Meeting                                                                                                  |                                                                                                    |
|                                                                 | Informasi                                                                                                    | Tient Briefing / Technical Meeting                                                                                                    |
| Judul                                                           |                                                                                                    |                                                                                                    |
| Deskripsi                                                       |                                                                                                    |                                                                                                    |
| Tanggal                                                         |                                                                                                    |                                                                                                    |
| Jenis                                                           |                                                                                                    |                                                                                                    |
| Lampiran Undangan                                               |                                                                                                    |                                                                                                    |
| Lampiran MOM                                                    |                                                                                                    |                                                                                                    |
| Komentar                                                        |                                                                                                    |                                                                                                    |
| Normal 💠 B 🛛                                                    | <u>U</u> % ⊨ ≕ <u>∓</u> 7, "                                                                                                    |                                                                                                    |
| Pilih File Dokumen<br>File yang bisa diupload .jpg,             | .jpegpngpdfFile yang bisa diupload null                                                                                              | rowse 🗸 Kirim Komentar                                                                                                    |
|                                                                 | 8                                                                                                    | Belum ada komentar                                                                                                    |

Gambar 73. Manajemen Sourcing: Paket yang Diikuti: Tahapan Client Briefing

8. Input data sesuai dengan form yang tersedia

| M = Mandatory   O = Optional          |               |
|---------------------------------------|---------------|
| Data Input                            |               |
| Komentar <mark>O</mark>               | Upload File O |
| * Urutan Field = <i>Left to Right</i> |               |

9. Periksa kembali semua data yang telah diinput

🛛 🚀 Kirim Komentar

## **B.** Quotation

10. Klik tombol aksi

Berikut ini adalah langkah-langkah yang dilakukan supplier untuk melakukan proses Quotation:

- 1. Login aplikasi E-Bidding Public Suzuki sebagai Supplier
- 2. Pilih menu Manajemen Sourcing

- 3. Pilih tab menu Sourcing yang Diikuti
- 4. Pilih salah satu Pengadaan dengan tahap "Quotation"
- 5. Klik tombol aksi Lihat Detail dengan ikon 🗎
- 6. Pilih tab **Quotation**
- 7. Aplikasi menampilkan informasi Quotation

| 🖽 PT. Perorangan 3 🛛 🔒                                                                                                    | perorangan3 🛛 🍰 Admin Uta                                                                        | ima      |                                      |                                                               |                      | 📋 19 April :                                       | 2024 (3) 11:53:42                 | LOGOUT     |
|----------------------------------------------------------------------------------------------------|--------------------------------------------------------------------------------------------------|----------|--------------------------------------|---------------------------------------------------------------|----------------------|----------------------------------------------------|-----------------------------------|------------|
| SUZUKI                                                                                                    |                                                                                                  |          |                                      | BERANDA                                                       | MANAJEMEN VEI        | NDOR KATALOG                                       | MANAJEMEN SO                      | URCING FAC |
| nformasi Sourci                                                                                                    | ng                                                                                               |          |                                      |                                                               |                      |                                                    |                                   |            |
| Kode :<br>Nama Sourcing :<br>Tanggal Dibutuhkan :<br>Tahapan Saat Ini :                                                         | T20240062<br>Pengadaan TH - 16 April 2024<br>16 April 2024<br>Quotation <b>@ Kilk untuk deta</b> | 3        |                                      | Lokasi Pengir<br>Jenis Sourcinį<br>Daftar Item<br>Spesifikasi | iman :<br>g : C<br>: | Open<br>@ Kiik untuk detail<br>@ Kiik untuk detail |                                   | + KEMBALI  |
| Registration O                                                                                                    | nt Briefing / Technical Meeti                                                                    | ing 🖸 🔒  | Quotation 🛛                          |                                                               |                      |                                                    |                                   |            |
| Quotation                                                                                                    |                                                                                                  |          |                                      |                                                               |                      |                                                    |                                   |            |
| <ul> <li>Button for Preview/I</li> <li>Button for Change I</li> <li>Button for Add Data</li> <li>Button for Remove I</li> </ul> | oownload Document<br>locument<br>Data                                                            |          |                                      |                                                               |                      |                                                    |                                   |            |
| Est. Date                                                                                                    |                                                                                                  |          |                                      | Delivery Local                                                | tion                 |                                                    |                                   |            |
| Tax                                                                                                    | Exclude Tax                                                                                      |          |                                      | Payment Tern                                                  | *                    | Choose                                             |                                   | v          |
| Validity Date (Start-End)*                                                                                                    | 19-04-2024                                                                                       | Date E   | ind 📋                                |                                                               |                      |                                                    |                                   |            |
| Additional Comment                                                                                                    |                                                                                                  |          |                                      |                                                               |                      |                                                    |                                   |            |
| Cover Letter *                                                                                                    | Pilih File                                                                                       |          |                                      |                                                               |                      |                                                    |                                   | Brows      |
| Additional Document                                                                                                    | Keterangan                                                                                       | gprigpui |                                      |                                                               |                      | Upload                                             |                                   | Aksi       |
|                                                                                                    |                                                                                                  |          |                                      |                                                               |                      |                                                    |                                   |            |
| Exchange Rate                                                                                                    |                                                                                                  |          |                                      |                                                               |                      |                                                    |                                   |            |
|                                                                                                    |                                                                                                  |          | DAF                                  | TAR ITEM                                                      |                      |                                                    |                                   |            |
| ∧ 1 KODE ITEM<br>DESKRIPSI<br>SPESIFIKA                                                                                         | I : N101-998<br>ITEM : PNP<br>SI ITEM                                                            |          |                                      |                                                               |                      |                                                    | QTY : 1<br>PRICE :<br>SUB TOTAL : |            |
| Group Materia<br>/ Equipr                                                                                                    | , Tipe, Spec, Maker, Dimension<br>nent, Days                                                     | Uom      | Qty / Size /<br>Weight /<br>Manpower | Harga / Rate                                                  |                      | Sub Total / Cost                                   | Remarks                           | Actio      |
| Choose 💌                                                                                                    |                                                                                                  | Choose   |                                      | Choose                                                        | Price                |                                                    |                                   | •          |
|                                                                                                    |                                                                                                  |          |                                      |                                                               |                      |                                                    |                                   | <i></i>    |
|                                                                                                    |                                                                                                  |          | Material Cost                        |                                                               | Service Cost         | Total                                              |                                   |            |
|                                                                                                    |                                                                                                  |          | SERVICE/WAI                          | RRANTY/PROCESS                                                |                      |                                                    | ulai                              |            |
| Teknis                                                                                                    |                                                                                                  | L        | atatan                               |                                                               |                      |                                                    | Vilai                             |            |
|                                                                                                    |                                                                                                  |          | LE/                                  | AD TIME                                                       |                      |                                                    |                                   | ,          |
| Nama                                                                                                    |                                                                                                  | c        | atatan                               |                                                               |                      | 1                                                  | Vilai                             |            |
| weed title                                                                                                    |                                                                                                  |          |                                      |                                                               |                      |                                                    |                                   |            |
|                                                                                                    |                                                                                                  |          |                                      |                                                               |                      |                                                    |                                   |            |

Gambar 74. Manajemen Sourcing: Paket yang Diikuti: Tahapan Quotation, Part I

| Normal * B I U % 1 = I Ix **                                     |                         |
|------------------------------------------------------------------|-------------------------|
| Kelir dinin                                                      |                         |
| Plih File Dokumen Browse                                         | <b>⊀</b> Kirim Komentar |
| File yang bisa diupload .jpg,.jpgpdfFile yang bisa diupload nuti |                         |
| Perorangan 3   10:16:00 19 Apr 2024                              |                         |
| lzin bertanya pak/bu                                             |                         |
| 💰 file pdf.pdf 🦷 🗞 0 Tanggapan 🗸                                 | the BALAS               |
| Rekanan #2   10-14-38-19 Apr 2024                                |                         |
| Hallo, mohon arahannya                                           |                         |
| ■ hTanssnan ¥                                                    | 4) BALAS                |
| e on Sabar -                                                     |                         |
| Rekanan #1   10:11:18 19 Apr 2024                                |                         |
|                                                                  |                         |

Gambar 75. Manajemen Sourcing: Paket yang Diikuti: Tahapan Quotation, Part II

8. Input data sesuai dengan form yang tersedia

#### M = Mandatory | O = Optional

| Data Input                       |                                 |
|----------------------------------|---------------------------------|
| Jangka Waktu Pembayaran M        | Tanggal Berlaku (Mulai-Akhir) M |
| Tambahan Komentar <mark>O</mark> | Cover Surat M                   |
| Tambahan Dokumen <mark>O</mark>  | Group <mark>O</mark>            |
| Material O                       | Uom O                           |
| Kuantiti M                       | Harga/ Rate M                   |
| Remark O                         | Nilai <mark>O</mark>            |

- \* Urutan Field = *Left to Right*
- 9. Periksa kembali semua data yang telah diinput

#### 🖹 SUBMIT

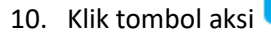

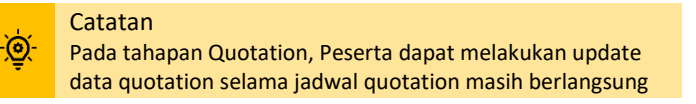

## C. Negotiation

Berikut ini adalah Langkah-langkah untuk melakukan negosiasi terhadap proses quotation yang telah di submit oleh Peserta Bidding.

- 1. Login aplikasi E-Bidding Public Suzuki sebagai Supplier
- 2. Pilih menu Manajemen Sourcing
- 3. Pilih tab menu Sourcing yang Diikuti
- 4. Aplikasi menampilkan halaman list data paket yang diikuti
|                                                            | 19 April 2024 (0 16:37:18                              |
|------------------------------------------------------------|--------------------------------------------------------|
| <b>SUZUKI</b>                                              | BERANDA MANAJEMEN VENDOR KATALOG MANAJEMEN SOURCING F. |
|                                                            |                                                        |
| Dashboard > Manajemen Sourcing                             |                                                        |
| Manajemen Sourcing                                         |                                                        |
| Sourcing yang Dikuti Sourcing yang Diundang Lelang Terbuka |                                                        |
|                                                            | Pencarian:                                             |
| Kode <sup>11</sup> Nama Sourcing <sup>11</sup> Tahapan     | 11 Jenis 11 Status 11 Aksi 11                          |
| T20240062 Pengadaan TH - 16 Negotiation<br>April 2024      | Open (Pass)                                            |
|                                                            |                                                        |

Gambar 76. Manajemen Sourcing: Paket yang Diikuti: Proses Tender: Tahap Negotiation

- 5. Pilih salah satu Pengadaan dengan tahap "Quotation"
- 6. Klik tombol aksi Lihat Detail
- 7. Pilih tab menu Negotiation
- 8. Aplikasi menampilkan halaman form negotiation

| 011711/                                                                                      |                                                                              |             |             |                                                                   |                   |                                         | and the second |                   |           |
|----------------------------------------------------------------------------------------------|------------------------------------------------------------------------------|-------------|-------------|-------------------------------------------------------------------|-------------------|-----------------------------------------|----------------|-------------------|-----------|
| SUZUKI                                                                                       |                                                                              |             |             | BERANDA MA                                                        | NAJEMEN VENDÖR    | PAJAK                                   | KATALOG        | MANAJEMEN SOURCIN | IG FAQ    |
| Informasi Sourci                                                                             | ng                                                                           |             |             |                                                                   |                   |                                         |                |                   |           |
| Kode<br>Nama Sourcing<br>Tanggal Dibutuhkan<br>Tahapan Saat Ini                              | T20240062     Pengadaan TH - 16 April 2024     16 April 2024     Negotiation |             |             | Lokasi Pengiriman<br>Jenis Sourcing<br>Daftar Item<br>Spesifikasi | :<br>: Ope<br>: @ | n<br>Oik untuk detai<br>Oik untuk detai | 1              | •                 | ← KEMBALI |
| ☑ Registration                                                                               | 1t Briefing / Technical Meeting                                              | A Quotation | 🏯 Negotiati | on III                                                            |                   |                                         |                |                   |           |
| Negotiation                                                                                  |                                                                              |             |             |                                                                   |                   |                                         |                |                   |           |
| Button for Preview/E     Button for Change D     Button for Add Data     Button for Remove E | ownload Document<br>ocument<br>/ata                                          |             |             |                                                                   |                   |                                         |                |                   |           |
| Note                                                                                         |                                                                              |             |             |                                                                   |                   |                                         |                |                   |           |
| Est. Date                                                                                    | 2024-04-19                                                                   |             |             | Delivery Location                                                 |                   |                                         |                |                   |           |
| Tax                                                                                          | Exclude Tax                                                                  |             |             | Payment Term*                                                     | Ac                | hievement = 10                          | 096            |                   | ٠         |
|                                                                                              |                                                                              | 18-04-2025  | <b>H</b>    |                                                                   |                   |                                         |                |                   |           |
| Validity Date (Start-End)*                                                                   | 19-04-2024                                                                   |             | -           |                                                                   |                   |                                         |                |                   |           |
| Validity Date (Start-End)*<br>Additional Comment                                             | 19-04-2024                                                                   |             | J           |                                                                   |                   |                                         |                |                   |           |
| Validity Date (Start-End)*<br>Additional Comment<br>Cover Letter *                           | 19-04-2024 🖻                                                                 |             | ]           |                                                                   |                   |                                         |                |                   |           |
| Validity Date (Start-End)*<br>Additional Comment<br>Cover Letter *<br>Additional Document    | 19-04-2024                                                                   |             |             | Uplo                                                              | ad                |                                         |                |                   | Aksi<br>O |
| Validity Date (Start-End)*<br>Additional Comment<br>Cover Letter *<br>Additional Document    | 19-04-2024                                                                   |             |             | Uplo                                                              | ad                |                                         |                |                   | Aksi      |

Gambar 77. Manajemen Sourcing: Paket yang Diikuti: Proses Tender: Form Negotiation, Step I

|                                                                                                    | RIPSI ITEM : PNP<br>FIKASI                                                                                                    |               |                                   |               |                                                                                                    |                             | QTY : 1<br>PRICE : 150<br>SUB TOTAL | ,000,000<br>: 150,000,000             |
|----------------------------------------------------------------------------------------------------|----------------------------------------------------------------------------------------------------|---------------|-----------------------------------|---------------|----------------------------------------------------------------------------------------------------|-----------------------------|-------------------------------------|---------------------------------------|
|                                                                                                    |                                                                                                    |               | TARGET PR                         | RICE          |                                                                                                    |                             |                                     |                                       |
| Group                                                                                                    | Material, Tipe, Spec, Maker, Dimension /<br>Equipment, Days                                                                                                    | Uom           | Qty / Size / Weight /<br>Manpower | Harga / Rate  |                                                                                                    | Sub Total / Cost            | Remarks                             | Actio                                 |
| Others Cost (Facility)*                                                                                                    |                                                                                                    | Bungkers      | 15,000                            | IDR 👻         | 10,000                                                                                                    | 150,000,000<br>(IDR)        |                                     | •                                     |
|                                                                                                    |                                                                                                    |               |                                   |               |                                                                                                    |                             |                                     |                                       |
|                                                                                                    |                                                                                                    |               | 0<br>Material Cost                |               | <b>150,000,000</b><br>Service Cost                                                                                                    | <b>150,000,000</b><br>Total | Total                               | Exchange Rate                         |
|                                                                                                    |                                                                                                    |               | SERVICE/WARRAN                    | TY/PROCESS    |                                                                                                    |                             |                                     |                                       |
| Nama                                                                                                    |                                                                                                    | Catata        | in                                |               | 90                                                                                                    | Ni                          | ai                                  |                                       |
|                                                                                                    |                                                                                                    |               |                                   |               |                                                                                                    |                             |                                     |                                       |
|                                                                                                    |                                                                                                    |               | LEAD TIM                          | ИЕ            |                                                                                                    |                             |                                     |                                       |
| Nama                                                                                                    |                                                                                                    | Catata        | in                                |               |                                                                                                    | Ni                          | ai                                  |                                       |
| Lead Time                                                                                                    |                                                                                                    |               |                                   |               | 90                                                                                                    |                             |                                     |                                       |
|                                                                                                    |                                                                                                    |               |                                   |               |                                                                                                    |                             |                                     |                                       |
| legotiation Histor                                                                                                    | у                                                                                                    |               |                                   |               |                                                                                                    |                             |                                     |                                       |
| No Version                                                                                                    | <b>y</b><br>Phase                                                                                                    | Tanggal Mulai |                                   | Tanggal Berak | ihir                                                                                                    | Status                      |                                     | Action                                |
| No Version Komentar Normal + B I U Ketk disini                                                                                                    | Phase           ●         IE         IE         I                                                                                                    | Tanggal Mulai |                                   | Tanggal Berak | thr                                                                                                    | Status                      |                                     | Action                                |
| No Version Comentar Normal + B I U Ketik dis/n Plilh File Dokumen                                                                                                    | Phase           ●         IE         IE         IX         >>                                                                                                    | Tanggal Mulai | Browse                            | Tanggal Berak | hir                                                                                                    | Status                      |                                     | Action                                |
| No Version  Nomentar  Normal • B I U  Ketik disini  Pilih File Dokumen  Rekanan #2   10:16:00 1                                                                                                    |                                                                                                    | Tanggal Mulai | Browse                            | Tanggal Berak | thir                                                                                                    | Status                      |                                     | Action                                |
| No     Version       Nomentar     Somentar       Normal     B     I       Ketik distril     Pilih File Dokumen       Pilih File Dokumen     Rekanan #2       Rekanan #2     10:16:00 1       Izin bertanya pak/bu                                                                                                    | Phase Phase | Tanggal Mulai | Browse                            | Tanggal Berak | hir                                                                                                    | Status                      |                                     | Action                                |
| No     Version       Nomentar     Version       Normal     *     B     I     U       Ketik disini          Plith File Dokumen          Plith File Dokumen          Rekanan #2     10:16:00 10         2in bertanya pak/bu                                                                                                    | Phase<br>Phase<br>Phase<br>T T T T T T T T T T T T T T T T T T T                                                                                                     | Tanggal Mulai | Browse                            | Tanggal Berak | th                                                                                                    | Status                      |                                     | Action<br>Kirim Komenta<br>+ EALAS    |
| No     Version       No     Version       Comentar                                                                                                    | Phase            Phase            Image: Part Phase         Image: Part Phase           Image: Part Phase         Image: Part Phase           Image: Part Phase <td< td=""><td>Tanggal Mulai</td><td>Browse</td><td>Tanggal Berak</td><td>thr</td><td>Status</td><td></td><td>Action</td></td<>                                                                                                    | Tanggal Mulai | Browse                            | Tanggal Berak | thr                                                                                                    | Status                      |                                     | Action                                |
| No     Version       No     Version       Comentar     Image: Second Second | Phase          Phase          Phase <td< td=""><td>Tanggal Mulai</td><td>Browse</td><td>Tanggal Berak</td><td>chir</td><td>Status</td><td></td><td>Action<br/>Kirim Komenta<br/>Generation</td></td<>                                                                                                    | Tanggal Mulai | Browse                            | Tanggal Berak | chir                                                                                                    | Status                      |                                     | Action<br>Kirim Komenta<br>Generation |
| Iegotiation     History       No     Version       Comentar     Image: State State Sta | Phase         Image: market in the second second seco                                 | Tanggal Mulai | Browse                            | Tanggal Berak | chir                                                                                                    | Status                      |                                     | Action                                |
| Iegotiation     History       No     Version       Comentar     Image: Image: Imam | Phase         Phase                                                                                                    | Tanggal Mulai | Browse                            | Tanggal Berak | ihr and a search and a search and a s | Status                      |                                     | Action                                |

Gambar 78. Manajemen Sourcing: Paket yang Diikuti: Proses Tender: Form Negotiation, Step II Input/ Ubah data negosiasi di daftar item

🖹 SUBMIT

9.

10. Klik tombol aksi

#### D. Price Approval and Vendor Selection sebagai Supplier

Berikut ini adalah langkah-langkah yang dilakukan rekanan untuk melakukan proses Price Approval and Vendor Selection:

- 1. Pilih salah satu Pengadaan dengan tahap "Price Approval and Vendor Selection"
- 2. Klik tombol aksi Lihat Detail
- 3. Pilih tab Price Approval and Vendor Selection
- 4. Aplikasi menampilkan informasi hasil seleksi vendor

| SUZUK                         | Ĩ                                                                                                    |                        |                                          |                                         |              |              |             |           |                                              |                              |        |
|-------------------------------|----------------------------------------------------------------------------------------------------|------------------------|------------------------------------------|-----------------------------------------|--------------|--------------|-------------|-----------|----------------------------------------------|------------------------------|--------|
| Informasi Sou                 |                                                                                                    |                        |                                          | BERANDA                                 | MANAJEMEN    | VENDOR       | РАЈАК К     | ATALOG    | MANAJEMEI                                    | N SOURCING                   | FAQ    |
|                               | rcing                                                                                                    |                        |                                          |                                         |              |              |             |           |                                              |                              |        |
| Kode                          | : T20240052                                                                                                    |                        |                                          | Lokasi Pengirima                        | in           | : Assemblin  | ng - Direct |           |                                              |                              |        |
| Nama Sourcing                 | : Testing April 2024                                                                                                 |                        |                                          | Jenis Sourcing                          |              | : Open       |             |           |                                              |                              |        |
| Tanggal Dibutuhkan            | : 30 April 2024                                                                                                    |                        |                                          | Daftar Item                             |              | : 🛛 🛛 Klik u | ntuk detail |           |                                              |                              |        |
| Tahapan Saat Ini              | : Price Approval and Vendor Selection                                                                                | on 🙆 Klik untuk detail |                                          |                                         |              |              |             |           |                                              |                              |        |
|                               |                                                                                                    |                        |                                          |                                         |              |              |             |           |                                              | € К                          | EMBALI |
|                               |                                                                                                    |                        |                                          |                                         |              |              |             |           |                                              |                              |        |
|                               |                                                                                                    |                        |                                          |                                         |              |              |             |           |                                              |                              |        |
| Registration                  | Client Briefing / Technical Meeting                                                                                  |                        | . Negotiatio                             | n 🕤 🔍 Price                             | Approval and | Vendor Seleo | ction 🕄     |           |                                              |                              |        |
|                               |                                                                                                    |                        |                                          | _                                       |              |              |             |           |                                              |                              |        |
|                               |                                                                                                    |                        |                                          |                                         |              |              |             |           |                                              |                              |        |
|                               |                                                                                                    |                        | ZETA UTAN<br>Kamu Te                     | <b>1A SATYA</b><br>erpilih              |              |              |             |           |                                              |                              |        |
|                               |                                                                                                    |                        | ZETA UTAN<br>Kamu Tu                     | na satya<br>erpilih                     |              |              |             |           |                                              |                              |        |
|                               |                                                                                                    |                        | ZETA UTAN<br>Kamu Tu<br>Samu Tu<br>Multi | na satya<br>erpilih<br>B                |              |              |             |           |                                              |                              |        |
|                               |                                                                                                    |                        | ZETA UTAM<br>Kamu Tr                     | na satya<br>erpilih<br>C                |              |              |             |           |                                              |                              |        |
|                               |                                                                                                    |                        | ZETA UTAN<br>Kamu Tu<br>Multi            | AA SATYA<br>rpilih<br>Supplier          |              |              |             |           |                                              |                              |        |
| ↑1 KOT<br>DES<br>SPE          | DE ITEM : N101-998<br>IKRIPSI ITEM : MIKROFON<br>SIFIKASI ITEM : WIRELESS                                            |                        | ZETA UTAN<br>Kamu Ti<br>Multi            | AA SATYA<br>rpilih<br>Supplier          |              |              |             |           | QTY : 5<br>PRICE : 56,0<br>SUB TOTAL         | 00.000.00<br>: 280,000.00.   | 00     |
| ↑1 KOL<br>DES<br>SPE<br>Group | DE ITEM : N101-998<br>KRIPSI ITEM : MIKROFON<br>SIFIKASI ITEM : WIRELESS<br>Material, Tipe, Spec, Maker, Dimension / | / Equipment, Days      | ZETA UTAN<br>Kamu Ti<br>Multi<br>ITEM TE | A SATYA<br>Prplibh<br>Supplier<br>RPLIM | / Manpower   | Harga / R    | ate         | Sub Total | QTV:5<br>PRICE:56.0<br>SUB TOTAL<br>/ Cost F | 00,000.00<br>: 280,000,000.1 | 00     |

Gambar 79. Manajemen Sourcing: Paket yang Diikuti: Proses Tender: Tahap Persetujuan Harga dan Pemilihan Vendor

## BABV

### Tax

### 5.1. Tambah Pajak

Berikut ini adalah langkah-langkah yang dilakukan supplier untuk melakukan Tambah Pajak:

- 1. Login aplikasi E-Bidding Public sebagai Supplier
- 2. Klik menu Tax
- 3. Aplikasi menampilkan halaman pajak

| 👖 PT. Mitra Sehati 🛛 A mitra_sehati 🎿 Admin Utama                                                                                                    | 🛱 23 April 2024 (О 13:18:03 Собоит                                                                                                    |
|----------------------------------------------------------------------------------------------------|----------------------------------------------------------------------------------------------------|
| SUZUKI                                                                                                    | DASHBOARD VENDOR MANAGEMENT TAX CATALOG FAQ 🎛                                                                                                    |
| Tax Data This report will be used for Supplier Evaluation. If you do not report regularly you will be subject to SP1.                                                                                                    | VM > Tax Deta                                                                                                    |
| Menamplikan: 10 + Deta                                                                                                    | Pencarian:                                                                                                    |
| NO. Type of lox                                                                                                    | ear I Status I Action                                                                                                    |
| Deta tuak tepeda<br>Menampilkan: 0 Data                                                                                                    |                                                                                                    |
| Suzuki e-Bidding Application is an Application System that manages the procurement of<br>goodd/services carried out by all Suzuki work units and is managed by the Suzuki General and<br>Secretarial Division. Suzuki e-Bidding is a portal that connects Suzuki with Business Actors. | f Jl. Diponegoro Km. 38,2 Kel. Jatimulya Kec. Tambun Selatan<br>Kab. Bekasi, Jawa Barat, 17510<br>telp. (021) 883/2883 (Adm. Office), (021) 8801251<br>fax. (021) 8801297 |
| Copyright © 2024 Suzuki. All Rights Reserved.                                                                                                    |                                                                                                    |

Gambar 80. Tax: Halaman Tax

- 4. Klik tombol aksi
- **⊞ ADD TAX DATA**
- 5. Aplikasi menampilkan halaman form tambah data pajak

| 🖩 PT. Mitra Sehati  & mitra_sehati 🍰 Admir                     | n Utama                                                                                                    | 📋 23 April 2024 🕐 13:19:52 🛛 🛛 LOGOUT                                                                                                    |              |
|----------------------------------------------------------------|----------------------------------------------------------------------------------------------------|----------------------------------------------------------------------------------------------------|--------------|
| SUZUKI                                                         |                                                                                                    | DASHBOARD VENDOR MANAGEMENT TAX CATA                                                                                                    | LOG FAQ      |
|                                                                |                                                                                                    |                                                                                                    |              |
| Add Tay Data                                                   |                                                                                                    | VM > Tax Data >                                                                                                    | Add Tax Data |
| Everything marked with ( * ) must be filled in                 |                                                                                                    |                                                                                                    |              |
| Type of Tax *                                                  | Choose Type of Tax                                                                                                    |                                                                                                    | •            |
| Report Date *                                                  |                                                                                                    |                                                                                                    | Ħ            |
| Tax Year*                                                      | Ë                                                                                                    |                                                                                                    |              |
| Upload tax Payment Proof File                                  | Choose Tax Payment Proof File                                                                                                    |                                                                                                    | Browse       |
| Upload Proof of Statement for Issuing Tax Invoice File         | Uploadable Files <b>.gggpegpngpdf</b> Choose Proof of Statement for Issuing Tax Invoice File                                                                                                    |                                                                                                    | Browse       |
| ID RACK DISAVE                                                 | Uploadable Files .jpgjpegpngpdf                                                                                                    |                                                                                                    |              |
| SAVE                                                           |                                                                                                    |                                                                                                    |              |
|                                                                |                                                                                                    |                                                                                                    |              |
|                                                                |                                                                                                    |                                                                                                    |              |
| Suzuki e Bidding<br>goods/services can<br>Secretarial Division | upplication is an Application System that manages the procurement of<br>led out by all Suzuki work units and is managed by the Suzuki General and<br>Suzuki e Bidding is a portal that connects Suzuki with Business Actors. | JI. Diponegoro Km. 38.2 Kel. Jatimulya Kec. Tambun Selatan<br>Kab. Bekasi, Jawa Barat, 17510<br>telp. (021) 883474883 (Adm. Office), (021) 8801251<br>fac. (021) 8801297 |              |
|                                                                | Copyright © 2024 Suzuki. All Rights Reserved.                                                                                                    |                                                                                                    |              |

Gambar 81. Tax: Tambah Data: Form Tambah Data

6. Isi dan lengkapi data yang tersedia

#### M = Mandatory | O = Optional

| Data Input                                                              |                                      |
|-------------------------------------------------------------------------|--------------------------------------|
| Tipe Pajak M                                                            | Tanggal Lapor Pajak M                |
| Tahun Pajak <mark>M</mark>                                              | Upload File Bukti Pembayaran Pajak M |
| Unggah Bukti Surat Pernyataan Penerbitan Faktur<br>Pajak <mark>M</mark> | Kuanititi Katalog <mark>M</mark>     |

- \* Urutan Field = *Left to Right*
- 7. Periksa kembali semua data yang telah diinput

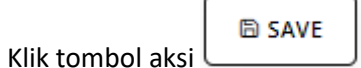

### 5.2. Update Pajak

8.

- 1. Pada halaman list data pajak
- 2. Pilih salah satu data pajak yang akan diubah
- 3. Klik tombol aksi Ubah Data Pajak dengan ikon 🦻
- 4. Aplikasi menampilkan halaman form ubah data

#### Petunjuk Penggunaan

| 國 PT. Mitra Sehati 🛛 A mitra_sehati 🎝 Admin Utama                                                     |                                                                                                    | 📋 23 April 2024 🕐 13:27:11 🛛 🛛 LOGOUT                                                                                                    |
|----------------------------------------------------------------------------------------------------|----------------------------------------------------------------------------------------------------|----------------------------------------------------------------------------------------------------|
| <b>\$ SUZUKI</b>                                                                                      | DASHBOA                                                                                                    | RD VENDOR MANAGEMENT TAX CATALOG FAQ 🔮                                                                                                    |
|                                                                                                    |                                                                                                    |                                                                                                    |
|                                                                                                    |                                                                                                    | Tax Data → Edit Tax Data                                                                                                    |
| Edit Tax Data                                                                                         |                                                                                                    |                                                                                                    |
| Everything marked with (*) must be filled in                                                          |                                                                                                    |                                                                                                    |
|                                                                                                    |                                                                                                    |                                                                                                    |
| Type of Tax *                                                                                         | SPT Tahunan                                                                                                    | •                                                                                                    |
| Report Date *                                                                                         | 02-02-2023                                                                                                    | Ë                                                                                                    |
| Tax Year *                                                                                            | 2022                                                                                                    |                                                                                                    |
| Upload tax Payment Proof File                                                                         | FILE BUKTI SETOR 🖨 🛛 🧭                                                                                                    |                                                                                                    |
| Upload Proof of Statement for Issuing Tax Invoice File                                                | FILE PERNYATAAN PENERBITAN FAKTUR PAJAK 🖨 🛛 🗹                                                                                                    |                                                                                                    |
|                                                                                                    |                                                                                                    |                                                                                                    |
| SAVE                                                                                                  |                                                                                                    |                                                                                                    |
|                                                                                                    |                                                                                                    |                                                                                                    |
|                                                                                                    |                                                                                                    |                                                                                                    |
|                                                                                                    |                                                                                                    |                                                                                                    |
|                                                                                                    |                                                                                                    |                                                                                                    |
| Suzuki e-Bidding Application<br>goodd/services carried out by<br>Secretarial Division. Suzuki e-B<br> | is an Application System that manages the procurement of<br>all Suzuki work units and is managed by the Suzuki General and<br>idding is a portal that connects Suzuki with Business Actors. | Jl. Diponegoro Km. 38,2 Kel. Jatimulya Kec. Tambun Selatan<br>Kab. Bekasi, Jawa Barat, 17510<br>telp. (021) 88347883 (Adm. Office), (021) 8801251<br>fax. (021) 8801297 |
|                                                                                                    | Copyright © 2024 Suzuki. All Rights Reserved.                                                                                                    |                                                                                                    |

Gambar 82. Tax: Update: Form Update

5. Ubah data yang sesuai kebutuhan

klik tombol aksi

8.

6. Klik tombol aksi untuk mengubah dokumen

7. Periksa kembali semua data yang telah diinput

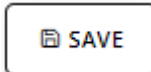

# BABVI

# Catalog

#### 6.1. Tambah Catalog

Berikut ini adalah langkah-langkah yang dilakukan supplier untuk melakukan Tambah Pajak:

- 1. Login aplikasi E-Bidding Public sebagai Supplier
- 2. Klik menu Catalog
- 3. Aplikasi menampilkan halaman catalog

| 盟 PT. Mitra Sehati 🛛 & mitra_seha | ati 🍰 Admin Utama                                                                                                    |                                                                             | 🛱 23 /                                         | April 2024 (                          | 0 13:09:5           | 4 100        | оυт       |         |
|-----------------------------------|----------------------------------------------------------------------------------------------------|-----------------------------------------------------------------------------|------------------------------------------------|---------------------------------------|---------------------|--------------|-----------|---------|
| <b>\$</b> SUZUKI                  | ٥                                                                                                    | ASHBOARD \                                                                  | VENDOR MAI                                     | NAGEMENT                              | ТАХ                 | CATALOG      | FAQ       |         |
|                                   |                                                                                                    |                                                                             |                                                |                                       |                     |              |           |         |
|                                   |                                                                                                    |                                                                             |                                                |                                       |                     | Dashboa      | rd >      | Catalog |
| Catalog                           |                                                                                                    |                                                                             |                                                | Search                                |                     |              |           | ٩       |
|                                   |                                                                                                    |                                                                             |                                                |                                       |                     |              |           | + ADD   |
|                                   |                                                                                                    |                                                                             |                                                |                                       | Showing             | Data :       | Sort By : |         |
|                                   |                                                                                                    |                                                                             |                                                |                                       | Limit               | •            | Filters   |         |
|                                   |                                                                                                    |                                                                             |                                                |                                       |                     |              |           |         |
|                                   |                                                                                                    |                                                                             |                                                |                                       |                     |              |           |         |
|                                   |                                                                                                    |                                                                             |                                                |                                       |                     |              |           |         |
|                                   |                                                                                                    |                                                                             |                                                |                                       |                     |              |           |         |
|                                   |                                                                                                    |                                                                             |                                                |                                       |                     |              |           |         |
|                                   |                                                                                                    |                                                                             |                                                |                                       |                     |              |           |         |
|                                   |                                                                                                    |                                                                             |                                                |                                       |                     |              |           |         |
|                                   |                                                                                                    |                                                                             |                                                |                                       |                     |              |           |         |
|                                   |                                                                                                    |                                                                             |                                                |                                       | First               | revious      | Next      | Last    |
|                                   |                                                                                                    |                                                                             |                                                |                                       |                     |              |           |         |
|                                   |                                                                                                    |                                                                             |                                                |                                       |                     |              |           |         |
|                                   | Suzuki e Bidding Application is an Application System that manages the procurement of goods/services carried<br>out by all Suzuki work units and is managed by the Suzuki General and Secretarial Division. Suzuki e-Bidding is a<br>portal that connects Suzuki with Business Actors. | Jl. Diponegoro I<br>Jawa Barat, 175<br>telp. (021) 8834<br>fax. (021) 8801. | Km. 38,2 Kel. J<br>510<br>47883 (Adm. O<br>297 | latimulya Kec. 1<br>Office), (021) 88 | Tambun Sel<br>01251 | atan Kab. Be | kasi,     |         |
|                                   | Copyright © 2024 Suzuki. All Rights Reserved.                                                                                                    |                                                                             |                                                |                                       |                     |              |           |         |
|                                   |                                                                                                    |                                                                             |                                                |                                       |                     |              |           |         |

Gambar 83. Catalog: Halaman Catalog

4. Klik tombol aksi

+ add

5. Aplikasi menampilkan halaman form tambah data catalog

| 圓 PT. Mitra Sehati 名 mitra_seh                    | sti 🍰 Admin Utama 📋 23 April 2024 🛈 13:08:23 🚺                                                                                                    |
|---------------------------------------------------|----------------------------------------------------------------------------------------------------|
| SUZUKI                                            | DASHBOARD VENDOR MANAGEMENT TAX CATALOG FAQ                                                                                                    |
|                                                   | Deshboard > Cetalog > Add Catalo                                                                                                    |
| Add New Catalog                                   |                                                                                                    |
| Everything marked with ( $st$ ) must be filled in |                                                                                                    |
| Catalogue Name *                                  | Insert Catalog Name                                                                                                    |
| Catalogue Brand Name *                            | Insert Catalog Brand Name                                                                                                    |
| Catalogue Packaging Name *                        | Insert Catalog Packaging Name                                                                                                    |
| Catalogue Items *                                 | Choose Catalog Items *                                                                                                    |
| Catalogue Price *                                 | Choose Catalog Currency                                                                                                    |
| Catalogue Quantity *                              | Please select first to fill in the catalog price Choose Quantity Type Insert Catalog Quantity                                                                                                    |
| Catalogue Validity Date *                         | Please select first to fill in the catalog quantity Insert Catalog Validity Date                                                                                                    |
| Items Category *                                  | Choose Items Category *                                                                                                    |
| Catalogue Spesification *                         | $\begin{array}{c c c c c c c c c c c c c c c c c c c $                                                                                                    |
|                                                   | Insert Catalogue Spesification                                                                                                    |
|                                                   |                                                                                                    |
|                                                   |                                                                                                    |
|                                                   |                                                                                                    |
|                                                   |                                                                                                    |
| Catalogue Image                                   | Choose Files. No file chosen     the last of decreas matrinal lastran file 3 MB                                                                                                    |
| Agency Letter                                     | Choose Files No file chosen                                                                                                    |
|                                                   | File yang diizinkan untuk diupload : jog joeg ping pdf dengan maksimal ukuran file 2 MB                                                                                                    |
|                                                   | SIMPAN                                                                                                    |
|                                                   |                                                                                                    |
|                                                   |                                                                                                    |
|                                                   |                                                                                                    |
|                                                   | Al e-Bidding Application is an Application System that manages the procurement of JL Diponegoro Km. 38,2 XeL jatimulya Kec. Tambun Selatan<br>SciServices carried out by all Suzuki work units and is managed by the Suzuki General and Kab. Bekasi, Jawa Barat, 17510<br>Harial Division. Suzuki e-Bidding is portal that connects Suzuki with Burnes Actors. |

Gambar 84. Catalog: Tambah Data: Form Tambah Data

6. Isi dan lengkapi data yang tersedia

| M = Mandatory   O = Optional |                               |
|------------------------------|-------------------------------|
| Data Input                   |                               |
| Nama Katalog M               | Nama Merk Katalog M           |
| Nama Kemasan Katalog M       | Item Katalog M                |
| Harga Katalog M              | Kuanititi Katalog M           |
| Tanggal Berlaku Katalog M    | Kategori Item M               |
| Spesifikasi Katalog M        | Gambar Katalog <mark>O</mark> |
| Surat Agensi <mark>O</mark>  |                               |
|                              |                               |

- \* Urutan Field = *Left to Right*
- 7. Periksa kembali semua data yang telah diinput

- SIMPAN 8. untuk menyimpan data yang ditambah Klik tombol aksi **Э** ВАСК 9.
  - Klik tombol aksi untuk kembali ke halaman yang sebelumnya